BA 353C/356C/07/en/10.03 51512310&51512316 Koskee ohjelmaversiota 5.0 alkaen

## StamoLys CA 71 AM / PH Ammonium- tai fosfaattianalysaattori

Käyttöohjekirja

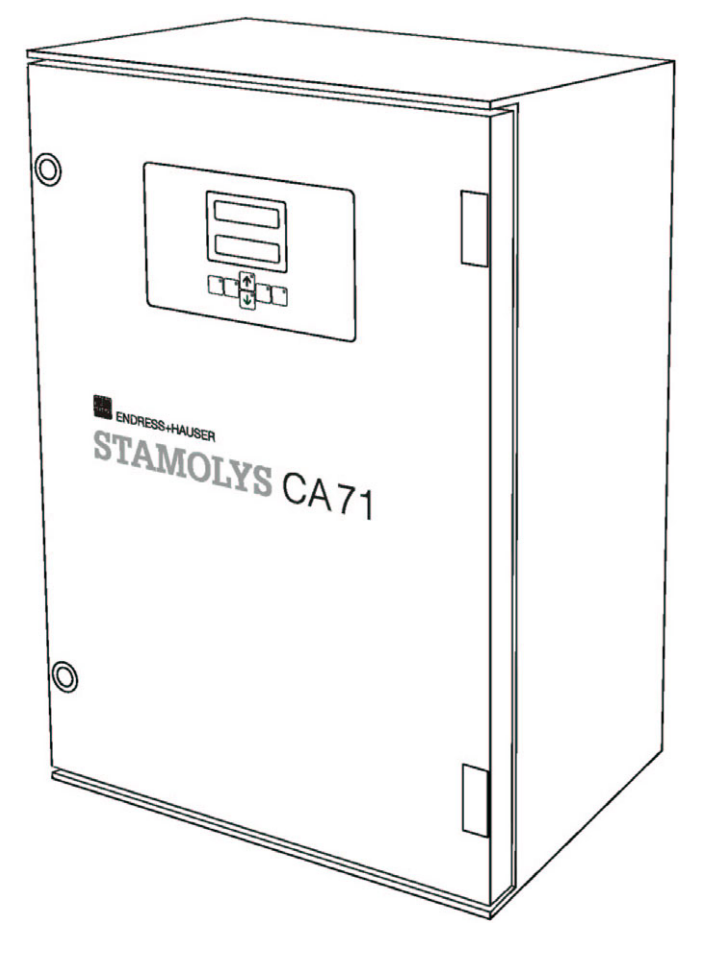

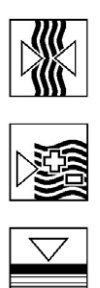

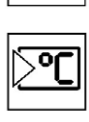

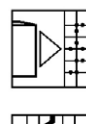

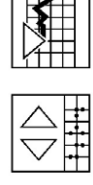

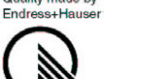

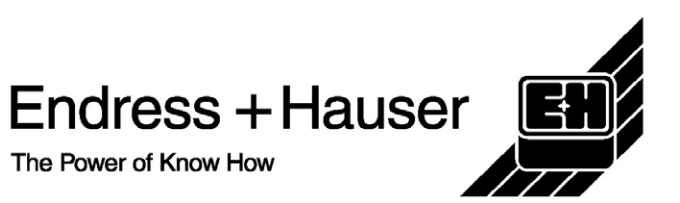

ality m

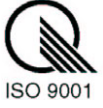

## SISÄLTÖ

| T                    | I urvallisuusonjeet                                      |
|----------------------|----------------------------------------------------------|
|                      | 1.1 Käyttötarkoitus                                      |
|                      | 1.2 Asennus, käyttöönotto ja käyttö                      |
|                      | 1.3 Käyttöturvallisuus                                   |
|                      | 1.4 Palauttaminen                                        |
|                      | 1.5 Turvallisuusmääräykset ja symbolit4                  |
| 2                    | Tunnistaminen 5                                          |
| -                    |                                                          |
|                      | 2.1 Laitteen kuvaus                                      |
|                      | 2.1.1 Tunnistelaatta                                     |
|                      | 2.1.2 Tuotenumero                                        |
|                      | 2.2 Tollintuksen sisano                                  |
|                      | 2.3 1 CE-merkintä                                        |
|                      | 2.3.2 Valmistajan sertifikaatti                          |
| 2                    | Asonnus 7                                                |
| 5                    | Asennus /                                                |
|                      | 3.1 Laitteen vastaanottaminen, kuljetus ja               |
|                      | varastointi                                              |
|                      | 3.2 Asennusolosunteet                                    |
|                      | 3.2.1 Käkelille, Illilät                                 |
|                      | 3 3 Asennusohieet 10                                     |
|                      | 3 4 Asennusesimerkkeiä 11                                |
|                      | 3.4.1 CAT 430 tai asiakkaan oma                          |
|                      | ultrasuodatuslaitteisto ja kaksi CA 71 -                 |
|                      | analysaattoria11                                         |
|                      | 3.4.2 CAT 411, CAT 430 ja kaksi CA 71 -                  |
|                      |                                                          |
|                      | analysaattoria11                                         |
|                      | analysaattoria11<br>3.5 Asennuksen jälkeinen tarkastus11 |
| 4                    | analysaattoria                                           |
| 4                    | analysaattoria                                           |
| 4                    | analysaattoria                                           |
| 4                    | analysaattoria                                           |
| 4                    | analysaattoria                                           |
| 4                    | analysaattoria                                           |
| 4                    | analysaattoria                                           |
| 4                    | analysaattoria                                           |
| 4                    | analysaattoria                                           |
| 4                    | analysaattoria                                           |
| 4                    | analysaattoria                                           |
| <b>4</b><br><b>5</b> | analysaattoria                                           |
| 4<br>5               | analysaattoria                                           |
| 4<br>5               | analysaattoria                                           |
| 4<br>5               | analysaattoria                                           |
| 4<br>5               | analysaattoria                                           |
| 4<br>5               | analysaattoria                                           |
| 4<br>5               | analysaattoria                                           |
| 4<br>5               | analysaattoria                                           |
| <b>4</b><br><b>5</b> | analysaattoria                                           |
| 4                    | analysaattoria                                           |
| 4                    | analysaattoria                                           |

| 5.3.8 DATA STORAGE - Measured value<br>(Datamuisti - Mittausarvot)<br>5.3.9 DATA STORAGE - Calibration data                                                                                                    | . 25                                                                                                    |
|----------------------------------------------------------------------------------------------------|----------------------------------------------------------------------------------------------------|
| (Datamuisti - Kalibrointitiedot)                                                                                                    | . 25                                                                                                    |
| 5.4 Kalibrointi                                                                                                    | . 25                                                                                                    |
| 5.4.2 Kalibrointiesimerkki                                                                                                    | . 25<br>. 27                                                                                                    |
| 6 Käyttöönotto                                                                                                    | 28                                                                                                    |
| 6.1 Toiminnan tarkastus                                                                                                    | . 28                                                                                                    |
| 6.2 Virran kytkeminen                                                                                                    | . 28                                                                                                    |
| 6.2.1 Kayttoonotto ilman liuoksia                                                                                                    | . 28                                                                                                    |
|                                                                                                    | . 2)                                                                                                    |
| 7. Huolto                                                                                                    | 30                                                                                                    |
| 7.1 Huoltoaikataulu                                                                                                    | . 30                                                                                                    |
| 7.2 Reagenssien vaihtaminen                                                                                                    | . 31                                                                                                    |
| 7.4 Venttiilien letkuien vaihtaminen                                                                                                    | . 32                                                                                                    |
| 7.5 Sekoittimen vaihtaminen                                                                                                    | . 33                                                                                                    |
| 7.6 Fotometrin optisen kennon vaihtaminen                                                                                                    | . 33                                                                                                    |
| 7.7 Puhdistaminen                                                                                                    | . 34                                                                                                    |
| /.8 Laitteen poistaminen käytöstä                                                                                                    | . 34                                                                                                    |
| 8 Lisävarusteet                                                                                                    | 35                                                                                                    |
| 8.1 Näytteenkeräin                                                                                                    | . 35                                                                                                    |
| 8.2 Reagenssit, puhdistusliuos ja standardiliuos.                                                                                                    | . 35                                                                                                    |
| 8.3 Letkujen ja putkistojen puhdistusaineet<br>8.4 Muut lisävarusteet                                                                                                    | . 36                                                                                                    |
|                                                                                                    | - <b>i</b> n                                                                                                    |
| 9 Angelmanratkaisu                                                                                                    | . 30                                                                                                    |
| 9 Ongelmanratkaisu                                                                                                    | . 36<br><b>37</b>                                                                                                    |
| <ul> <li>9 Ongelmanratkaisu</li> <li>9.1 Ongelmanratkaisuohjeet</li> <li>9.2 Virheilmoitukset</li> </ul>                                                                                                    | . 36<br>. <b>37</b><br>. 37                                                                                                    |
| <ul> <li>9 Ongelmanratkaisu</li> <li>9.1 Ongelmanratkaisuohjeet</li> <li>9.2 Virheilmoitukset</li> <li>9.3 Prosessivirheet joista ei tule virheilmoituksi</li> </ul>                                                                                                    | . 30<br>. <b>37</b><br>. 37<br>. 37<br>. 38                                                                                                    |
| <ul> <li>9 Ongelmanratkaisu</li> <li>9.1 Ongelmanratkaisuohjeet</li> <li>9.2 Virheilmoitukset</li> <li>9.3 Prosessivirheet, joista ei tule virheilmoituksi</li> <li>9.4 Varaosat</li> </ul>                                                                                                    | . 36<br>. 37<br>. 37<br>. 37<br>. 37<br>. 38<br>. 40                                                                                                    |
| <ul> <li>9 Ongelmanratkaisu</li> <li>9.1 Ongelmanratkaisuohjeet</li> <li>9.2 Virheilmoitukset</li> <li>9.3 Prosessivirheet, joista ei tule virheilmoituksi</li> <li>9.4 Varaosat</li> <li>9.4.1 Näytteen ja reagenssien käsittelylaitteid</li> </ul>                                                                                                    | . 36<br>. 37<br>. 37<br>. 37<br>. 37<br>. 38<br>. 40<br>len                                                                                                    |
| <ul> <li>9 Ongelmanratkaisu</li> <li>9.1 Ongelmanratkaisuohjeet</li> <li>9.2 Virheilmoitukset</li> <li>9.3 Prosessivirheet, joista ei tule virheilmoituksi</li> <li>9.4 Varaosat</li> <li>9.4.1 Näytteen ja reagenssien käsittelylaitteid</li> <li>varaosat</li> </ul>                                                                                                    | . 36<br>. 37<br>. 37<br>. 37<br>a38<br>. 40<br>len<br>. 41                                                                                                    |
| <ul> <li>9 Ongelmanratkaisu</li> <li>9.1 Ongelmanratkaisuohjeet</li> <li>9.2 Virheilmoitukset</li> <li>9.3 Prosessivirheet, joista ei tule virheilmoituksi</li> <li>9.4 Varaosat</li> <li>9.4.1 Näytteen ja reagenssien käsittelylaitteid<br/>varaosat</li> <li>9.4.2 Analysaattoriin liittyvät osat</li> <li>9 5 Palauttaminen</li> </ul>                                                                                                    | . 36<br>. 37<br>. 37<br>. 37<br>a38<br>. 40<br>len<br>. 41<br>. 41<br>. 41                                                                                                    |
| <ul> <li>9 Ongelmanratkaisu</li> <li>9.1 Ongelmanratkaisuohjeet</li> <li>9.2 Virheilmoitukset</li> <li>9.3 Prosessivirheet, joista ei tule virheilmoituksi</li> <li>9.4 Varaosat</li> <li>9.4.1 Näytteen ja reagenssien käsittelylaitteid<br/>varaosat</li> <li>9.4.2 Analysaattoriin liittyvät osat</li> <li>9.5 Palauttaminen</li> <li>9.6 Häyittäminen</li> </ul>                                                                                                    | . 36<br>. 37<br>. 37<br>. 37<br>. 37<br>. 37<br>. 37<br>. 37<br>. 37                                                                                                    |
| <ul> <li>9 Ongelmanratkaisu</li> <li>9.1 Ongelmanratkaisuohjeet</li> <li>9.2 Virheilmoitukset</li> <li>9.3 Prosessivirheet, joista ei tule virheilmoituksi</li> <li>9.4 Varaosat</li> <li>9.4.1 Näytteen ja reagenssien käsittelylaitteid<br/>varaosat</li> <li>9.4.2 Analysaattoriin liittyvät osat</li> <li>9.5 Palauttaminen</li> <li>9.6 Hävittäminen</li> </ul>                                                                                                    | <b>37</b><br>. 37<br>. 37<br>. 37<br>a38<br>. 40<br>len<br>. 41<br>. 41<br>. 41<br>. 41<br><b>42</b>                                                                                                    |
| <ul> <li>9 Ongelmanratkaisu</li></ul>                                                                                                    | <b>37</b><br>. 37<br>. 37<br>. 37<br>. 37<br>a38<br>. 40<br>len<br>. 41<br>. 41<br>. 41<br>. 41<br><b>42</b>                                                                                                    |
| <ul> <li>9 Ongelmanratkaisu</li> <li>9.1 Ongelmanratkaisuohjeet</li> <li>9.2 Virheilmoitukset</li> <li>9.3 Prosessivirheet, joista ei tule virheilmoituksi</li> <li>9.4 Varaosat</li> <li>9.4.1 Näytteen ja reagenssien käsittelylaitteid<br/>varaosat</li> <li>9.4.2 Analysaattoriin liittyvät osat</li> <li>9.5 Palauttaminen</li> <li>9.6 Hävittäminen</li> <li>10 Tekniset tiedot</li> <li>10.1 Näytteensyöttö (AM-mallille)</li> <li>10.1 Näytteensyöttö (PH-mallille)</li> </ul>                                                                                                    | <b>37</b><br>. 37<br>. 37<br>. 37<br>a38<br>. 40<br>len<br>. 41<br>. 41<br>. 41<br>. 41<br>. 41<br>. 41<br>. 42<br>. 42                                                                                                    |
| <ul> <li>9 Ongelmanratkaisu</li> <li>9.1 Ongelmanratkaisuohjeet</li> <li>9.2 Virheilmoitukset</li> <li>9.3 Prosessivirheet, joista ei tule virheilmoituksi</li> <li>9.4 Varaosat</li> <li>9.4.1 Näytteen ja reagenssien käsittelylaitteid<br/>varaosat</li> <li>9.4.2 Analysaattoriin liittyvät osat</li> <li>9.5 Palauttaminen</li> <li>9.6 Hävittäminen</li> <li>10 Tekniset tiedot</li> <li>10.1 Näytteensyöttö (AM-mallille)</li> <li>10.1 Näytteensyöttö (PH-mallille)</li> <li>10.2 Lähtö</li> </ul>                                                                                                    | <b>37</b><br>. 37<br>. 37<br>. 37<br>a38<br>. 40<br>len<br>. 41<br>. 41<br>. 41<br><b>42</b><br>. 42<br>. 42<br>. 42                                                                                                    |
| <ul> <li>9 Ongelmanratkaisu</li> <li>9.1 Ongelmanratkaisuohjeet</li> <li>9.2 Virheilmoitukset</li> <li>9.3 Prosessivirheet, joista ei tule virheilmoituksi</li> <li>9.4 Varaosat</li> <li>9.4.1 Näytteen ja reagenssien käsittelylaitteid<br/>varaosat</li> <li>9.4.2 Analysaattoriin liittyvät osat</li> <li>9.5 Palauttaminen</li> <li>9.6 Hävittäminen</li> <li>10 Tekniset tiedot</li> <li>10.1 Näytteensyöttö (AM-mallille)</li> <li>10.1 Näytteensyöttö (PH-mallille)</li> <li>10.2 Lähtö</li> <li>10.3 Syöttöjännite</li> </ul>                                                                                                    | . 36<br>. 37<br>. 37<br>. 37<br>a38<br>. 40<br>len<br>. 41<br>. 41<br>. 41<br>. 41<br>. 41<br>. 41<br>. 42<br>. 42<br>. 42<br>. 42<br>. 42                                                                                                    |
| <ul> <li>9 Ongelmanratkaisu</li> <li>9.1 Ongelmanratkaisuohjeet</li> <li>9.2 Virheilmoitukset</li> <li>9.3 Prosessivirheet, joista ei tule virheilmoituksi</li> <li>9.4 Varaosat</li> <li>9.4.1 Näytteen ja reagenssien käsittelylaitteid<br/>varaosat</li> <li>9.4.2 Analysaattoriin liittyvät osat</li> <li>9.5 Palauttaminen</li> <li>9.6 Hävittäminen</li> <li>10 Tekniset tiedot</li> <li>10.1 Näytteensyöttö (AM-mallille)</li> <li>10.1 Näytteensyöttö (PH-mallille)</li> <li>10.2 Lähtö</li> <li>10.3 Syöttöjännite</li> <li>10.4 Suorituskykytiedot</li> </ul>                                                                                                    | <b>37</b><br>. 37<br>. 37<br>. 37<br>. 37<br>. 37<br>. 37<br>. 37<br>. 37                                                                                                    |
| <ul> <li>9 Ongelmanratkaisu</li> <li>9.1 Ongelmanratkaisuohjeet</li> <li>9.2 Virheilmoitukset</li> <li>9.3 Prosessivirheet, joista ei tule virheilmoituksi</li> <li>9.4 Varaosat</li> <li>9.4.1 Näytteen ja reagenssien käsittelylaitteid varaosat</li> <li>9.4.2 Analysaattoriin liittyvät osat</li> <li>9.5 Palauttaminen</li> <li>9.6 Hävittäminen</li> <li>10 Tekniset tiedot</li> <li>10.1 Näytteensyöttö (AM-mallille)</li> <li>10.1 Näytteensyöttö (PH-mallille)</li> <li>10.2 Lähtö</li> <li>10.3 Syöttöjännite</li> <li>10.4 Suorituskykytiedot</li> <li>10.5 Ympäristö</li> <li>10 6 Prosessi</li> </ul>                                                                                                    | <b>37</b><br>. 37<br>. 37<br>. 37<br>. 37<br>. 37<br>. 37<br>. 40<br>len<br>. 41<br>. 41<br>. 41<br>. 41<br>. 41<br>. 42<br>. 42<br>. 42<br>. 42<br>. 42<br>. 42<br>. 43<br>. 43<br>. 43                                                                                                    |
| <ul> <li>9 Ongelmanratkaisu</li> <li>9.1 Ongelmanratkaisuohjeet</li> <li>9.2 Virheilmoitukset</li> <li>9.3 Prosessivirheet, joista ei tule virheilmoituksi</li> <li>9.4 Varaosat</li> <li>9.4.1 Näytteen ja reagenssien käsittelylaitteid<br/>varaosat</li> <li>9.4.2 Analysaattoriin liittyvät osat</li> <li>9.5 Palauttaminen</li> <li>9.6 Hävittäminen</li> <li>10 Tekniset tiedot</li> <li>10.1 Näytteensyöttö (AM-mallille)</li> <li>10.1 Näytteensyöttö (PH-mallille)</li> <li>10.2 Lähtö</li> <li>10.3 Syöttöjännite</li> <li>10.4 Suorituskykytiedot</li> <li>10.5 Ympäristö</li> <li>10.6 Prosessi</li> <li>10.7 Mekaaninen rakenne</li> </ul>                                                                                                    | <b>37</b><br>. 37<br>a38<br>. 40<br>len<br>. 41<br>. 41<br>. 41<br><b>42</b><br>. 42<br>. 42<br>. 42<br>. 42<br>. 42<br>. 42<br>. 43<br>. 43<br>. 43                                                                                                    |
| <ul> <li>9 Ongelmanratkaisu</li> <li>9.1 Ongelmanratkaisuohjeet</li> <li>9.2 Virheilmoitukset</li> <li>9.3 Prosessivirheet, joista ei tule virheilmoituksi</li> <li>9.4 Varaosat</li> <li>9.4.1 Näytteen ja reagenssien käsittelylaitteid<br/>varaosat</li> <li>9.4.2 Analysaattoriin liittyvät osat</li> <li>9.5 Palauttaminen</li> <li>9.6 Hävittäminen</li> <li>10 Tekniset tiedot</li> <li>10.1 Näytteensyöttö (AM-mallille)</li> <li>10.1 Näytteensyöttö (PH-mallille)</li> <li>10.2 Lähtö</li> <li>10.3 Syöttöjännite</li> <li>10.4 Suorituskykytiedot</li> <li>10.5 Ympäristö</li> <li>10.6 Prosessi</li> <li>10.7 Mekaaninen rakenne</li> </ul>                                                                                                    | <b>37</b><br><b>37</b><br><b>37</b><br><b>37</b><br><b>38</b><br><b>40</b><br><b>16</b><br><b>41</b><br><b>41</b>  |
| <ul> <li>9 Ongelmanratkaisu</li> <li>9.1 Ongelmanratkaisuohjeet</li> <li>9.2 Virheilmoitukset</li> <li>9.3 Prosessivirheet, joista ei tule virheilmoituksi</li> <li>9.4 Varaosat</li> <li>9.4.1 Näytteen ja reagenssien käsittelylaitteid varaosat</li> <li>9.4.2 Analysaattoriin liittyvät osat</li> <li>9.5 Palauttaminen</li> <li>9.6 Hävittäminen</li> <li>10 Tekniset tiedot</li> <li>10.1 Näytteensyöttö (AM-mallille)</li> <li>10.1 Näytteensyöttö (PH-mallille)</li> <li>10.2 Lähtö</li> <li>10.3 Syöttöjännite</li> <li>10.4 Suorituskykytiedot</li> <li>10.5 Ympäristö</li> <li>10.6 Prosessi</li> <li>10.7 Mekaaninen rakenne</li> <li>11 Liite</li> </ul>                                                                                                    | <b>37</b><br><b>37</b><br><b>37</b><br><b>37</b><br><b>37</b><br><b>37</b><br><b>37</b><br><b>37</b><br><b>37</b><br><b>37</b><br><b>37</b><br><b>37</b><br><b>37</b><br><b>37</b><br><b>37</b><br><b>37</b><br><b>37</b><br><b>37</b><br><b>37</b><br><b>40</b><br><b>1</b><br><b>41</b><br><b>41 41</b><br><b>41</b><br><b>4</b> |
| <ul> <li>9 Ongelmanratkaisu</li> <li>9.1 Ongelmanratkaisuohjeet</li> <li>9.2 Virheilmoitukset</li> <li>9.3 Prosessivirheet, joista ei tule virheilmoituksi</li> <li>9.4 Varaosat</li> <li>9.4.1 Näytteen ja reagenssien käsittelylaitteid<br/>varaosat</li> <li>9.4.2 Analysaattoriin liittyvät osat</li> <li>9.5 Palauttaminen</li> <li>9.6 Hävittäminen</li> <li>10 Tekniset tiedot</li> <li>10.1 Näytteensyöttö (AM-mallille)</li> <li>10.1 Näytteensyöttö (PH-mallille)</li> <li>10.2 Lähtö</li> <li>10.3 Syöttöjännite</li> <li>10.4 Suorituskykytiedot</li> <li>10.5 Ympäristö</li> <li>10.6 Prosessi</li> <li>10.7 Mekaaninen rakenne</li> <li>11 Liite</li> <li>11.1 Valikkokartta</li> <li>11.2 Tilauslomakkeet</li> </ul>                                                                 | <b>37</b><br>. 37<br>. 37<br>. 37<br>. 37<br>. 37<br>. 37<br>. 40<br>len<br>. 41<br>. 41<br>. 41<br>. 41<br>. 41<br>. 42<br>. 42<br>. 42<br>. 42<br>. 42<br>. 42<br>. 43<br>. 43<br>. 43<br>. 44<br>. 44                                                                                                    |
| <ul> <li>9 Ongelmanratkaisu</li> <li>9.1 Ongelmanratkaisuohjeet</li> <li>9.2 Virheilmoitukset</li> <li>9.3 Prosessivirheet, joista ei tule virheilmoituksi</li> <li>9.4 Varaosat</li> <li>9.4.1 Näytteen ja reagenssien käsittelylaitteid varaosat</li> <li>9.4.2 Analysaattoriin liittyvät osat</li> <li>9.5 Palauttaminen</li> <li>9.6 Hävittäminen</li> <li>9.6 Hävittäminen</li> <li>10 Tekniset tiedot</li> <li>10.1 Näytteensyöttö (AM-mallille)</li> <li>10.1 Näytteensyöttö (PH-mallille)</li> <li>10.2 Lähtö</li> <li>10.3 Syöttöjännite</li> <li>10.4 Suorituskykytiedot</li> <li>10.5 Ympäristö</li> <li>10.6 Prosessi</li> <li>10.7 Mekaaninen rakenne</li> </ul> 11 Liite <ul> <li>11.1 Valikkokartta</li> <li>11.2 Tilauslomakkeet</li> <li>11.3 Analysaattoriin asetukset</li> </ul> | <b>37</b><br><b>37</b><br><b>37</b><br><b>37</b><br><b>37</b><br><b>37</b><br><b>37</b><br><b>37</b><br><b>38</b><br><b>40</b><br><b>1</b><br><b>41</b><br><b>41 41</b><br><b>41</b><br><b>4</b> |
| <ul> <li>9 Ongelmanratkaisu</li> <li>9.1 Ongelmanratkaisuohjeet</li> <li>9.2 Virheilmoitukset</li> <li>9.3 Prosessivirheet, joista ei tule virheilmoituksi</li> <li>9.4 Varaosat</li> <li>9.4.1 Näytteen ja reagenssien käsittelylaitteid varaosat</li> <li>9.4.2 Analysaattoriin liittyvät osat</li> <li>9.5 Palauttaminen</li> <li>9.6 Hävittäminen</li> <li>10 Tekniset tiedot</li> <li>10.1 Näytteensyöttö (AM-mallille)</li> <li>10.1 Näytteensyöttö (PH-mallille)</li> <li>10.2 Lähtö</li> <li>10.3 Syöttöjännite</li> <li>10.4 Suorituskykytiedot</li> <li>10.5 Ympäristö</li> <li>10.6 Prosessi</li> <li>10.7 Mekaaninen rakenne</li> <li>11 Liite</li> <li>11.1 Valikkokartta</li> <li>11.2 Tilauslomakkeet</li> <li>11.4 Huoltoaikataulu</li> </ul>                                       | 37<br>37<br>37<br>37<br>37<br>37<br>37<br>37                                                                                                    |

## 1 Turvallisuusohjeet

## 1.1 Käyttötarkoitus

Analysaattori on pienikokoinen fotometrin analyysijärjestelmä. Se on suunniteltu lähes jatkuvaan ammoniumin tai fosfaatin pitoisuuden määrittämiseen jäähdytysvesikierroista tai jätevedestä.

Erityisesti laite on tarkoitettu seuraaviin käyttötarkoituksiin:

- Jätevedenpuhdistamoiden valvontaan ja toiminnan optimointiin.
- Aktiivilietelaitosten toiminnan seurantaan.
- Laskeutumista edistävien aineiden annostelun ohjaukseen (fosfaattianalysaattori).
- Jätevedenpuhdistamojen lähtöveden valvontaan (ammoniumanalysaattori).

Laitteen käyttäminen muuhun kuin tässä käyttöohjeessa kuvattuun tarkoitukseen vaarantaa laitetta käyttävien henkilöiden turvallisuuden ja on kiellettyä.

Valmistaja ei vastaa vahingoista, jotka aiheutuvat laitteen vääränlaisesta tai ohjeiden vastaisesta käytöstä.

## 1.2 Asennus, käyttöönotto ja käyttö

Huomaa seuraavat seikat:

- Laitteen asennus, kytkentä sähköverkkoon, käyttöönotto ja huolto ovat erikoistehtäviä, joiden tekijöiden on oltava tehtäviinsä koulutettuja ja ammattitaitoisia. Laitoksen omistajan on hyväksyttävä töiden suorittajat.
- Teknisen henkilöstön on tutustuttava näihin ohjeisiin ja ymmärrettävä ne ennen työskentelyn aloittamista. Kaikkia ohjekirjassa annettuja ohjeita ja määräyksiä on noudatettava.
- Tarkista kaikki liitokset ennen järjestelmän käyttöönottoa. Varmista, että kaapelit ja letkut eivät ole vaurioituneet.
- Jos laitteessa tai järjestelmässä on vika, älä käytä sitä. Merkitse vialliset laitteet viallisiksi.
- Järjestelmän viat saa korjata vain tehtäväänsä erikoistunut ammattilainen.
- Jos vikoja ei voida korjata, on laitteen käyttö estettävä.
- Muut kuin tässä käyttöohjekirjassa kuvatut viat saa korjata vain Endress+Hauserin huolto-organisaatio.

## 1.3 Käyttöturvallisuus

Laitteen toiminta on kokeiltu sen lähtiessä tehtaalta. Tehtaalta lähtiessään laite on ollut toimintakunnossa. Laite täyttää asianmukaiset eurooppalaiset standardit ja määräykset. Käyttäjänä olet vastuussa siitä, että käyttöohjekirjan määräyksiä sekä paikallisia määräyksiä ja standardeja noudatetaan.

## 1.4 Palauttaminen

Jos laite vaatii korjausta, toimita se *puhdistettuna* Endress+Hauserille. Käytä alkuperäistä pakkausta, mikäli mahdollista.

Täytä aina lomake "Saastumisilmoitus" (löydät lomakkeen tämän käyttöohjekirjan toiseksi viimeiseltä sivulta) huolellisesti ja liitä se palautettavan laitteen mukaan. Jos lomaketta ei ole laitteen mukana, ei Endress+Hauser voi kuljettaa, käsitellä tai korjata laitetta.

## 1.5 Turvallisuusmääräykset ja symbolit

#### Varoitus:

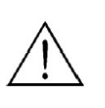

"Varoitus" liittyy toimenpiteeseen tai työvaiheeseen, joka väärin suoritettuna saattaa aiheuttaa vaaratilanteen tai henkilövahinkoja. Noudata ohjeita tarkasti ja työskentele varovasti.

Huomautus:

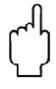

"Huomautus" liittyy toimenpiteeseen tai työvaiheeseen, joka väärin suoritettuna saattaa johtaa laitteen vääränlaiseen toimintaan tai laitteen vaurioitumiseen. Noudata ohjeita tarkasti.

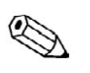

Ohje:

"Ohje" antaa tärkeitä ohjeita ja neuvoja.

## 2 Tunnistaminen

## 2.1 Laitteen kuvaus

### 2.1.1 Tunnistelaatta

Tarkasta tunnistelaatan tilauskoodi (analysaattorista), laitteen rakenne ja että saamasi laite vastaa tilausta.

| ENDRESS+HAU<br>StamoLys CA71                                    | ser CE                         |
|-----------------------------------------------------------------|--------------------------------|
| order code / Best.Nr.:<br>serial no. / SerNr:                   | CA71AM-A10A2A1<br>3B00003C3AN1 |
| measuring range / Messbereich:                                  | 0-5 mg/l NH4-N                 |
| output 1 / Ausgang 1:<br>output 2 / Ausgang 2:<br>mains / Netz: | 0/4-20mA, RS232C<br>           |
| prot. class / Schutzart:<br>ambient temp. / Umgebungstemp.:     | IP 43           +5°C +40°C     |

Kuva 1. Esimerkki tunnistelaatasta

## 2.1.2 Tuotenumero

Tiedot ensin mallille AM, sitten mallille PH.

|        | Mi | Mittausalue |                                                                            |        |        |                      |       |                                                            |  |  |
|--------|----|-------------|----------------------------------------------------------------------------|--------|--------|----------------------|-------|------------------------------------------------------------|--|--|
|        | Α  | 0,02        | 0,025 mg/l NH <sub>4</sub> -N / 0,05 2,5 mg/l PO <sub>4</sub> -P (sininen) |        |        |                      |       |                                                            |  |  |
|        | В  | 0,2.        | 0,215 mg/l NH <sub>4</sub> -N / 0,5 20 mg/l PO <sub>4</sub> -P (keltainen) |        |        |                      |       |                                                            |  |  |
|        | С  | 0,2.        | ),2100 mg/l NH <sub>4</sub> -N / 0,1 25 mg/l PO <sub>4</sub> -P (sininen)  |        |        |                      |       |                                                            |  |  |
|        | D  | (ei 1       | mall                                                                       | ille . | ĀM)    | / 0,5                | 5 :   | $50 \text{ mg/l PO}_4$ -P (keltainen)                      |  |  |
|        | Y  | Erik        | coisi                                                                      | mall   | i halu | ıtun                 | muk   | aisesti                                                    |  |  |
|        |    | Näy         | yttee                                                                      | en si  | irto   |                      |       |                                                            |  |  |
|        |    | 1           | Näy                                                                        | yttee  | n siir | to y                 | hdes  | tä pisteestä (yksikanavainen malli)                        |  |  |
|        |    | 2           | Näy                                                                        | yttee  | n siir | to k                 | ahde  | sta pisteestä (kaksikanavainen malli)                      |  |  |
|        |    |             | Syö                                                                        | ittöj  | änni   | te                   |       |                                                            |  |  |
|        |    |             | 0                                                                          | 230    | ) VA   | C / :                | 50 Hz | Z                                                          |  |  |
|        |    |             | 1                                                                          | 115    | 5 VA   | C / (                | 50 Hz | Z                                                          |  |  |
|        |    |             |                                                                            | Nä     | yttee  | nke                  | räin  | enintään kolmelle analysaattorille                         |  |  |
|        |    |             |                                                                            | Α      | Ilma   | an n                 | äytte | enkeräintä                                                 |  |  |
|        |    |             |                                                                            | В      | Näy    | ttee                 | nkerä | äimellä ilman pinnan mittausta                             |  |  |
|        |    |             |                                                                            | С      | Näy    | ttee                 | nkerä | äimellä ja pinnan mittauksella (vain yksikanavainen malli) |  |  |
|        |    |             |                                                                            |        | Kot    | teloi                | nti   |                                                            |  |  |
|        |    |             |                                                                            |        | 1      | Iln                  | nan k | oteloa                                                     |  |  |
|        |    |             |                                                                            |        | 2      | GF                   | K-kc  | otelolla                                                   |  |  |
|        |    |             |                                                                            |        | 3      | Ru                   | ostur | naton teräs -kotelolla (1.4301, AISI 304)                  |  |  |
|        |    |             |                                                                            |        |        | Tie                  | edon  | siirto                                                     |  |  |
|        |    |             |                                                                            |        |        | А                    | 0/4   | 20 mA, RS 232                                              |  |  |
|        |    |             |                                                                            |        |        | Lisävarusteet        |       |                                                            |  |  |
|        |    |             |                                                                            |        |        | 1 Laatusertifikaatti |       |                                                            |  |  |
| CA 71  |    |             |                                                                            |        |        |                      |       | täydellinen tuotekoodi                                     |  |  |
| AM/PH- |    |             |                                                                            |        |        |                      |       |                                                            |  |  |

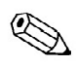

Ohje:

Valitse tuotekoodin aluksi joko "CA 71 AM" tai "CA 71 PH".

## 2.2 Toimituksen sisältö

Toimitukseen kuuluu:

- Analysaattori verkkojohdolla
- Puhdistusinjektori
- Purkki silikonisprayta
- Neopren-putki, pituus 2,5 m, sisähalkaisija 1,6 mm
- C-flex-putki, pituus 2,5 m, sisähalkaisija 6,4 mm
- C-flex-putki, pituus 2,5 m, sisähalkaisija 3,2 mm
- Kaksi putkiliitintä, koot:
  - 1,6 x 1,6 mm
  - o 1,6 x 3,2 mm
  - o 6,4 x 3,2 mm
- Häiriönvaimennin virtalähtöön
- 4 reunakantta
- Laatusertifikaatti
- Käyttöohjekirja

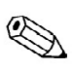

Ohje: Tilaa reagenssit erikseen.

## 2.3 Sertifikaatit ja hyväksynnät

### 2.3.1 CE-merkintä

### Yhdenmukaisuusvakuutus

Tämä tuote täyttää harmonisoitujen eurooppalaisten standardien vaatimukset. Endress+Hauser on merkinnyt laitteen CE-merkinnällä.

### 2.3.2 Valmistajan sertifikaatti

### Laatusertifikaatti

Tällä sertifikaatilla Endress+Hauser vakuuttaa, että laitteesi täyttää valmistajan tiukat laatuvaatimukset ja -määräykset.

## 3 Asennus

## 3.1 Laitteen vastaanottaminen, kuljetus ja varastointi

- Tarkasta, että laitteen pakkauksessa ei ole vaurioita! Jos pakkauksessa on vaurioita, ilmoita vaurioista laitteen toimittajalle. Säilytä pakkausmateriaali, kunnes asia on selvinnyt.
- Varmista, että pakkauksen sisältö ei ole vaurioitunut! Jos sisällössä on vaurioita, ilmoita vaurioista laitteen toimittajalle. Säilytä vaurioituneet osat, kunnes asia on selvinnyt.
- Tarkasta koko lähetys ja varmista, että kaikki lähetysluettelon ja tilauksesi mukaiset osat ja komponentit kuuluvat lähetykseen.
- Tuotteen kuljetuksessa ja varastoinnissa käytettävän pakkausmateriaalin on suojattava laitetta iskuilta ja kosteudelta. Alkuperäinen pakkaus suojaa laitetta parhaiten. Noudata varastointi- ja kuljetusolosuhteista annettuja ohjeita. Katso lisätietoja osasta "Tekniset tiedot".
- Jos sinulla on kysymyksiä, ota yhteyttä laiteen toimittajaan tai Endress+Hauseriin. Löydät yhteystiedot tämän ohjekirjan takasivulta.

## 3.2 Asennusolosuhteet

## 3.2.1 Rakenne, mitat

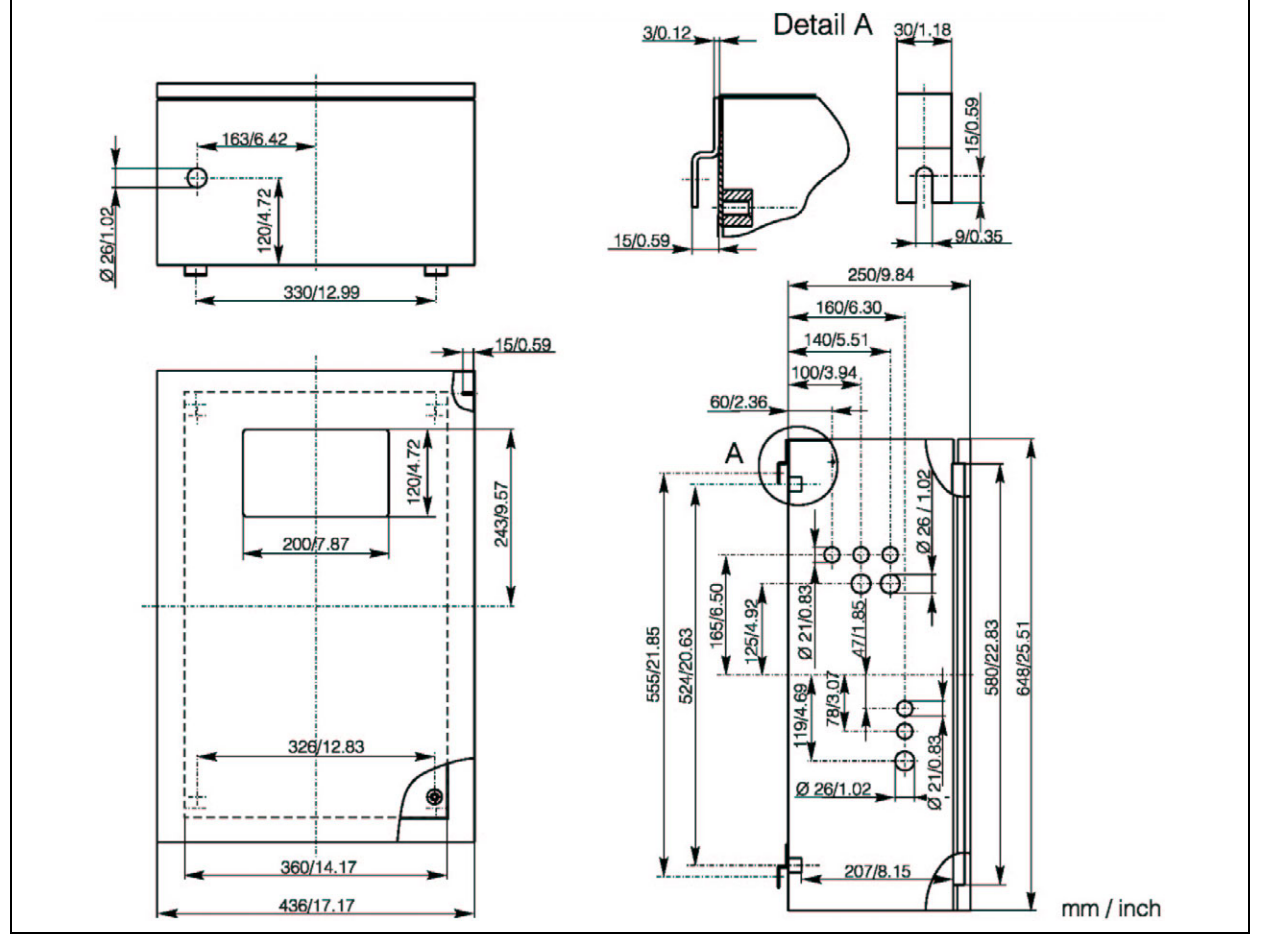

Kuva 2. CA 71: mitat, ruostumaton teräskotelo

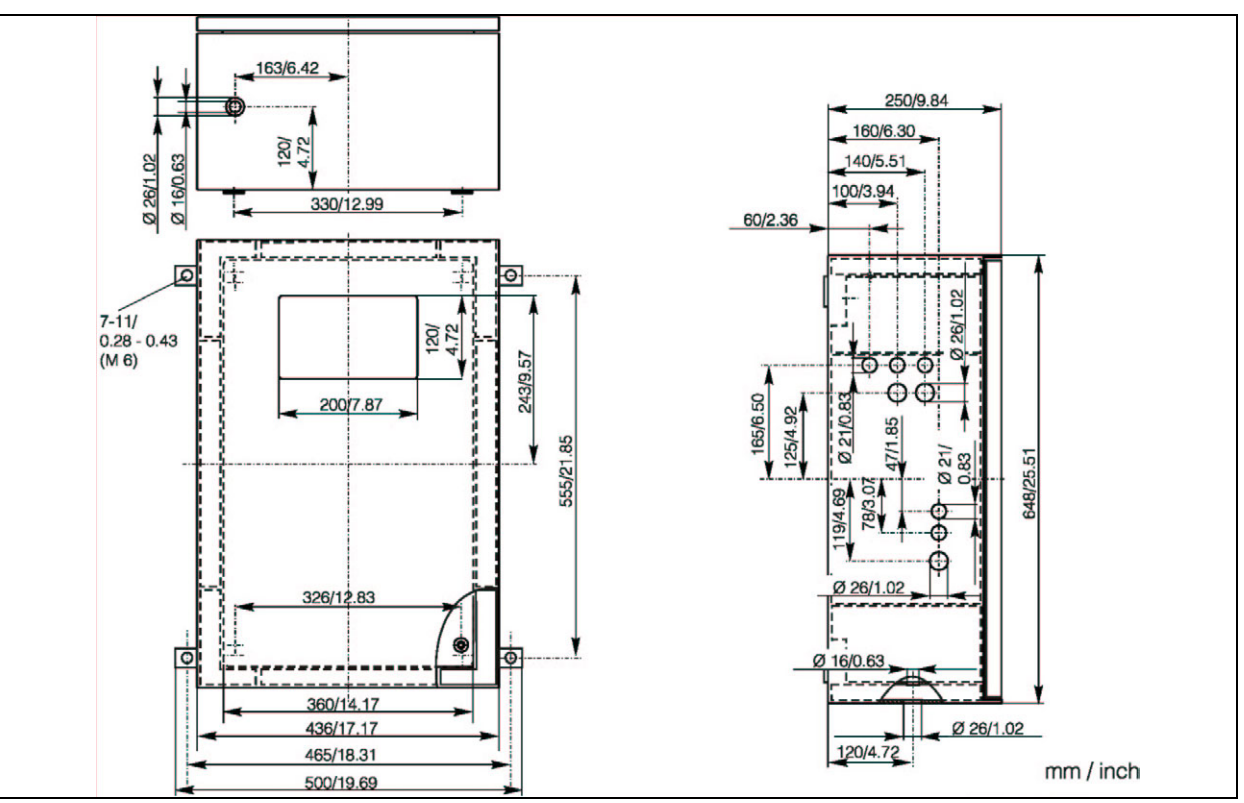

Kuva 3. CA 71: mitat, GFK-malli

### 3.2.2 Näyteputken kytkeminen

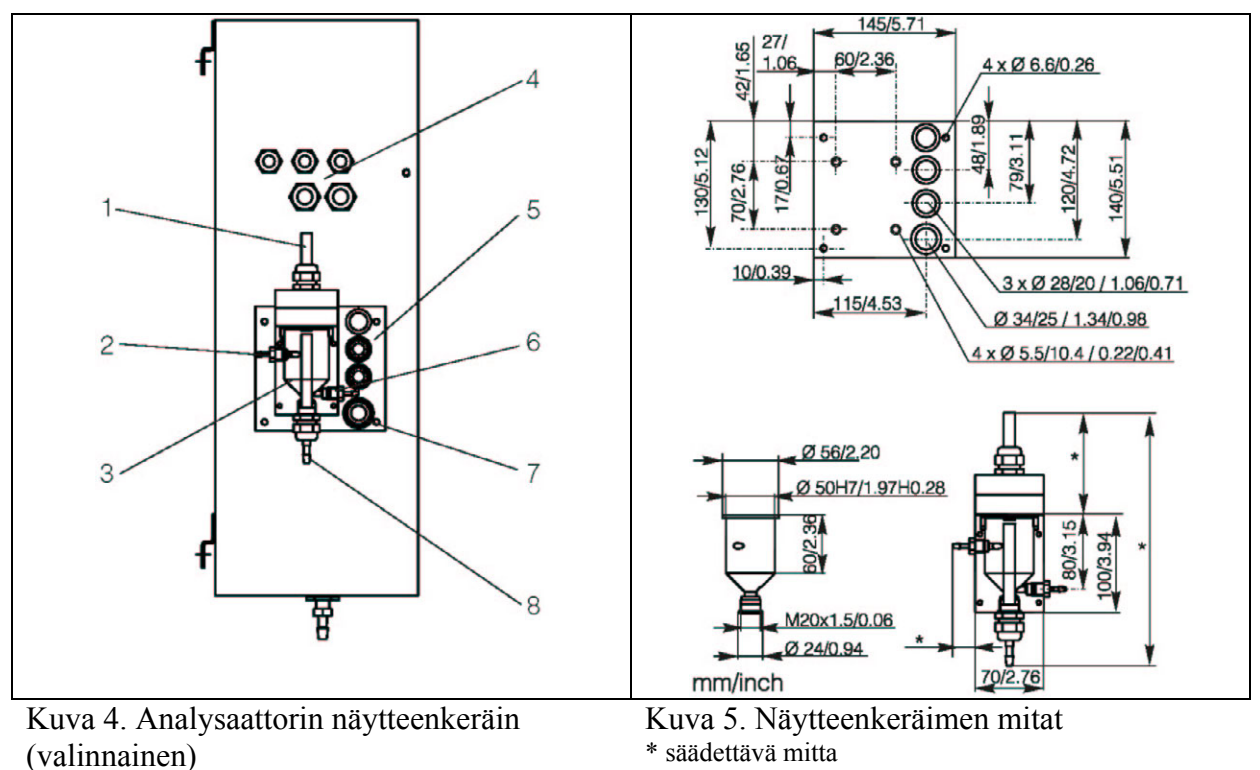

6. Näytteenotto analysaattorille

7. Analysaattorin lähtöliitäntä

8. Näytteen ylivuoto

- 1. Tuuletus
- 2. Näytteen tuloputki
- 3. Näytteenkeräin
- 4. Sähköliitännät
- 5. Analysaattorin tuloliitäntä

### Yksikanavainen malli

*E+H-näytteenkeräin* (CA 71:ssä, ilman pinnankorkeuden mittausta tai sen kanssa) Liitäntä putki, sisähalkaisija 3,2 mm

### Asiakkaan oma näytteenkeräin

| Liitäntä                                            | putki, | sisähalkaisija | 1,6 mm |
|-----------------------------------------------------|--------|----------------|--------|
| Analysaattorin ja näytteenkeräimen välinen etäisyys | 5      | max. 1 m       |        |
| Analysaattorin ja näytteenkeräimen välinen korkeus  | sero   | max. 0,5 m     |        |

### Kaksikanavainen malli

- Valittavissa vain malli ilman pinnankorkeuden mittausta.
- Tilaa toinen näytteenkeräin erikseen.
- Vain yksi näytteenkeräin voidaan asentaa laitteen koteloon.
- Pinnankorkeuden mittaus ei ole käytettävissä.

### Pinnankorkeuden mittauksen säätö

Säädä johtavuuteen perustuva pinnankorkeuden mittaus järjestelmään kytkettyjen analysaattoreiden määrän mukaan.

- 1) Sovelluksesta riippuen asenna paikalleen oikea säätötappi tai ei lainkaan säätötappia.
- 2) Vedä merkittyä putkea (kohta 3) alaspäin sovelluksesi mukaan.

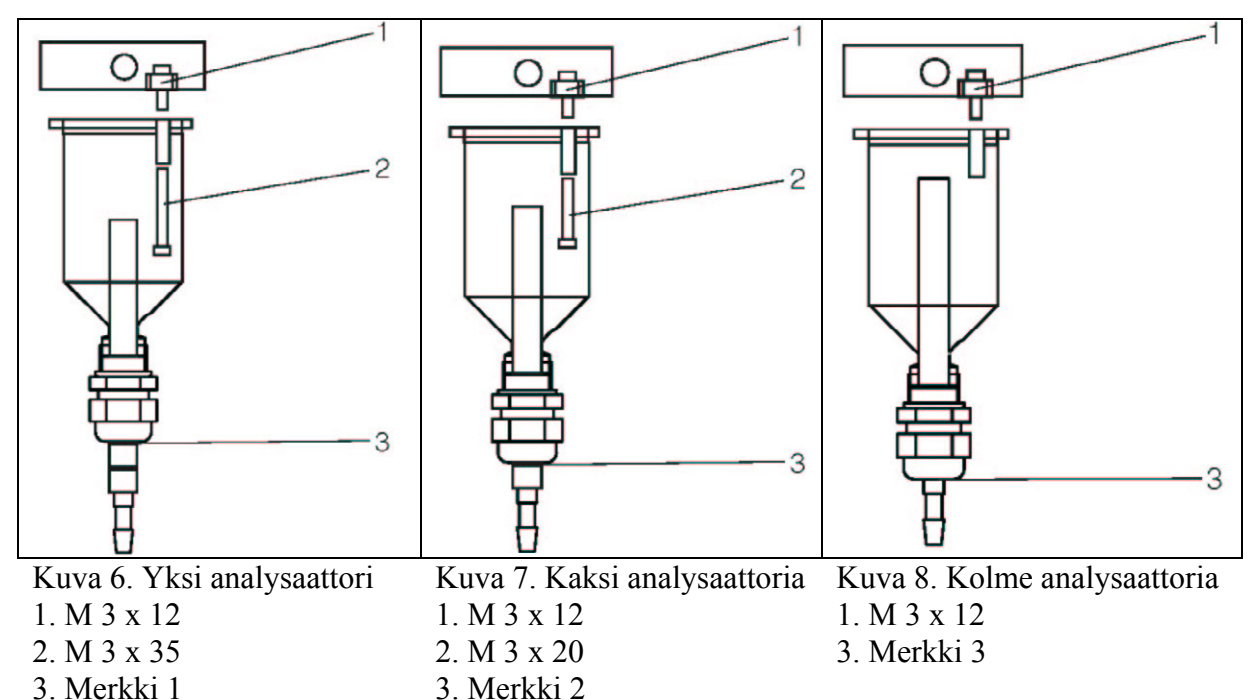

## 3.3 Asennusohjeet

Analysaattori asennetaan haluttuun paikkaan seuraavien ohjeiden mukaisesti:

- 1) Aseta analysaattori seinälle haluttuun kohtaan ja kiinnitä se paikalleen M6-ruuveilla. Katso asennusmitat edellisestä luvusta.
- 2) Aseta reunasuojat analysaattorin reunoihin (koskee vain GFK-koteloa).
- 3) Vedä reaktiotuotteille viemärilinja. Jos mahdollista, asenna linja kiinteäksi (PVC tai PE, sisähalkaisija <sup>3</sup>/<sub>4</sub>", kolmen prosentin lasku).
- 4) Kytke näytteen tuloputki.

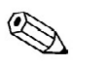

Ohje:

Näyte saadaan analysaattorille seuraavilla tavoilla:

- Suoraan tai vastavirta- tai myötävirtasuodattimen jälkeen pienellä pumpulla (virtaus n. 300 ml/min). Tämä tapa soveltuu kirkkaille nesteille, esimerkiksi jätevedenpuhdistamon lähtöveden mittaukseen.
- Laskeutumisaltaasta tai mikrosuodatuksen jälkeen. Tämä tapa soveltuu hiukkasia sisältäville nesteille, esimerkiksi aktiivilietelaitoksiin.
- Ultrasuodatuksen jälkeen, jos mitattava neste on erittäin likaista. Tämä tapa soveltuu esimerkiksi ensimmäiseen laskeutumisaltaaseen.

Jos tarvitset lisätietoja näytteen käsittelystä ja käsittelyn automatisoinnista, ota yhteyttä Endress+Hauseriin.

5) Kytke putket reagenssi- sekä standardi- ja puhdistusliuosastioista seuraaviin liittimiin laitteessa:

| Astia          | Putken merkintä                                              |
|----------------|--------------------------------------------------------------|
| Näyte          | Р                                                            |
| Reagenssi 1    | AM1 (ammoniumanalysaattori) tai PH1 (fosfaattianalysaattori) |
| Reagenssi 2    | AM2 (ammoniumanalysaattori) tai PH2 (fosfaattianalysaattori) |
| Standardiliuos | S                                                            |
| Puhdistusliuos | R                                                            |

Ohje:

S

Putkikasetin paine on tehtaalla säädetty niin, että näytteeseen ja reagenssiin ei tule ilmakuplia.

Muuta paineasetusta vain, ellei se sovi käyttötarkoitukseesi. Asetusta muutetaan kiertämällä säätöruuvia 2,5 mm:n kuusiokoloavaimella.

## 3.4 Asennusesimerkkejä

### 3.4.1 CAT 430 tai asiakkaan oma ultrasuodatuslaitteisto ja kaksi CA 71 -analysaattoria

- Näytteessä voi olla ilmakuplia (CAT 430) tai siinä ei ole kuplia (asiakkaan oma suodatuslaitteisto).
- Analysaattoreiden välimatka mahdollisimman pieni: näyteputken (kuva 9, kohta 2) pituus T-kappaleen ja toisen analysaattorin välillä korkeintaan 1,5 m.
- Näyteputken sisähalkaisija 3,2 4 mm.
- Tarvitaan vain yksi näytteen näytteenkeräin.

Ohje:

S

Varmista, että molemmille analysaattoreille menee aina riittävästi näytettä. Huomaa tämä, kun määrität CAT 430:n huoltovälejä ja asetat näytteenkeräimen puskuritilavuuden oikeaksi.

## 3.4.2 CAT 411, CAT 430 ja kaksi CA 71 -analysaattoria

Näytteessä on ilmakuplia

- Analysaattoreiden välimatka mahdollisimman pieni: Näyteputken (kuva 10, kohta 5) pituus T-kappaleen ja toisen analysaattorin välillä korkeintaan 1,5 m.
- Näyteputken sisähalkaisija 3,2 4 mm.
- Sekä CAT 411:lle että CAT 430:lle on oltava oma näytteen näytteenkeräin ilman pinnankorkeuden mittausta.

Ohje:

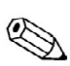

Varmista, että molemmille analysaattoreille menee aina riittävästi näytettä. Huomaa tämä, kun määrität CAT 430:n huoltovälejä ja asetat näytteenkeräimen puskuritilavuuden oikeaksi.

## Kuva 9. asennusesimerkki 1. Näyte CAT 430:ltä 2. Näyteputki 3. Näytteen ylivuoto

CA 71

- 4. T-kappale
- 5. Näytteenkeräin

CA 71

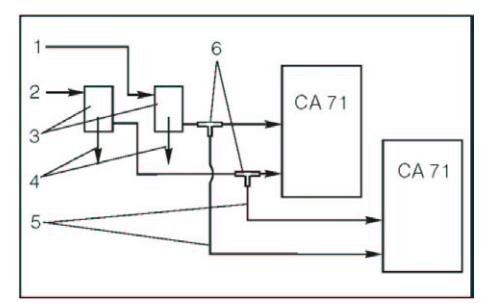

Kuva 10. Asennusesimerkki

- 1. Näyte CAT 430:ltä
- 2. Näyte CAT 411:ltä
- 3. Näytteenkeräin
- 4. Näytteen ylivuoto
- 5. Näyteputket
- 6. T-kappaleet

## 3.5 Asennuksen jälkeinen tarkastus

- Varmista, että kaikki liitokset on tehty oikein ja että vuotoja ei esiinny.
- Varmista, etteivät mitkään letkut tai putket pääse irtoamaan vahingossa.
- Tarkista, ettei mikään letku ole vaurioitunut.

## 4 Kytkentä

## 4.1 Kaapeleiden kytkentä

Varoitus:

- Kytkennän saa tehdä vain ammattilainen.
- Kytkennän tekijän on tutustuttava tähän käyttöohjeeseen ennen kytkentätyön aloittamista. Kaikkia tässä käyttöohjekirjassa annettuja ohjeita on noudatettava.
- Varmista, että syöttökaapeli on jännitteetön ennen kytkentätyön aloittamista.

### 4.1.1 Pikakytkentäopas

Ohje:

Laitteessa ei ole päävirtakytkintä. Laite on kytkettävä sulakesuojattuun pistorasiaan.

| Photometor +17V<br>F4 M 0.2 A<br>80 Schirm 75<br>0R 79 gr gr gr gr gr gr gr gr gr gr gr gr gr | Photometer -17V         Brk           F5         M 0.2 A         Brk           n.b.         70 Screen         Brk           v 3         68 n.b.         N.C.           v 4         68 n.b.         Y.C.           v 5         68 n.b.         Y.C.           v 1         BU         67 Screen           v 1         BU         67 Screen           v 1         BU         67 Screen           V 1         BU         67 Screen           Screen         Screen         Screen           Screen         Screen         Screen           Screen         Screen         Screen           Screen         Screen         Screen           Screen         Screen         Screen           Screen         Screen         Screen           Screen         Screen         Screen           Screen         Screen         Screen           Screen         Screen         Screen           Screen         Screen         Screen           Screen         Screen         Screen           Screen         Screen         Screen           Screen         Screen         Screen <th>Photometer         Schirm/           65 Screen         Screen           64 0 V         BH           63 0 -17 V         Yf           63 0 -17 V         Yf           61 0 fx         n.c.           60 0 n.b.         n.c.           7 59 0 Status Gr</th> <th>OV         fx           MP5         MP6           ○         ○           Schirm         Screen           57         keine Probe           56         Reserve           55         Mess 2           54         +24V           N         53</th> <th>Analog Out<br/>0/4-20mA<br/>40<br/>39<br/>12+<br/>38<br/>12-<br/>37<br/>38<br/>11-<br/>35<br/>11-</th> <th>Kanal 1<br/>Channel 1<br/>Com 28<br/>NC 27<br/>NO 26<br/>COM 25<br/>NC 24<br/>NO 23<br/>Com 23<br/>Com 23<br/>Com 23<br/>Com 23<br/>Com 24<br/>Com 23<br/>Com 23<br/>Com 23<br/>Com 24<br/>Com 23<br/>Com 23<br/>Com 23<br/>Com 24<br/>Com 23<br/>Com 24<br/>Com 23<br/>Com 24<br/>Com 23<br/>Com 24<br/>Com 24<br/>Com 24<br/>Com 23<br/>Com 24<br/>Com 24</th> <th>Kanal 2<br/>Channel 2<br/>21 0 16 15 17 10<br/>20 0 114 11<br/>19 0 114 110<br/>117 0 114 110</th> | Photometer         Schirm/           65 Screen         Screen           64 0 V         BH           63 0 -17 V         Yf           63 0 -17 V         Yf           61 0 fx         n.c.           60 0 n.b.         n.c.           7 59 0 Status Gr | OV         fx           MP5         MP6           ○         ○           Schirm         Screen           57         keine Probe           56         Reserve           55         Mess 2           54         +24V           N         53 | Analog Out<br>0/4-20mA<br>40<br>39<br>12+<br>38<br>12-<br>37<br>38<br>11-<br>35<br>11- | Kanal 1<br>Channel 1<br>Com 28<br>NC 27<br>NO 26<br>COM 25<br>NC 24<br>NO 23<br>Com 23<br>Com 23<br>Com 23<br>Com 23<br>Com 24<br>Com 23<br>Com 23<br>Com 23<br>Com 24<br>Com 23<br>Com 23<br>Com 23<br>Com 24<br>Com 23<br>Com 24<br>Com 23<br>Com 24<br>Com 23<br>Com 24<br>Com 24<br>Com 24<br>Com 23<br>Com 24<br>Com 24 | Kanal 2<br>Channel 2<br>21 0 16 15 17 10<br>20 0 114 11<br>19 0 114 110<br>117 0 114 110 |
|-----------------------------------------------------------------------------------------------|----------------------------------------------------------------------------------------------------|----------------------------------------------------------------------------------------------------|----------------------------------------------------------------------------------------------------|----------------------------------------------------------------------------------------|----------------------------------------------------------------------------------------------------|------------------------------------------------------------------------------------------|
| Klemm<br>Termin<br>6 ()<br>5 ()<br>4 ()                                                       | AC Motor<br>L2 AC Motor<br>T 0.1A<br>L1 BElektronik<br>Electronics<br>PE Q T 0.5A                                                                                                    | eschaltetern Gerät :<br>en when the unit is s<br>F2<br>F1                                                                                                    | Spannung !!!<br>switched off !!!<br>MINS<br>3 0 L<br>2 0 N<br>1 0 PE END<br>STAM                                                                                                    | CE<br>RESS+HAUSER<br>JOLYS CA 71                                                       |                                                                                                    | I 110/230V AL, IA Del/ at 30V D                                                          |

Kuva 11. CA 71:n kytkentöjä kuvaava tarra

## 4.1.2 Liitännät

| Toiminto              | Kuvaus  | Liitin, laite ilman | Liitin, laite  |
|-----------------------|---------|---------------------|----------------|
|                       |         | jäähdytystä         | jäähdytyksellä |
| Syöttöjännite         | L       | 3                   | 3              |
|                       | Ν       | 2                   | 2              |
|                       | PE      | 1                   | 1              |
| Raja-arvo 1, kanava   | COM     | 25                  | 25             |
| 1                     | NC      | 24                  | 24             |
|                       | NO      | 23                  | 23             |
| Raja-arvo 2, kanava   | СОМ     | 28                  | 28             |
| 1                     | NC      | 27                  | 27             |
|                       | NO      | 26                  | 26             |
| Raja-arvo 1, kanava   | СОМ     | -                   | 13             |
| 2                     | NC      | -                   | 12             |
|                       | NO      | -                   | 11             |
| Raja-arvo 2, kanava   | СОМ     | -                   | 16             |
| 2                     | NC      | -                   | 15             |
|                       | NO      | -                   | 14             |
| Vika                  | СОМ     | 19                  | 19             |
|                       | NC      | 18                  | 18             |
|                       | NO      | 17                  | 17             |
| Varalla (liittimet ei | СОМ     | 22                  | 22             |
| käytössä)             | NC      | 21                  | 21             |
|                       | NO      | 20                  | 20             |
| Analoginen lähtö 1    | +       | 36                  | 36             |
| 0/4 20 mA             | -       | 35                  | 35             |
|                       | Suojaus | $PE^1$              | $PE^1$         |
| Analoginen lähtö 2    | +       | -                   | 39             |
| 0/4 20 mA             | -       | -                   | 38             |
|                       | Suojaus | -                   | $PE^1$         |
| Näytteen käsittelyn   | Tulo    | 57                  | 57             |
| ohjaus                | 0 V     | 53                  | 53             |
| Kanavan vaihto        | Tulo    | -                   | 55             |
|                       | 0 V     | _                   | 53             |

<sup>1)</sup> Messinkiruuvi kotelon oikeassa ylänurkassa (merkitty maasymbolilla)

Ohje:

S

• Raja-arvoja 1 ja 2 ei tarvitse kytkeä, jos PLC laskee omat raja-arvonsa analogisten lähtöjen perusteella.

- Jos käytät näytteen käsittelyjärjestelmää: Kytke CA 71:n liittimet 57 ja 53 näytteen käsittelylaitteen vastaaviin liittimiin. Katso lisätietoja näytteen käsittelylaitteen ohjeista.
- Jos liittimessä 57 on jännite 24 V, analysaattori ei aloita mittausta (näyte ei ole valmis). Jännitteen on oltava 0 V vähintään viiden sekunnin ajan, jotta mittaus alkaisi.

## 4.2 Signaalien kytkentä

### 4.2.1 Analogisten lähtöjen häiriösuojaaminen

Häiriönpoistaja suojaa ohjaus-, syöttö- ja signaalijohtimia sähkömagneettisilta häiriöiltä. Kun olet kytkenyt tiedonsiirtojohtimet, napsauta häiriönpoistaja paikalleen johtimien päälle (ei kaapelin eristeen päälle). Vedä kaapelin häiriösuoja ulos häiriönpoistajasta ja kytke se laitteen kotelon PE-liittimeen (messinkiruuvi kotelon oikeassa ylänurkassa, katso kuvaa 12).

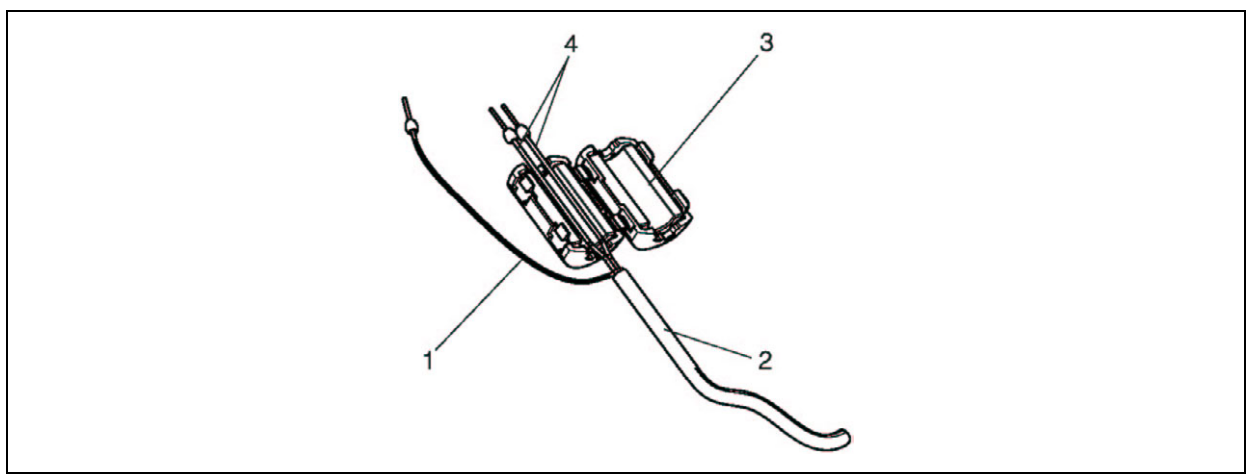

Kuva 12. Signaalikaapelin häiriösuojaus

- 1. Kaapelin häiriösuoja
- 2. Signaalikaapeli
- 3. Häiriönpoistaja
- 4. Signaalikaapelin johtimet

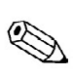

Ohje:

Kaksikanavaisessa mallissa aseta häiriönpoistaja kaikkien signaalijohtimien päälle (sekä kanavaan 1 että kanavaan 2 menevät johtimet).

### 4.2.2 Yksikanavainen malli

| Liitäntä        | Kuvaus                                                         | Toiminto                                                 |  |
|-----------------|----------------------------------------------------------------|----------------------------------------------------------|--|
| Signaalitulot   | Vuoto                                                          | Vuotoastiassa on nestettä.                               |  |
|                 | Ei näytettä                                                    | Näytettä ei ole, mittaus ei ole alkanut, näyttö vilkkuu. |  |
| Signaalilähdöt  | AV 1                                                           | Raja-arvo 1 ylitetty tai alitettu.                       |  |
|                 | AV 2                                                           | Raja-arvo 2 ylitetty tai alitettu.                       |  |
|                 | Vika                                                           | Hakee virheviestin käyttövalikon kautta.                 |  |
| Analoginen tulo | loginen tulo I-1 kanava 1 0 tai 4 mA = mittausalueen alkupiste |                                                          |  |
|                 |                                                                | 20 mA = mittausalueen päätepiste                         |  |

## 4.2.3 Kaksikanavainen malli

| Liitäntä        | Kuvaus                 | Toiminto                                                 |
|-----------------|------------------------|----------------------------------------------------------|
| Signaalitulot   | Vuoto                  | Vuotoastiassa on nestettä.                               |
|                 | Ei näytettä            | Näytettä ei ole, mittaus ei ole alkanut, näyttö vilkkuu. |
| Signaalilähdöt  | AV 1 - 1               | Kanavan 1 raja-arvo 1 ylitetty tai alitettu              |
|                 | AV 1 - 2               | Kanavan 1 raja-arvo 2 ylitetty tai alitettu              |
|                 | AV 2 - 1               | Kanavan 2 raja-arvo 1 ylitetty tai alitettu              |
|                 | AV 2 - 2               | Kanavan 2 raja-arvo 2 ylitetty tai alitettu              |
|                 | Vika                   | Hakee virheviestin käyttövalikon kautta                  |
|                 | Kanava ½ tai           | Näyttää aktiivisen kanavan                               |
|                 | mittaus                | Näyttää "Measurement finished" (Mittaus päättynyt) (5    |
|                 | päättynyt <sup>1</sup> | s)                                                       |
| Analoginen tulo | I-1 kanava 1           | 0 tai 4 mA = mittausalueen alkupiste                     |
|                 |                        | 20 mA = mittausalueen päätepiste                         |
|                 | I-2 kanava 2           | 0 tai 4 mA = mittausalueen alkupiste                     |
|                 |                        | 20 mA = mittausalueen päätepiste                         |
| Kanavan valinta | Mittaus 2              | 0 V = kanava 1                                           |
|                 |                        | 24  V = kanava  2                                        |

<sup>1)</sup> vaihtoehtoiset toiminnot

## 4.3 Relelähdöt

### Yksikanavainen malli

| Liitäntä    | Kytkentä, kun ehto<br>täyttyy | Kytkentä, kun ehto ei<br>täyty | Kytkentä, kun virta ei<br>ole päällä |
|-------------|-------------------------------|--------------------------------|--------------------------------------|
| AV 1        | A: 25 - 23                    | A: 25 - 24                     | 25 - 24                              |
|             | R: 25 - 24                    | R: 25 - 23                     |                                      |
| AV 2        | A: 28 - 26                    | A: 28 - 27                     | 28 - 27                              |
|             | R: 28 - 27                    | R: 28 - 26                     |                                      |
| Vika        | A: 19 - 17                    | A: 19 - 18                     | 19 - 18                              |
|             | R: 19 - 18                    | R: 19 - 17                     |                                      |
| Ei kytketty | 22 - 20                       | 22 - 21                        | 22 - 21                              |
|             | 16 - 14                       | 16 - 15                        | 16 - 15                              |
|             | 13 - 11                       | 13 - 12                        | 13 - 12                              |

### Kaksikanavainen malli

| Liitäntä  | Kun ehto täyttyy | Kun ehto ei täyty | Kun virta ei ole päällä |
|-----------|------------------|-------------------|-------------------------|
| AV 1 - 1  | A: 25 - 23       | A: 25 - 24        | 25 - 24                 |
|           | R: 25 - 24       | R: 25 - 23        |                         |
| AV 1 - 2  | A: 13 - 11       | A: 13 - 12        | 13 - 12                 |
|           | R: 13 - 12       | R: 13 - 11        |                         |
| AV 2 - 1  | A: 28 - 26       | A: 28 - 27        | 28 - 27                 |
|           | R: 28 - 27       | R: 28 - 26        |                         |
| AV 2 - 2  | A: 16 - 14       | A: 16 - 15        | 16 - 15                 |
|           | R: 16 - 15       | R: 16 - 14        |                         |
| Vika      | A: 19 - 17       | A: 19 - 18        | 19 - 18                 |
|           | R: 19 - 18       | R: 19 - 17        |                         |
| Kanava ½  | 22 - 20          | 22 - 21           | 22 - 21                 |
| mittaus   | 16 - 14          | 16 - 15           | 16 - 15                 |
| päättynyt | 13 - 11          | 13 - 12           | 13 - 12                 |

A = asetus NO käytössä

R = asetus NC käytössä

Ohje: "Ehto täyttyy" merkitsee seuraavaa: AV 1: konsentraatio > Raja-arvo 1

AV 2: konsentraatio > Raja-arvo 2

Vika: vika havaittu

Kärjet AV 1, AV 2 ja vika toimivat vain automaattikäytön aikana.

## 4.4 Sarjaliitäntä

Liittimien kuvaus:

| CA 71:n RS-232  |          | PC:n     | RS-232          |
|-----------------|----------|----------|-----------------|
| 9-nastaisen D-  | Toiminto | Toiminto | 9-nastaisen D-  |
| liittimen nasta |          |          | liittimen nasta |
| 3               | TxD      | RxD      | 2               |
| 2               | RxD      | TxD      | 3               |
| 8               | CTS      | RTS      | 7               |
|                 |          | CTS      | 8               |
| 5               | GND      | GND      | 5               |

Tiedonsiirtoprotokolla: 9600, N, 8, 1 Formaatti: ASCII

Mittaustulokset (mitattu arvo, yksikkö + CR) lähetetään laitteesta valikon "Data memory - Measured value" (Datamuisti - Mitattu arvo) kautta.

Kalibrointiarvot (mitattu arvo, yksikkö + CR) lähetetään laitteesta valikon "Data memory - Calibration factors" (Datamuisti - Kalibrointikertoimet) kautta.

Ohje:

- Tarvitset nollamodeemikaapelin (ristiinkytketty ei toimi).
- Analysaattoriin ei tarvitse tehdä asetuksia sarjaliitännän käyttöä varten. Arvoja voidaan lukea analysaattorilta lähettämällä PC:ltä seuraavat komennot:
- "D" = Data memory Measured values (Datamuisti Mitatut arvot)
- "C" = Data memory Calibration factors (Datamuisti Kalibrointikertoimet)
- "S" = Setup (Parametrien syöttö, asetusten määrittäminen jne.)
- "F" = Frequency (Taajuus) (virta)

## 4.5 Kytkennän jälkeinen tarkastus

Tee kytkennän jälkeen seuraavat tarkastukset:

| Laitteen tila ja asetukset                                | Huomiot                   |
|-----------------------------------------------------------|---------------------------|
| Onko laite ja sen kaapelit ulkoisesti ehjät?              | Silmämääräinen tarkastus  |
|                                                           |                           |
| Sähköiset kytkennät                                       | Huomiot                   |
| Onko syöttöjännite sama kuin laitteen tunnistelaattaan on | 230 VAC/50 Hz             |
| merkitty?                                                 | 115 VAC / 60 Hz           |
| Ovatko virtalähdöt häiriösuojattu ja kytketty?            |                           |
| Onko kaapeleiden vedonpoisto tehty oikein?                |                           |
| Onko erityyppiset kaapelit viety erillään?                | Reititä syöttökaapelit ja |
|                                                           | signaalikaapelit omiin    |
|                                                           | kaapelikouruihinsa koko   |
|                                                           | kaapeleiden matkalta.     |
| Onko kaapelit reititetty oikein?                          |                           |
| Onko jännitteensyöttö ja signaalijohtimet kytketty        |                           |
| oikein?                                                   |                           |
| Onko kaikki ruuviliittimet kiristetty kunnolla?           |                           |
| Onko kaikki läpiviennit kiristetty ja oikein asennettu?   |                           |
| Onko häiriönpoistaja asennettu analogiseen lähtöön?       |                           |
| Virtalähdön simulointi                                    | Katso ohjeita alta.       |

Virtalähdön simulointi:

- 1) Paina molempia nuolinäppäimiä (katso lisätietoja osasta Näyttö ja käyttöliittymä) yhtä aikaa ja kytke laitteen virta päälle. Odota, kunnes näyttöön ilmestyy teksti 0 mA.
- 2) Tarkasta PLC:stä tai tiedonkeruulaitteesta, että tiedonkeruulaite vastaanottaa saman näytössä lukevan virtaviestin.
- 3) Siirry seuraavaan virtaviestin arvoon (4, 12, 20 mA asetuksista riippuen) painamalla E.
- 4) Tarkasta, että PLC tai tiedonkeruulaite vastaanottaa näytössä lukevan virtaviestin.
- 5) Jos arvot eivät ole samat, tarkasta analogisen lähdön liittimien 1 ja 2 kytkennät.

## 5 Käyttö

## 5.1 Käyttöönotto ja käyttö

Tässä luvussa annetaan tietoa analysaattorin käyttöpaneelista ja kerrotaan, miten laitteen asetukset määritetään.

Seuraavassa osassa annetaan ohjeet laitteen ensimmäiselle käyttökerralle ja päivittäiseen käyttöön.

## 5.2 Näyttö ja käyttöpaneeli

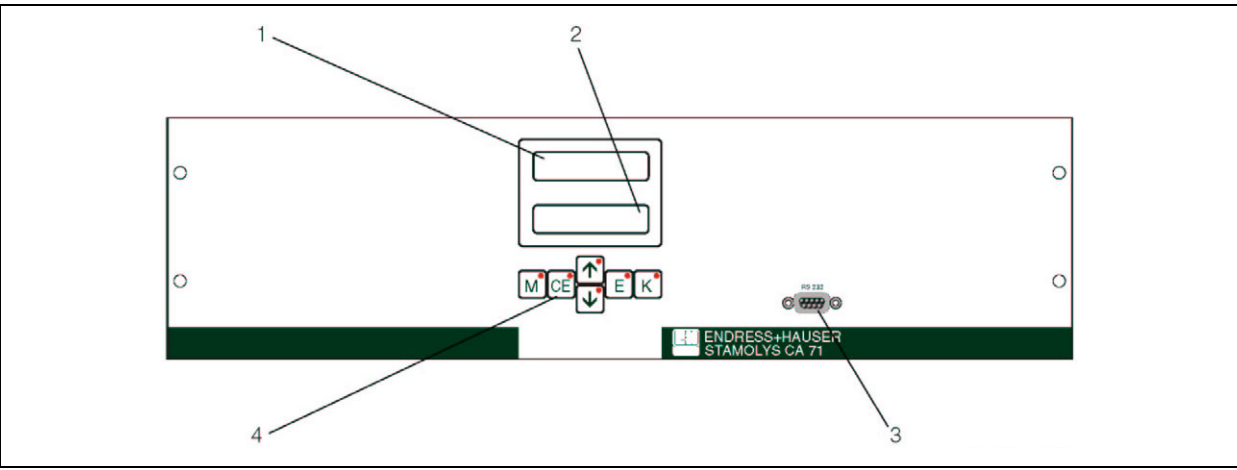

Kuva 13. CA 71:n näyttö ja käyttöpaneeli

- 1. LED (mitattu arvo)
- 2. Nestekidenäyttö (mitattu arvo ja laitteen tila)
- 3. Sarjaliitäntä RS 232
- 4. Käyttöpainikkeet ja LEDit

## 5.3 Paikalliskäyttö

Käyttöpainikkeilla ja LEDeillä on seuraavat toiminnot:

| Painike      | Toiminto                                               | LEDin toiminta        |
|--------------|--------------------------------------------------------|-----------------------|
| M            | - Automaattinen mittaustoiminto                        | Raja-arvo 1 ylitetty  |
|              | - Paluu päävalikkoon alivalikoista                     |                       |
| CE           | - Paluu alivalikoissa (vaakatasossa, katso lisätietoja | Raja-arvo 2 ylitetty  |
|              | liitteistä)                                            |                       |
|              | - Paluu päävalikossa (pystytasossa)                    | Mittausalue ylitetty  |
| -            | - Arvon kasvattaminen                                  |                       |
| $\leftarrow$ | - Eteenpäin päävalikossa (pystytasossa)                | Mittausalue alitettu  |
|              | - Arvon pienentäminen                                  |                       |
| F            | - Kohdan valinta                                       | Virheilmoituksen haku |
| _            | - Arvon hyväksyminen, eteenpäin alivalikossa           |                       |
|              | (vaakatasossa)                                         |                       |
| ĸ            | - Valinta alivalikossa                                 | Ei toimintoa          |
| <u> </u>     |                                                        |                       |

## 5.3.1 Päävalikko

Pääset päävalikkoon painamalla painiketta M, kunnes näytöllä näkyy teksti "AUTO MEASURING".

Seuraavassa taulukossa on esitelty päävalikon kohdat ja annettu niistä tietoja.

| Kohta                                                                         | Näyttö          | Tietoa                                                                                                    |
|-------------------------------------------------------------------------------|-----------------|----------------------------------------------------------------------------------------------------|
| AUTO MEASURING<br>(Autom. mittaus)                                            | AUTO MEASURING  | Kalibrointi, mittaus, huuhtelu,<br>aikaohjatut tapahtumat                                                                                     |
| PARAMETER<br>ENTRY<br>(Parametrit)                                            | PARAMETER ENTRY | Mittausalueen, hälytysten,<br>kalibroinnin ja huuhtelun asetukset                                                                             |
| CONFIGURATION<br>(Asetukset)                                                  | CONFIGURATION   | Perusasetukset, kuten parametrit,<br>mittausyksikkö, analogisten lähtöjen<br>tilat, raja-arvot (NO, NC), päiväys,<br>kellonaika, offset-arvot |
| LANGUAGE<br>(Kielen valinta)                                                  |                 | Näytön kielen valinta                                                                                                    |
| ERROR DISPLAY<br>(Virheen näyttö)                                             | ERROR DISPLAY   | Virheilmoitukset                                                                                                    |
| SERVICE<br>(Huolto)                                                           | SERVICE         | Venttiileiden ja pumppujen käyttö<br>käsiohjauksella                                                                                          |
| DATA MEMORY 1<br>(Datamuisti 1)                                               | DATA MEMORY 1   | Viimeiset 1024 kanavan 1 mitattua<br>arvoa                                                                                                    |
| DATA MEMORY 2<br>(Datamuisti 2)<br>(koskee vain<br>kaksikanavaista<br>mallia) | DATA MEMORY 2   | Viimeiset 1024 kanavan 2 mitattua<br>arvoa                                                                                                    |

## 5.3.2 AUTO MEASURING (Automaattinen mittaus)

Kalibroinnin, mittauksen ja huuhtelun toiminnot ovat aikaohjattuja. Näiden toimintojen asetukset määritellään valikon PARAMETER ENTRY (Parametrit) kautta. Näyttö antaa tietoja asetuksista. Normaalisti näytöllä näkyy viimeksi mitattu konsentraatioarvo, kunnes uusi arvo on mitattu.

Näytöllä näkyy teksti "wait" (odota), kun

- ensimmäistä mittausta ei ole vielä tehty tai
- mittausväli ei ole vielä kulunut. •

Ohie:

Näytöllä vilkkuu teksti "Measuring" (Mittaus käynnissä), kun analysaattori on valmis

mittaukseen, mutta ei ole vielä saanut näytteenkeräimeltä tai näytteen käsittelylaitteelta lupaa mittaukseen.

### 5.3.3 CONFIGURATION (Asetukset)

### Ohje:

Jotkin tässä valikossa määritettävät asetukset vaikuttavat valikossa "PARAMETER ENTRY" (Parametrit) oleviin oletusarvoihin. Tästä syystä ensimmäisellä käyttökerralla on ensin syytä määrittää asetukset valikon "CONFIGURATION" (Asetukset) toiminnoilla.

| Kohta                            | Asetusalue<br>(oletusarvot<br>tummennettu)                                                                                                    | Näyttö                     | Tietoa                                                                                                    |
|----------------------------------|----------------------------------------------------------------------------------------------------|----------------------------|----------------------------------------------------------------------------------------------------|
| Koodi-<br>numeron<br>syöttö      | 03                                                                                                    | Code-Nr. ?<br>Ø            | Syötä 03. Jos annat koodin väärin, laite poistuu valikosta.                                                                                                    |
| Fotometri                        | Riippuu mallista:AM-APH-AAM-BPH-BAM-CPH-CPH-D                                                                                                    | Photometer                 | Tämä asetus näyttää mitattavan parametrin (esim. PH-<br>A). Parametri on määritelty laitetta tilattaessa ja<br>asetettu valmiiksi tehtaalla. Älä muuta arvoa. Jos<br>muutat sitä, laite antaa virheilmoituksen "Incorrect<br>photometer" (väärä fotometri).                                                                                                    |
| Oletus-<br>asetukset             | kyllä / ei                                                                                                    | default setup<br>y:∱+∳ n:E | Jos valitse "yes" (kyllä), kaikki tekemäsi asetukset<br>nollataan ja laite palaa tehdasasetuksiin. Lisäksi<br>ensimmäisen kalibroinnin ja ensimmäisen huuhtelun<br>päivämääriksi muutetaan käyttöönoton jälkeinen päivä.                                                                                                    |
| Mitta-<br>yksikkö                | mg/l -         mg/l -           NH <sub>4</sub> -N         PO <sub>4</sub> -P           mg/l -         mg/l -           NH <sub>4</sub> -N         PO <sub>4</sub> -P | Unit of measure<br>mg/l    | Jos haluat määrittää ionikonsentraation, sinun on<br>käytettävä oikeaa laskentakerrointa. Laite ei määritä<br>tätä kerrointa itse.                                                                                                    |
| Kalibrointi-<br>kerroin          | 0,20 5,00<br><b>1,00</b>                                                                                                    | Calibr.factor<br>1.00      | Kalibrointikerroin on kalibrointiliuoksen mitatun<br>konsentraation suhde kalibrointiliuoksen todelliseen<br>konsentraatioon (katso lisätietoja kohdasta<br>"PARAMETER ENTRY", calibration solution<br>(Parametrit, kalibrointiliuos)). Poikkeama johtuu<br>esimerkiksi reagenssien ja rakenneosien<br>vanhenemisesta jne. Kalibrointikerroin kompensoi<br>näiden virheiden vaikutukset. CA 71 tarkastaa<br>kalibrointikertoimen oikeellisuuden loogisesti. Jos<br>kalibrointikerroin ei ole virherajojen sisäpuolella,<br>toistetaan kalibrointi automaattisesti. Jos toiston<br>jälkeenkään arvo ei ole virherajoissa, tulee näytölle<br>virheilmoitus ja laite jatkaa toimintaa käyttäen viimeksi<br>rekisteröityä loogisesti oikeaa kerrointa.<br>Viimeiset 10 kerrointa tallennetaan muistiin<br>päiväyksen kera. Arvoja voi katsoa painamalla<br>painiketta K. Kalibrointikertoimen voi muuttaa käsin. |
| Konsentraa-<br>tion<br>poikkeama | 0,00 50,0 mg/l<br>0,00 mg/l                                                                                                    | c-Offset<br>+0.00 mg∕l     | Poikkeama määrittää kalibrointitoiminnon nollapisteen<br>siirron. Siirron etumerkki muutetaan painamalla<br>painiketta K.                                                                                                    |
| Laimennus                        | 0,10 1,00<br>1,00                                                                                                    | Dilution<br>1.00           | Jos näytettä laimennetaan näytteenottimen ja<br>analysaattorin välillä, on laimennuskerroin syötettävä<br>tähän.                                                                                                    |
| Näytteen<br>imu                  | 20 300 s<br>80 s                                                                                                    | Delay to sample<br>80 s    | Annosteluaika näytteelle tai standardiliuokselle<br>(20120 s). Tämän viipeen aikana järjestelmää<br>huuhdotaan näytteellä tai standardiliuoksella, jotta<br>reagenssin lisäämisen aikana sekoittimessa olisi vain<br>puhdasta näytettä. Jos näytettä on riittävästi, määritä<br>arvo mahdollisimman suureksi                                                                                                    |

| Kohta                     | Asetusalue<br>(oletusarvot     | Näyttö                        | Tietoa                                                                                                    |
|---------------------------|--------------------------------|-------------------------------|----------------------------------------------------------------------------------------------------|
|                           | tummennettu)                   |                               |                                                                                                    |
| Analogia-                 | 0 20 mA /                      | Analog output 1               | Kanavan 1 mittausalueen valinta. Jos konsentraation mittausalue on $0 \dots 5$ mg/l, vastaa nollakonsentraatiota                                     |
| lähtö 1                   | 4 20 mA                        | 4-20 mA                       |                                                                                                    |
|                           | 4 20 MA                        |                               | lähtövirta 0 mA tai 4 mA. Molemmissa tapauksissa<br>lähtövirtan vläraja on 20 mA.                                                                    |
| Analogia-                 | -                              | Analog output 2               | Koskee vain kaksikanavaista mallia! Kanavan 2                                                                                                    |
| lähtö 2                   |                                | 4-20 mA                       | mittausalueen valinta. Kanavien 1 ja 2 mittausalueet                                                                                                 |
|                           |                                |                               | mittausalueen alarajana (kanava 1/ kanava 2) tai<br>mittausalueen ylärajana (kanava 1 / kanava 2) valikossa<br>PARAMETER ENTRY (Parametrien syöttö). |
| Raja-arvo                 | NO                             | Alarm val. 14                 | Tähän asetetaan, onko kanavan 1 raja-arvon 1 lähtö                                                                                                   |
| AV 1-1                    | NC                             | norm.closed                   | NO- vai NC-tyyppinen.                                                                                                    |
| Raja-arvo                 | Ohje:                          | Alarm val. 2-1                | Tähän asetetaan, onko kanavan 2 raja-arvon 1 lähtö                                                                                                   |
| AV 2-1                    | Muutakset tulevat              | norm.closed                   | NO- vai NC-tyyppinen.                                                                                                    |
| Raja-arvo<br>AV 1-2       | voimaan virran<br>katkaisun ja | Alarm val. 2-1<br>norm.closed | Koskee vain kaksikanavaista mallia! Tähän<br>asetetaan, onko kanavan 2 raja-arvon 1 lähtö NO- vai<br>NC-tyyppinen.                                   |
| Raja-arvo<br>AV 2-2       | jälkeen.                       | Alarm val. 2-2<br>norm.closed | Koskee vain kaksikanavaista mallia! Tähän<br>asetetaan, onko kanavan 2 raja-arvon 2 lähtö NO- vai<br>NC-tyyppinen.                                   |
| Virhekos-                 |                                | Error contact                 | Tähän asetetaan, onko virhelähtö NO- vai NC-                                                                                                    |
| ketin                     |                                | norm. closed                  | tyyppinen.                                                                                                    |
| Oikea aika                | 01.01.96 00:00                 | act.Date/Time                 | Järjestelmän kello asetus muodossa DD.MM.YY                                                                                                    |
|                           | 31.12.95 23:59                 | 25.01.0215:45                 | hh:mm.                                                                                                    |
| Kalibroinnin<br>poikkeama | kyllä/ei                       | Calibrate offs<br>yes:K no:E  | Taajuuden poikkeama<br>Painikkeen K painaminen käynnistää mittauksen<br>reagenssin värin kompensoimiseksi.                                           |
| Taajuuden                 | -5000 +5000                    | f-Offset [Hz]                 | Taajuuden poikkeaman muuttaminen käsin.                                                                                                    |
| poikkeama                 | 0                              | Ø                             |                                                                                                    |

### 5.3.4 PARAMETER ENTRY (Parametrit)

Ohje:

Tässä luvussa ja seuraavissa luvuissa olevien taulukoiden näyttökuvat ovat esimerkkejä. Numeeristen arvojen lisäksi näytöissä näkyy joskus myös parametri. Tätä ei näy näyttökuvissa. Kuvien numeeriset arvot saattavat poiketa todellisista arvoista. Tehtaalla tehdyt asetukset löytyvät joka kohdassa tummennettuina toisesta sarakkeesta kohdasta "Asetusalue (oletusarvot tummennettu)".

| Kohta                  | Asetusalue (oletusarvot                                                                              | Näyttö                         | Tietoa                                                                                  |
|------------------------|----------------------------------------------------------------------------------------------------|--------------------------------|-----------------------------------------------------------------------------------------|
|                        | tummennettu)                                                                                         |                                |                                                                                         |
| Mitta-alueen<br>alku 1 | AM-A: 0,15 mg/1/ 0,00 mg/1<br>AM-B: 0,215 mg/1/ 0,0 mg/1<br>AM-C: 0.2100 mg/1/ 0.0 mg/1              | Range start 1<br>0.00 mg/l     | Tähän määritetty konsentraatio vastaa analogisen<br>lähtökanavan 1 arvoa 0 mA tai 4 mA. |
| Mitta-alueen           | PH-A: 0,052,5 mg/l / <b>0,00 mg/l</b>                                                                | Range start 2                  | Koskee vain kaksikanavaista mallia! Tähän                                               |
| alku 2                 | PH-B: 0,520 mg/l / 0,0 mg/l                                                                          | 0.00 mg/1                      | määritetty konsentraatio vastaa analogisen                                              |
|                        | PH-C: $0,125 \text{ mg/l} / 0,0 \text{ mg/l}$<br>PH-D: $0.5 - 50 \text{ mg/l} / 0.0 \text{ mg/l}$    |                                | lähtökanavan 2 arvoa 0 mA tai 4 mA.                                                     |
| Mitta-alueen           | AM-A: 0,15 mg/l / 5,00 mg/l                                                                          |                                | Tähän määritetty konsentraatio vastaa analogisen                                        |
| loppu 1                | AM-B: 0,215 mg/l / <b>15,0 mg/l</b>                                                                  | Range end 1<br>2.50 mg/1       | lähtökanavan 1 arvoa 20 mA                                                              |
| Mitta alwaan           | AM-C: 0,2100 mg/l / <b>100,0 mg/l</b>                                                                |                                | Vashaa min hahsikanamista mallial Tähän                                                 |
| Ivilla-alueen          | PH-A: $0,052,5$ mg/1 / 2,50 mg/1<br>PH-B: $0.5 = 20$ mg/1 / 20.0 mg/1                                | Range end 2                    | Koskee vain kaksikanavaista maina. Tanan                                                |
| ioppu 2                | PH-C: 0,125 mg/l / <b>25,0 mg/l</b>                                                                  | 2.00 mg/1                      | lähtäkonovon 2 omvoo 20 m 4                                                             |
|                        | PH-D: 0,550 mg/l / 50,0 mg/l                                                                         |                                | lantokanavan 2 arvoa 20 mA.                                                             |
| Raja-arvo              | AM-A: 0,15 mg/l / <b>2,50 mg/l</b>                                                                   | Alarm yal.14                   | Konsentraation raja-arvo, rele 1, kanava 1                                              |
| AV 1 – 1               | AM-B: $0,215 \text{ mg/l} / 7,50 \text{ mg/l}$<br>AM-C: $0.2 = 100 \text{ mg/l} / 30.0 \text{ mg/l}$ | 2.50 mg/1                      | (hystereesi 2% raja-arvosta).                                                           |
|                        | PH-A: 0,052,5 mg/l / <b>1,25 mg/l</b>                                                                |                                |                                                                                         |
|                        | PH-B: 0,520 mg/l / <b>10,0 mg/l</b>                                                                  |                                |                                                                                         |
|                        | PH-C: 0,125 mg/l / <b>10,0 mg/l</b>                                                                  |                                |                                                                                         |
| Raja-arvo              | AM-A: 0.1 5 mg/l / <b>5.00 mg/l</b>                                                                  |                                | Konsentration rais-aryo rele 2 kanaya 1                                                 |
| AV 2 = 1               | AM-B: 0,215 mg/l / <b>15,0 mg/l</b>                                                                  | Alarm val. 2-1<br>  1.25 mov/1 | (hystereesi 2% raia, aryosta)                                                           |
| $A \vee 2 = 1$         | AM-C: 0,2100 mg/l / 50,0 mg/l                                                                        |                                | (hystereesi 270 raja-aivosta).                                                          |
|                        | PH-A: 0,052,5 mg/l / <b>2,50 mg/l</b>                                                                |                                |                                                                                         |
|                        | PH-B: 0,520 mg/1 / 20,0 mg/1<br>PH-C: 0.1 25 mg/1 / 25.0 mg/1                                        |                                |                                                                                         |
|                        | PH-D: 0,550 mg/l / <b>50,0 mg/l</b>                                                                  |                                |                                                                                         |
| Raja-arvo              | AM-A: 0,15 mg/l / <b>2,50 mg/l</b>                                                                   | Alarm val. 1-2                 | Koskee vain kaksikanavaista mallia!                                                     |
| AV 1 – 2               | AM-B: $0,215 \text{ mg/l} / 7,50 \text{ mg/l}$                                                       | 1.25 mg/1                      | Konsentraation raja-arvo, rele 1, kanava 2                                              |
|                        | PH-A: 0.05 2.5 mg/l / <b>1.25 mg/l</b>                                                               |                                | (hystereesi 2% raja-arvosta).                                                           |
|                        | PH-B: 0,520 mg/l / <b>10,0 mg/l</b>                                                                  |                                |                                                                                         |
|                        | PH-C: 0,125 mg/l / <b>10,0 mg/l</b>                                                                  |                                |                                                                                         |
| D .                    | PH-D: $0,550 \text{ mg/l} / 25,0 \text{ mg/l}$                                                       |                                | 77 1 • 1 1 • 1 • 4 11• 4                                                                |
| Raja-arvo              | AM-A: 0,15 mg/1/ 5,00 mg/1<br>AM-B: 0.2 15 mg/1 / 15.0 mg/1                                          | Alarm val. 2-2                 | Koskee vain kaksikanavaista mallia!                                                     |
| AV 2 - 2               | AM-C: 0,2100 mg/l / 50,0 mg/l                                                                        | 2.50 mg/1                      | Konsentraation raja-arvo, rele 2, kanava 2                                              |
|                        | PH-A: 0,052,5 mg/l / <b>2,50 mg/l</b>                                                                |                                | (nystereesi 2% raja-arvosta).                                                           |
|                        | PH-B: 0,520 mg/l / <b>20,0 mg/l</b>                                                                  |                                |                                                                                         |
|                        | PH-D: 0,550 mg/l / <b>50,0 mg/l</b>                                                                  |                                |                                                                                         |
| 1.mittaus              | 01.01.96 00:00                                                                                       | 1 Mongunement                  | Päivävksen muoto DD.MM.YY. ajan muoto                                                   |
|                        | 31,12,95,23:59                                                                                       | 10.02.02.08.00                 | hh.mm. Muutoksen jälkeen laite ei odota koko                                            |
|                        |                                                                                                    |                                | mittausväliä. Jos haluat mittauksen tapahtuvan                                          |
|                        |                                                                                                    |                                | heti, aseta aika menneisyyteen.                                                         |
| Mittausväli            | 6120 min                                                                                             | Mosc interus!                  | Kahden mittauksen välinen aika. Jos asetus on                                           |
|                        | 10                                                                                                   | 10 min                         | kaksi minuuttia, tapahtuvat mittaukset peräkkäin.                                       |
| Mittaustaa             | 0 0                                                                                                  |                                | Koskoo voin koksikonovoista mallia!                                                     |
| iuus konovo            | <b>1</b> <sup>1</sup>                                                                                | n*Channel 1:                   | Kuskee valli kaksikallavalsta Illalla.<br>Kanavan 1 mittausten määrä ennen siirtumistä  |
| juus, Kallava          | <b>1</b>                                                                                             |                                | kanavan 1 mittausten maara ennen sintymistä                                             |
| Mittaustaa             | 0 9                                                                                                  |                                | Kaskaa vain kaksikanavaista mallia!                                                     |
| iuus kanava            | <b>1</b> <sup>1</sup>                                                                                | n* Channel 2:                  | Kanavan 2 mittausten määrä ennen siirtymistä                                            |
| juus, Kallava          | · ·                                                                                                  |                                | kanayaan 1                                                                              |
| -                      |                                                                                                    |                                | Kulluvuull 1.                                                                           |

| Kahta                | A sotusoluo (olotusorvot                                                                                                    | Näyttä                           | Tiataa                                                                                                    |
|----------------------|----------------------------------------------------------------------------------------------------|----------------------------------|----------------------------------------------------------------------------------------------------|
| Kullta               | tummennettu)                                                                                                    | Ivaytto                          | Tietoa                                                                                                    |
| 1. kalibrointi       | 01.01.96 00:00 31.12.95<br>23:59                                                                                                    | 1. Calibration<br>01.01.02 08:00 | Ensimmäisen kalibroinnin päiväys ja aika<br>(DD.MM.YY, hh.mm). Muutoksen jälkeen laite<br>ei odota koko kalibrointiväliä. Jos haluat<br>kalibroinnin tapahtuvan heti, aseta aika<br>menneisyyteen.<br>Analysaattorit toimitetaan kalibroituina.<br>- Aloita ensimmäinen kalibrointi aikaisintaan<br>kahden tunnin kuluttua laitteen käyttöönotosta.<br>- Aseta ajaksi 8:00, jotta näet muutokset<br>kalibrointikäyrässä.<br>- Jos aloitit kalibroinnin käsin, on aika<br>määritettävä uudestaan, koska välin pituus<br>lasketaan edellisestä kalibroinnista. |
| Kalibrointi-<br>väli | 0 720 h<br><b>48 h</b>                                                                                                    | Calib.interval<br>48 h           | Kahden kalibroinnin välinen aika. Jos asetus on<br>"0h", ei kalibrointeja tehdä. Suosittelemme<br>kalibrointiväliksi 4872 h.<br>[Koskee AM-mallia: Jos lämpötila on yli 30 °C,<br>on kalibrointiaika lyhennettävä kuuteen tuntiin!]                                                                                                    |
| Standardi-<br>liuos  | AM-A: 0,15 mg/l / 5,00 mg/l<br>AM-B: 0,215 mg/l / 5,00 mg/l<br>AM-C: 0,2100 mg/l / 5,00 mg/l<br>PH-A: 0,052,55 mg/l / 1,00 mg/l<br>PH-B: 0,520 mg/l / 5,00 mg/l<br>PH-C: 0,125 mg/l / 5,00 mg/l<br>PH-D: 0,550 mg/l / 10,0 mg/l | Calib. solution<br>1.00 mg/l     | Kalibrointiliuoksen konsentraatio. Valitse<br>sellainen standardiliuos, jonka konsentraatio on<br>mittausalueen ylemmässä kolmanneksessa.                                                                                                    |
| 1. huuhtelu          | 01.01.96 00:00 31.12.95<br>23:59                                                                                                    | 1. Flushing<br>01.01.0208:10     | Ensimmäisen huuhtelun päiväys ja aika<br>(DD.MM.YY, hh.mm). Muutoksen jälkeen laite<br>ei odota koko kalibrointiväliä. Jos haluat<br>huuhtelun tapahtuvan heti, aseta aika<br>menneisyyteen.<br>- Aseta ajaksi 4:00, jotta näet muutokset<br>kalibrointikäyrässä.<br>- Jos aloitit huuhtelun käsin, on aika määritettävä<br>uudestaan, koska välin pituus lasketaan<br>edellisestä huuhtelusta.                                                                                                    |
| Huuhteluväli         | 0 720 h<br><b>48 h</b>                                                                                                    | Flush.interval<br>48 h           | Kahden huuhtelun välinen aika. Jos asetus on "Oh", ei huuhteluja tehdä.                                                                                                    |
| Huuhtelun<br>kesto   | 060 s<br>60 s                                                                                                    | Flushing hold on<br>60 s         | Huuhteluliuoksen pitoaika pumppu-sekoitin-<br>fotometri-putkistossa. Suosittelemme ajaksi<br>3060 s.                                                                                                    |

<sup>1</sup>) Jos taajuudet on asetettu nollaan kaikille kanaville, ohjataan kanavan valintaa ulkoisesti. jos kaikkiin kanaviin on asetettu arvo 1, aloitetaan kanavien vaihto kanavasta 1.

Ohje:

S

- Synkronoi kalibrointi- ja huuhteluajat.
- Suorita huuhtelu puhdistusliuoksella noin 3-4 tuntia **ennen** seuraavaa kalibrointia.

Jos suoritat puhdistuksen erikoisliuoksella, kuten suolahapolla, vaikuttaa huuhtelu kalibrointiin. Suorita huuhtelu tällaisessa tapauksessa 3-4 tuntia kalibroinnin **jälkeen**.

## 5.3.5 LANGUAGE (Kielen valinta)

Valittavissa on seuraavat kielet:

- Deutsch (saksa)
- English (englanti)
- Francais (ranska)
- Nederlands (hollanti)
- Suomi

- Magyar (unkari)
- Polski (puola)
- Italiano (italia)

## 5.3.6 ERROR DISPLAY (Virheen näyttö)

Ohje:

- Tämän valikon kohtia voidaan vain lukea, ei kirjoittaa tai muuttaa.
- Löydät ratkaisut virheilmoitusten ilmoittamiin ongelmiin luvusta "Ongelmanratkaisu".
- Jos virheilmoituksia on yksi tai enemmän, on virhekosketin vikatilassa.
- Vian syy kysellään joka mittauksella. Jos aiemmin vikailmoituksen aiheuttanut ongelma on poistunut, poistetaan virheilmoitus. Jos näin ei tapahdu, voidaan virheilmoitukset poistaa kytkemällä analysaattorin virta pois ja takaisin päälle.

## 5.3.7 SERVICE (Huolto)

Voit siirtyä valikossa eteenpäin painamalla alasnuolta ja avata valikkokohdan painamalla E.

| Kohta                   | Näyttö                      | Tietoa                                                                                                    |
|-------------------------|-----------------------------|----------------------------------------------------------------------------------------------------|
| Pumput ja<br>venttiilit | V1 P1 P2 V2 V3<br>P s s S 1 | <ul> <li>"Virtuaalinen kytkintaulu"</li> <li>Voit muuttaa haluamiesi pumppujen ja venttiilien tilaa.</li> <li>Vaihtoehdot ovat:</li> <li>V1 (venttiili 1): P (näyte) tai S (vakio)</li> <li>P1 ja P2 (pumput 1 ja 2) s (ei käy) ja g (käy)</li> <li>V2 (venttiili 2): S (vakio) tai C (puhdistusaine)</li> <li>V3 (venttiili 3, koskee vain kaksikanavaista mallia): 1 (kanava 1) tai 2 (kanava 2)</li> <li>Seuraavat venttiiliyhdistelmät ovat mahdollisia: (Koskee yksi- ja kaksikanavaista mallia. Kaksikanavaisesa mallissa valinta</li> </ul> |
|                         |                             | <ul> <li>tehdään sijoittamalla V3 V1:n ja V2:n väliin.)</li> <li>V1: P, V2: S</li> <li>Läpimeno näytteelle. Tämä yhdistelmä nollautuu, kun valikosta poistutaan.</li> <li>V1: S, V2: S</li> <li>Läpimeno standardiliuokselle.</li> <li>V1: S, V2: R</li> <li>Läpimeno pesuliuokselle.</li> </ul>                                                                                                    |
| Näyttö                  | Ø Hz                        | Fotometrin signaalitaajuus.                                                                                                    |
| Seos                    | Mix s                       | Reagenssi- ja näytepumput voidaan kytkeä toimintaan yhtä<br>aikaa. Näin mittaustilassa saadaan tasalaatuinen näyte-<br>reagenssiseos. Voit valita joko "s" (ei käy) tai "g" (käy).                                                                                                    |

## 5.3.8 DATA STORAGE - Measured value (Datamuisti - Mittausarvot)

### Ohje:

Valikot "DATA MEMORY 1" (Datamuisti 1) ja "DATA MEMORY 2" (Datamuisti 2) koskevat **vain kaksikanavaista mallia**. Yksikanavaisessa mallissa on vain valikko "DATA MEMORY" (Datamuisti).

| Kohta               | Näyttö                      | Tietoa                                                                                                    |
|---------------------|-----------------------------|----------------------------------------------------------------------------------------------------|
| Mitta-arvot         | 53.1 ppb<br>02.02.99 22:47  | Datamuistissa on viimeiset 1024 konsentraatioarvoa<br>mittausaikoineen. Jos mittausarvoja ei ole, näkyy näytöllä viesti<br>"Empty set".<br>Voit katsella mittaustuloksia ylös- ja alasnuolipainikkeiden<br>avulla.                                                        |
| Sarjalähtö          | Serial output<br>yes:K no:E | Voit tulostaa <b>kaikki</b> muistissa olevat mittaustulokset (ASCII-<br>muodossa) sarjaliitännän kautta. Vastaanottavan laitteen<br>asetukset on oltava seuraavat: 9600, N, 8, 1. Lähettääkseen dataa<br>vastaanottavan laitteen on lähetettävä merkki 81 ("Shift", "D"). |
| Tietojen<br>nollaus | Clear data<br>9: #+# n:E    | Tämä poistaa muistista <b>kaikki</b> tallennetut mittaustiedot.                                                                                                    |

# 5.3.9 DATA STORAGE - Calibration data (Datamuisti - Kalibrointitiedot)

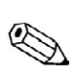

Ohje:

Tähän valikkoon pääset etsimällä kohdan "Calibration factor" (Kalibrointikerroin) valikosta "CONFIGURATION" (Asetukset) ja painamalla K.

| Kohta                                      | Näyttö                      | Tietoa                                                                                                    |
|--------------------------------------------|-----------------------------|----------------------------------------------------------------------------------------------------|
| Kalibrointi-<br>kerroin                    | 53.1 ppb<br>02.02.99 22:47  | Datamuistissa on viimeiset 100 kalibrointiarvoa<br>mittausaikoineen. Jos kalibrointiarvoja ei ole, näkyy näytöllä<br>viesti "Empty set".<br>Voit katsella mittaustuloksia ylös- ja alasnuolipainikkeiden<br>avulla.                                                       |
| Sarjalähtö<br>käytettävissä<br>vain PC:stä | Serial output<br>yes:K no:E | Voit tulostaa <b>kaikki</b> muistissa olevat mittaustulokset (ASCII-<br>muodossa) sarjaliitännän kautta. Vastaanottavan laitteen<br>asetukset on oltava seuraavat: 9600, N, 8, 1. Lähettääkseen dataa<br>vastaanottavan laitteen on lähetettävä merkki 81 ("Shift", "C"). |
| Tietojen<br>nollaus                        | Clear data<br>y: ↑+↓ n:E    | Tämä poistaa muistista kaikki tallennetut mittaustiedot.                                                                                                    |

## 5.4 Kalibrointi

## 5.4.1 Standardikalibrointitiedot

Signaalin voimakkuus käsitellään laitteen sisällä taajuutena. Seuraavassa taulukossa on annettu laitteen standardikalibrointitiedot, kun taajuuden poikkeama on nolla.

Ohje:

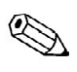

Vertaa näitä arvoja omiin kalibrointitietoihisi.

Jos olet tehnyt muutoksia valikon "CONFIGURATION" (Asetukset) asetuksiin tai laitteen ohjelmisto on päivitetty, voit tarkastaa kalibrointitiedot alivalikosta.

|                                 | Mittausalue   | Konsentraatio [mg/l] | Taajuus [Hz] |
|---------------------------------|---------------|----------------------|--------------|
| Ammonium, alin mittausalue,     | 0,15,0 mg/l   | 0,0                  | 0            |
| $\Delta M_{-} \Delta$           |               | 0,5                  | 251          |
| AW-A                            |               | 1,0                  | 515          |
|                                 |               | 1,5                  | 831          |
|                                 |               | 2,0                  | 1059         |
|                                 |               | 2,5                  | 1319         |
|                                 |               | 3,0                  | 1525         |
|                                 |               | 3,5                  | 1741         |
|                                 |               | 4,0                  | 1902         |
|                                 |               | 5,0                  | 2308         |
| Ammonium, keskimmäinen          | 0,215,0 mg/l  | 0,0                  | 0            |
| mittausalue AM-B                |               | 1,5                  | 325          |
| minuabarae, min B               |               | 3,0                  | 679          |
|                                 |               | 4,5                  | 972          |
|                                 |               | 6,0                  | 1320         |
|                                 |               | 7,5                  | 1603         |
|                                 |               | 9,0                  | 1840         |
|                                 |               | 10,5                 | 2054         |
|                                 |               | 12,0                 | 2342         |
|                                 |               | 15,0                 | 2746         |
| Ammonium vlin mittausalue       | 0,2100,0 mg/l | 0,0                  | 0            |
| AM C                            |               | 10,0                 | 721          |
| AM-C                            |               | 20,0                 | 1419         |
|                                 |               | 30,0                 | 2038         |
|                                 |               | 40,0                 | 2637         |
|                                 |               | 50,0                 | 3037         |
|                                 |               | 60,0                 | 3338         |
|                                 |               | 70,0                 | 3441         |
|                                 |               | 80,0                 | 3550         |
|                                 |               | 100,0                | 3834         |
| Fosfaatti molybdeenisininen     | 0,052,5 mg/l  | 0,00                 | 0            |
| alempi mittausalue $PH \Lambda$ |               | 0,25                 | 96           |
| arempi mittausaiue, i 11-A      |               | 0,50                 | 180          |
|                                 |               | 0,75                 | 265          |
|                                 |               | 1,00                 | 355          |
|                                 |               | 1,25                 | 430          |
|                                 |               | 1,50                 | 516          |
|                                 |               | 1,75                 | 568          |
|                                 |               | 2,00                 | 638          |
|                                 |               | 2,50                 | 798          |
| Fosfaatti.                      | 0,520,0 mg/l  | 0,0                  | 0            |
| molybdaattivanadaatti alemni    |               | 2,0                  | 73           |
| mittausalua DU D                |               | 4,0                  | 144          |
| IIIIuausaiue, ГП-D              |               | 6,0                  | 213          |
|                                 |               | 8,0                  | 277          |
|                                 |               | 10,0                 | 341          |
|                                 |               | 12,0                 | 400          |
|                                 |               | 14,0                 | 459          |
|                                 |               | 16,0                 | 516          |
|                                 |               | 20,0                 | 622          |

| Fosfaatti, molvbdeenisininen. | 0,125,0 mg/l | 0,0  | 0    |
|-------------------------------|--------------|------|------|
| vlemni mittausalue PH-C       | _            | 2,5  | 330  |
| ylempi mittausaide, i ii e    |              | 5,0  | 651  |
|                               |              | 7,5  | 901  |
|                               |              | 10,0 | 1149 |
|                               |              | 12,5 | 1376 |
|                               |              | 15,0 | 1543 |
|                               |              | 17,5 | 1718 |
|                               |              | 20,0 | 1795 |
|                               |              | 25,0 | 1920 |
| Fosfaatti.                    | 0,550,0 mg/l | 0,0  | 0    |
| molybdaattivanadaatti ylemni  |              | 5,0  | 179  |
| mitteuselue DI D              |              | 10,0 | 341  |
| Initiausalue, FH-D            |              | 15,0 | 487  |
|                               |              | 20,0 | 620  |
|                               |              | 25,0 | 740  |
|                               |              | 30,0 | 841  |
|                               |              | 35,0 | 902  |
|                               |              | 40,0 | 928  |
|                               |              | 50.0 | 950  |

## 5.4.2 Kalibrointiesimerkki

Jos haluat kalibroida laitteen heti (välittömästi reagenssien vaihdon jälkeen), noudata seuraavia ohjeita:

Varmista, että olet vaihtanut reagenssit, täyttänyt putkistot (putkissa ei ole ilmakuplia) ja että analysaattori on mittaustilassa.

- 1) Paina painiketta M, kunnes näytölle ilmestyy viesti AUTO MEASURING (Automaattinen mittaus).
- 2) Paina alasnuolipainiketta, kunnes näytöllä näkyy valikkokohta PARAMETER ENTRY (Parametrit) ja paina E.
- 3) Paina E, kunnes näytöllä on valikkokohta "1st calibration" (Ensimmäinen kalibrointi).
- 4) Valitse kohta painamalla E.
- 5) Aseta jo mennyt ajankohta nuolipainikkeilla ja painikkeella E.
- 6) Hyväksy aika painamalla E ja paina kaksi kertaa M palataksesi päävalikkoon.
- 7) Paina jälleen E. Näin pääset takaisin mittaustilaan.

Kalibrointi suoritetaan nyt automaattisesti.

Huomautus:

Kun kalibrointi on tehty, laite palaa automaattisesti mittaustilaan. Nyt sinun on asetettava ensimmäisen kalibroinnin aika tulevaisuuteen, jotta kalibrointi ja huuhtelu

tapahtuisivat sopivin väliajoin. Huuhtelun on tapahduttava 3-4 tuntia ennen seuraavaa kalibrointia.

Vaihda ensimmäisen kalibroinnin aika yllä kuvatulla tavalla. Kun laite on palannut mittaustilaan, suorittaa se mittaamisen, kalibroinnin ja huuhtelun ennalta määrättyinä ajankohtina.

## 6 Käyttöönotto

## 6.1 Toiminnan tarkastus

Varoitus:

Varmista, että kaikki kytkennät ja liitännät on tehty oikein. Varmista lisäksi, ettei järjestelmän mikään liitos ei vuoda ja että syöttöjännite on tunnistelaatan mukainen.

## 6.2 Virran kytkeminen

### 6.2.1 Käyttöönotto ilman liuoksia

Ohje:

- Jos mahdollista, anna analysaattorin lämmetä valmiustilassa ennen käyttöönottoa (lämpiämisen aikana näytössä on viesti "Auto measuring"). Tämä aika voidaan määrittää valikon "PARAMETER ENTRY" (Parametrit) kohtaan "1st
- measurement" (ensimmäinen mittaus).
- Kylmän analysaattorin ensimmäiset mittaukset ovat virheellisiä. Reaktion • nopeus on lämpötilariippuvainen ja jos lämpötila on liian alhainen, tapahtuu reaktio liian hitaasti. Älä koskaan suorita kalibrointia, jos laite ei ole lämmennyt toimintalämpötilaansa. Odota vähintään kaksi tuntia laitteen virran kytkemisestä ennen kalibroinnin aloittamista.

Mittaukset alkavat automaattisesti, kun laite on kalibroitu ja asetukset määritetty. Muita asetuksia ei tarvitse tehdä.

Suorita ensimmäinen käyttöönotto seuraavien ohjeiden mukaan. Noudata näitä ohjeita myös halutessasi muuttaa laitteen asetuksia.

- 1) Kytke laitteen pistotulppa pistorasiaan.
- 2) Paina painiketta M, kunnes näytöllä näkyy viesti "AUTO MEASURING" (Automaattinen mittaus).
- 3) Valitse valikko "CONFIGURATION" (Asetukset) ja määritä haluamasi asetukset valikon kohtiin. Määritä laitteelle myös oikea päiväys ja aika. Voit palata päävalikkoon painamalla painiketta M.
- 4) Määritä asetukset myös valikoihin "PARAMETER ENTRY" (Parametrit) ja "SERVICE" (Huolto). Voit palata päävalikkoon painamalla painiketta M.
- 5) Valitse valikko "CONFIGURATION" (Asetukset) ja valitse kohta "Calibrate offset" (Kalibroinnin poikkeama) painamalla painiketta E.
- 6) Liitä tislattua vettä sisältävä astia näytteen tuloliitäntään (Sample) ja valitse valikosta kohta "Frequency offset" (taajuuden poikkeama) painamalla painiketta K. Laite näyttää mitatun arvon ja tallentaa sen.
- 7) Kytke näyteputki takaisin näytteen tuloliitäntään. Palaa päävalikkoon painamalla painiketta M.

Analysaattori alkaa suorittamaan mittausta, kalibrointia ja huuhtelua ennalta määrättyjen aikojen (1st calibration [ensimmäinen kalibrointi], 1st measurement [ensimmäinen mittaus], 1st flushing [ensimmäinen huuhtelu]) mukaisesti ohjaussignaalin tai ajastimen ohjaamana.

| Seuraavassa taulukossa on esitelty laitteen toiminnot ja ohjelmoimasi aikavalit: |
|----------------------------------------------------------------------------------|
|----------------------------------------------------------------------------------|

|             | Toiminto                     | Kesto [s]           | Valikko / komento               |
|-------------|------------------------------|---------------------|---------------------------------|
| Mittaus     | Huuhtelu (näyte)             | 3 x 15              |                                 |
|             | Näytteen imu                 | 20300               | CONFIGURATION / Delay to sample |
|             | Stabilointi                  | 4                   |                                 |
|             | Ensimmäinen mittaus          |                     |                                 |
|             | Huuhtelu (reagenssiputkisto) | 2                   |                                 |
|             | Seoksen täyttö               | 1518                | SERVICE / Mixture               |
|             | Reaktio                      | ks. Tekniset tiedot |                                 |
|             | Toinen mittaus               |                     |                                 |
|             | Huuhtelu (näyte)             | 30                  |                                 |
| Kalibrointi | Huuhtelu (standardi)         | 3 x 15              |                                 |
|             | Standardin imu               | 20300               | CONFIGURATION / Delay to sample |
|             | Stabilointi                  | 4                   |                                 |
|             | Ensimmäinen mittaus          |                     |                                 |
|             | Huuhtelu (reagenssiputkisto) | 2                   |                                 |
|             | Seoksen täyttö               | 1518                | SERVICE / Mixture               |
|             | Reaktio                      | ks. Tekniset tiedot |                                 |
|             | Toinen mittaus               |                     |                                 |
|             | Huuhtelu (näyte)             | 30                  |                                 |
| Huuhtelu    | Puhdistusliuoksen pumppaus   | Huuhtelun kesto: 2  | PARAMETER ENTRY / Flush hold    |
|             | Reaktion tapahtuminen        | 5                   |                                 |
|             | Puhdistusliuoksen pumppaus   | Huuhtelun kesto: 2  |                                 |

### 6.2.2 Käyttöönotto liuosten kanssa

Käyttöönotto liuosten kanssa eroaa käyttöönotosta ilman liuoksia siinä, että reagenssiputkistot täytetään ennen automaattisen mittaus-, kalibrointi- ja huuhtelukierron aloittamista. Noudata seuraavia ohjeita:

- 1) Kytke laitteen pistotulppa pistorasiaan.
- 2) Paina painiketta M, kunnes näytöllä näkyy viesti "AUTO MEASURING" (Automaattinen mittaus).
- 3) Valitse valikko "SERVICE" (Huolto).
- 4) Kytke pumppu P" (reagenssipumppu) päälle (valitse P2 painikkeella E ja aseta käyntitilaksi "g" ylösnuolipainikkeella) ja anna pumpun käydä, kunnes T-kappaleessa on reagenssia. Kun näin on tapahtunut, sammuta pumppu P2 alasnuolipainikkeella (aseta käyntitilaksi "s").
- 5) Kytke venttiilit niin, että standardiliuos pääsee kulkemaan. (Tilojen tulee olla seuraavat: V1: S, V2: S. Valitse venttiili painikkeilla E tai CE ja aseta tiloiksi ylösnuolipainikkeella "S".) Kytke näytepumppu P1 toimintaan. Anna pumpun käydä, kunnes T-kappaleessa on standardiliuosta. Kun T-kappaleessa on liuosta, sammuta pumppu.
- 6) Kytke venttiilit niin, että puhdistusliuos pääsee kulkemaan. (Tilojen tulee olla seuraavat: V1: S, V2: R. Valitse venttiili painikkeilla E tai CE ja aseta tiloiksi ylösnuolipainikkeella "S" tai "R".) Kytke näytepumppu P1 toimintaan. Anna pumpun käydä, kunnes T-kappaleessa on puhdistusliuosta. Kun T-kappaleessa on liuosta, sammuta pumppu.
- 7) Kytke venttiilit niin, että näyte pääsee kulkemaan. (Tilojen tulee olla seuraavat: V1: P, V2: S. Valitse venttiili painikkeilla E tai CE ja aseta tiloiksi ylösnuolipainikkeella "S" tai "P".) Kytke näytepumppu P1 toimintaan. Anna pumpun käydä, kunnes T-kappaleessa on näytettä. Kun T-kappaleessa on näytettä, sammuta pumppu.

Ohje:

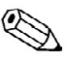

Kaksikanavaisella mallilla on ohjattava vastaavasti myös venttiiliä V3 kanavien 1 ja 2 välillä.

8) Jatka kuten käyttöönotossa ilman liuoksia (kohdasta 2).

## 7. Huolto

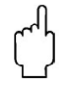

Huomautus:

Älä yritä tehdä itse muita kuin seuraavissa luvuissa kuvattuja huoltotoimenpiteitä. Muut huoltotoimenpiteet saa suorittaa vain Endress+Hauserin huoltohenkilöstö.

Ohje:

Lisävarusteista ja varaosista saat lisätietoja luvusta "Lisävarusteet".

## 7.1 Huoltoaikataulu

Seuraavassa on esitelty kaikki analysaattorin normaalissa käytössä vastaan tulevat huoltotoimenpiteet.

Jos käytät näytteenottolaitetta, kuten CAT 430:a, voit ajoittaa näytteenottolaitteen ja analysaattorin huoltotoimenpiteet tehtäviksi samaan aikaan. Katso lisätietoja näytteenottolaitteen ohjeista.

| Huoltoväli              | Toimenpide                                                                                                    | Tiedot                                                                                                    |  |
|-------------------------|----------------------------------------------------------------------------------------------------|----------------------------------------------------------------------------------------------------|--|
| Viikoittain             | Tarkasta kalibrointikerroin ja merkitse se muistiin                                                                                                    | CONFIGURATION (Asetukset)                                                                                                    |  |
|                         | (huoltoa varten)                                                                                                    |                                                                                                    |  |
| Kahden viikon<br>välein | Tarkasta standardiliuoksen konsentraatio<br>laboratoriossa                                                                                                    | <ul> <li>Muuta asetusta tarpeen mukaan<br/>(PARAMETER ENTRY<br/>[Parametrit]) tai vaihda liuos.</li> <li>Irrota näytepumpun kasetti<br/>tehdessäsi tätä vaihetta.</li> </ul>           |  |
| Kuukausittain           | <ul> <li>Huuhtele näytteenkeräimeltä tuleva näyteputkisto<br/>paineistetulla vedellä (kertakäyttöinen ruisku),<br/>tarkasta ja vaihda reagenssit tarpeen mukaan</li> <li>Huuhtele laitteen sisäinen näyteputkisto ensin 12,5%<br/>valkaisuliuoksella (natriumhypokloriitti) ja lopuksi<br/>huolellisesti vedellä.</li> <li>Varoitus!<br/>Korrosoiva liuos. Käytä suojakäsineitä ja -<br/>laseja. Varo roiskeita.</li> <li>Ruiskuta pumpun letkuun silikonisuihketta.</li> <li>Tarkasta, onko näytteenkeräin likainen. Puhdista<br/>tarpeen mukaan.</li> <li>Kierrä pumpun letkua.</li> </ul> | <ul> <li>Katso lisätietoja osasta<br/>"Reagenssien vaihto".</li> <li>SERVICE (Huolto)<br/>V1: S, Pi: g, Ps: s, V2: S<br/>Liitä liuoksen syöttö näytteen<br/>tuloliitäntään.</li> </ul> |  |
| 3 kuukauden             | - Puhdista poistoputkisto.                                                                                                    |                                                                                                    |  |
| välein                  |                                                                                                    |                                                                                                    |  |
| 6 kuukauden             | - Vaihda pumpun letkut                                                                                                    | - katso lisätietoja luvusta "Pumpun                                                                                                    |  |
| välein                  | - Vaihda venttiileiden letkut.                                                                                                    |                                                                                                    |  |

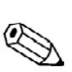

Ohje:

Putket on irrotettava reagenssiastioista putkien ja letkujen kanssa työskenneltäessä, jotta reagensseihin ei pääse epäpuhtauksia.

## 7.2 Reagenssien vaihtaminen

Varoitus:

- Varo ovia, nurkkia ja muita vastaavia kantaessasi reagenssiastioita.
- Tutustu tarkoin käyttöohjeisiin ennen reagenssien käsittelyä. Käytä suojakäsineitä, -laseja ja -asusteita.
- Varmista, että työskentelypaikka on hyvin ilmastoitu, kun käsittelet kloorivalkaisuliuosta. Jos tunnet olosi huonoksi, ota yhteyttä lääkäriin.
- Jos liuosta joutuu ihollesi tai silmiisi, huuhdo liuos pois runsaalla vedellä ja ota yhteyttä lääkäriin.
- Älä koskaan lisää vettä reagenssiliuokseen. Happoja sisältävät reagenssit saattavat roiskua ja kuumentua.

Jos säilytät reagensseja oikein (pimeässä, lämpötila alle 20 °C), ne säilyvät vähintään 12 viikkoa valmistuspäiväyksestä (eränumero). Jos 12 viikkoa on kulunut valmistuspäiväyksestä, liuokset on vaihdettava uusiin. Varastointi-ikää voidaan pidentää säilyttämällä aineita pimeässä, viileässä paikassa. Reagenssit on ehdottomasti vaihdettava, kun:

- niihin on sekoittunut näytettä (katso lisätietoja osasta "Ongelmanratkaisu"),
- niiden käyttöikä on ylittynyt,
- reagenssit ovat pilaantuneet väärän säilytyksen tai ympäristön vaikutusten takia.

### Reagenssien tarkastaminen

- a) Tarkastuta standardiliuoksen konsentraatio laboratoriossa. Muuta arvoja tarpeen mukaan (PARAMETER ENTRY, "Calibration solution" [Parametrit, "Kalibrointiliuos"]) tai vaihda standardiliuos.
- b) Sekoita astiassa 10 ml standardiliuosta ja 5 ml jokaista reagenssia. Jos sekoitetun liuoksen väri ei muutu huomattavasti kymmenen minuutin aikana, on reagenssit vaihdettava uusiin.

Reagenssit vaihdetaan seuraavien ohjeiden mukaan:

- 1) Irrota putket astioista ja pyyhi ne puhtaiksi kuivalla paperipyyhkeellä. Käytä suojalaseja.
- 2) Kytke reagenssipumppu käyntiin noin viiden sekunnin ajaksi.
- 3) Huuhdo reagenssiputket runsaalla määrällä tislattua vettä (valikosta SERVICE (Huolto)).
- 4) Vaihda reagenssiastiat uusiin ja työnnä putket paikalleen astioihin.
- 5) Täytä reagenssiputket uudella reagenssiliuoksella (valikosta SERVICE (Huolto)). Kytke kaikki pumput käyntiin (käyntitila "g"). Kun putkissa ja letkuissa ei enää näy ilmakuplia, sammuta pumput (käyntitila "s").
- 6) Määritä puhtaan reagenssin mittausarvo käyttämällä näytteenä tislattua vettä (katso lisätietoja luvusta Kalibrointi). Syötä tämä mitattu arvo taajuuden poikkeamaksi (valikko CONFIGURATION (Asetukset), kohta "Frequency offset (taajuuden poikkeama)).
- 7) Suorita lopuksi kalibrointi luvun "Kalibrointi" ohjeiden mukaan.

## 7.3 Pumppujen letkujen vaihtaminen

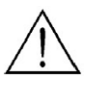

Varoitus:

Kun irrotat putkia ja letkuja liittimistään, varo liuoksen roiskumista. Käytä suojakäsineitä ja -laseja.

Laitteen peristalttisten pumppujen toiminta perustuu alipaineeseen ja tilavuuden muutokseen. Pumpun tuotto riippuu pumpun letkun elastisuudesta. Elastisuus heikkenee, kun mekaaninen rasitus kasvaa ja tällöin pumpun tuotto pienenee. Kuluminen riippuu mekaanisesta kuormituksesta (mittausväli, pumpun käynnistymispaine). Kulumista voidaan hieman vähentää kalibroinnilla. Jos elastisuus huononee liikaa, putoaa pumpun tuotto ja mittaustuloksiin aiheutuu virhettä. Tästä syystä pumpun letkun pitäminen hyvässä kunnossa on tärkeää.

Pumpun letku vaihdetaan noudattamalla seuraavia ohjeita:

- 1) Huuhtele vanhat letkut vedellä ja tyhjennä ne huuhtelun jälkeen (valikko SERVICE (Huolto)).
- 2) Irrota letkut pumpuissa olevista liittimistään.
- 3) Poista reagenssien imuletkut astioista, jotta reagensseihin ei joutuisi epäpuhtauksia.
- 4) Löysää letkukasetti. Nyt voit poistaa letkut.
- 5) Asenna uudet letkut paikalleen noudattamalla ohjeita käänteisessä järjestyksessä. Älä unohda palauttaa reagenssien imuletkuja astioihin.
- 6) Täytä letkut näytteellä, standardiliuoksella tai puhdistusliuoksella (valikko SERVICE (Huolto)).
- 7) Suorita lopuksi kalibrointi (valikko PARAMETER ENTRY (Parametrit)).

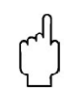

Huomautus:

Varmista, että kytket uudet pumppujen letkut oikeisiin liittimiin T-kappaleissa. Löydät pumppujen letkujen tilausnumerot osista "Ongelmanratkaisu" ja "Lisävarusteet".

## 7.4 Venttiilien letkujen vaihtaminen

Venttiilien letkut vaihdetaan seuraavasti:

- 1) Huuhtele vanhat letkut ensin vedellä ja tyhjennä ne lopuksi ilmalla (valikko SERVICE (Huolto)).
- 2) Irrota letkut venttiileistä:
  - a. Voit irrottaa letkut suoraan, koska venttiilit eivät saa ohjausvirtaa ja ne ovat auki.
  - b. Letkut irrotetaan venttiileistä painamalla mustaa vipua ja vetämällä letku irti.
- 3) Asenna uudet letkut paikalleen noudattamalla ohjeita käänteisessä järjestyksessä. Varmista, että letkut ovat oikein paikallaan (katso lisätietoja kuvasta 14.)
- 4) Täytä letkut näytteellä, standardiliuoksella tai puhdistusliuoksella (valikko SERVICE (Huolto)).
- 5) Suorita lopuksi kalibrointi (valikko PARAMETER ENTRY (Parametrit)).

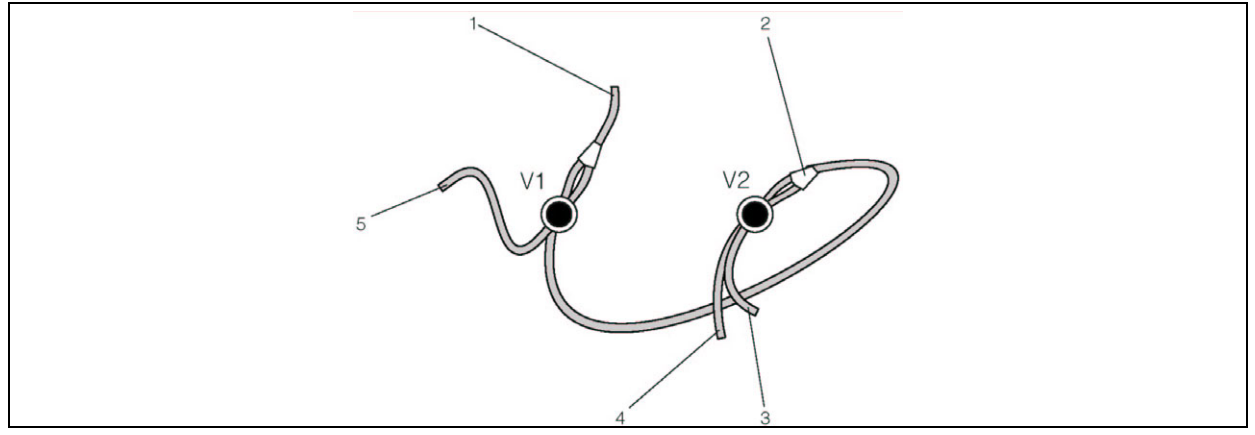

Kuva 14. Venttiilit ja venttiilien letkut

- V1 Venttiili 1
- V2 Venttiili 2
- 1. Pumpulle
- 2. Y-kappale, liitäntäletku venttiilille 1
- 3. Letkuventtiili 2, etu, standardiliuos
- 4. Letkuventtiili 2, taka, puhdistusliuos
- 5. Letkuventtiili 1, etu, näyte

## 7.5 Sekoittimen vaihtaminen

Sekoitin vaihdetaan seuraavien ohjeiden mukaan:

- 1) Huuhtele sekoitin ensin vedellä ja tyhjennä se lopuksi ilmalla (valikko SERVICE (Huolto)).
- 2) Avaa fotometrin kotelon neljä ruuvia ja irrota kotelo.
- 3) Irrota letkut sekoittimen vasemmalta ja oikealta puolelta.
- 4) Irrota vanha sekoitin kiinnikkeestään ja asenna uusi paikalleen.
- 5) Kytke letkut uuteen sekoittimeen.
- 6) Asenna fotometrin kotelo paikalleen ja kiinnitä se ruuveilla.
- 7) Täytä letkut näytteellä, standardiliuoksella tai puhdistusliuoksella (valikko SERVICE (Huolto)).
- 8) Suorita lopuksi kalibrointi (valikko PARAMETER ENTRY (Parametrit)).

## 7.6 Fotometrin optisen kennon vaihtaminen

Kenno vaihdetaan seuraavien ohjeiden mukaan:

- 1) Huuhtele järjestelmä ensin vedellä ja tyhjennä se lopuksi ilmalla (valikko SERVICE (Huolto)).
- 2) Avaa fotometrin kotelon neljä ruuvia ja irrota kotelo.
- 3) Avaa neljä ruuvia fotometrin siltä puolelta, jolla ei ole lattakaapelia.
- 4) Irrota fotometrin elektroniikkaosat toisistaan.
- 5) Ota kenno ulos ja irrota letkut.
- 6) Aseta uusi kenno paikalleen.

Huomautus:

Älä **missään tapauksessa** koske kennon ikkunaan sormillasi! Jos kosketat ikkunaa, jää siihen rasvaa, joka aiheuttaa virhettä mittaustulokseen.

- 7) Kytke letkut kennoon siten, että näyte tulee kennoon alapuolelta.
- 8) Varmista letkujen paikallaan pysyminen kiristimillä.
- 9) Kokoa fotometri ja kiristä ruuvit.
- 10) Täytä letkut näytteellä, standardiliuoksella tai puhdistusliuoksella (valikko SERVICE (Huolto)).
- 11) Suorita lopuksi kalibrointi (valikko PARAMETER ENTRY (Parametrit)).

## 7.7 Puhdistaminen

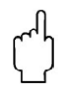

Huomautus: Älä vaurioita tunnistelaattaa puhdistaessasi laitetta. Älä käytä puhdistukseen

liuotinpohjaisia aineita.

Puhdista analysaattorin kotelo seuraavasti:

Ruostumatonta terästä oleva kotelo (ruostumaton teräs SS 1.4301 (AISI 304)):

- nukkaamaton pyyhe ja Glittol RG 10.51

GFR-kotelo:

- kostea pyyhe tai tensidipohjainen (emäksinen) puhdistusaine

## 7.8 Laitteen poistaminen käytöstä

Laitteelle on tehtävä tietyt toimenpiteet ennen sen poistamista käytöstä käyttötauon (yli viisi päivää) tai kuljetuksen takia.

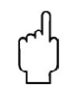

Huomautus:

Huuhtele kaikki putkistot puhtaalla vedellä ennen laitteen käytöstä poistamista.

Laite poistetaan käytöstä seuraavasti:

- 1) Poista reagenssi- ja standardiletkut astioista ja upota ne puhdasta vettä sisältävään astiaan.
- 2) Kytke venttiili 1 tilaan "Standard" ja käytä pumppuja 1 ja 2 noin minuutin ajan (valikko SERVICE (huolto)).
- 3) Poista letkut vesiastiasta ja anna pumppujen käydä niin kauan, että letkut ovat täysin kuivat.
- 4) Jos käytät jatkuvaa näytteen syöttöä, irrota näytteen tuloputki.
- 5) Huuhtele näyteputkisto puhtaalla vedellä.
- 6) Irrota letkukiristimet ja poista letkupumppujen letkut painimien alta.

## 8 Lisävarusteet

## 8.1 Näytteenkeräin

- Näytteen keräämiseksi paineistetusta järjestelmästä.
- Tekee analysaattorille paineettoman jatkuvan näytevirran.
- Näytteenkeräin ilman pinnan mittausta; tilausnumero 51512088
- Näytteenkeräin pinnan mittauksella (johtavuuteen perustuva); tilausnumero 51512089

## 8.2 Reagenssit, puhdistusliuos ja standardiliuos

### AM-mallille:

- Reagenssisarja aktiivinen, 5 l reagensseja AM1+AM2, tilausnumero CAY140-V50AAE
- Reagenssisarja epäaktiivinen, 5 l reagensseja AM1+AM2, tilausnumero CAY140-V50AAH
- Standardiliuos 5 mg/l NH4 N, tilausnumero CAY142-V10C05AAE
- Standardiliuos 10 mg/l NH4 N, tilausnumero CAY142-V10C10AAE
- Standardiliuos 15 mg/l NH4 N, tilausnumero CAY142-V10C15AAE
- Standardiliuos 20 mg/l NH4 N, tilausnumero CAY142-V10C20AAE
- Standardiliuos 30 mg/l NH4 N, tilausnumero CAY142-V10C30AAE
- Standardiliuos 50 mg/l NH4 N, tilausnumero CAY142-V10C50AAE
- Puhdistusliuos, 1 l, tilausnumero CAY141-V10AAE

### **PH-mallille:**

- Reagenssisarja aktiivinen, 1 l reagensseja PH1+PH2 (sininen), tilausnumero CAY240-V10AAE
- Reagenssisarja epäaktiivinen, 1 l reagensseja PH1+PH2 (sininen), tilausnumero CAY240-V10AAH
- Reagenssi aktiivinen, PH1, 11 (keltainen), tilausnumero CAY243-V10AAE
- Standardiliuos 1,0 mg/l PO4 P, tilausnumero CAY242-V10C01AAE
- Standardiliuos 1,5 mg/l PO4 P, tilausnumero CAY242-V10C03AAE
- Standardiliuos 2,0 mg/l PO4 P, tilausnumero CAY242-V10C02AAE
- Standardiliuos 5 mg/l PO4 P, tilausnumero CAY242-V10C05AAE
- Standardiliuos 10 mg/l PO4 P, tilausnumero CAY242-V10C10AAE
- Standardiliuos 15 mg/l PO4 P, tilausnumero CAY242-V10C15AAE
- Standardiliuos 20 mg/l PO4 P, tilausnumero CAY242-V10C20AAE
- Standardiliuos 25 mg/l PO4 P, tilausnumero CAY242-V10C25AAE
- Standardiliuos 30 mg/l PO4 P, tilausnumero CAY242-V10C30AAE
- Standardiliuos 40 mg/l PO4 P, tilausnumero CAY242-V10C40AAE
- Standardiliuos 50 mg/l PO4 P, tilausnumero CAY242-V10C50AAE
- Puhdistusliuos, 1 l, tilausnumero CAY241-V10AAE

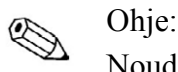

Noudata datalehdissä annettuja reagenssien hävitysohjeita.

## 8.3 Letkujen ja putkistojen puhdistusaineet

- Puhdistusaine, emäksinen, 100 ml, tilausnumero CAY746-V01AAE
- Puhdistusaine, hapan, 100 ml, tilausnumero CAY747-V01AAE

## 8.4 Muut lisävarusteet

- Korjaussarja CAV 740, tilausnumero CAV 740-1A:
  - 1 sarja pumpun letkuja keltainen/sininen
  - 1 sarja pumpun letkuja musta/musta
  - 1 sarja letkuliittimiä
- Häiriönpoistin ohjaus-, syöttö- ja signaalijohtimille, tilausnumero 51512800
- Silikonisuihke, tilausnumero 51504155
- Venttiilisarja, 2 kappaletta, kaksikanavaiselle mallille, tilausnumero 51512234
- Laajennussarja yksikanavaisesta mallista kaksikanavaiseksi, tilausnumero 51512640

## 9 Ongelmanratkaisu

## 9.1 Ongelmanratkaisuohjeet

Vaikka analysaattorissa voikin yksinkertaisen rakenteensa ansiosta olla hyvin vähän vikoja, voi niitä kuitenkin esiintyä. Seuraavassa taulukossa on esitelty mahdollisia ongelmatilanteita, niiden syitä ja korjausehdotuksia.

## 9.2 Virheilmoitukset

| Virheilmoitus      | Mahdollinen syy      | Korjausehdotus                                                           |
|--------------------|----------------------|--------------------------------------------------------------------------|
| Calibration        |                      | Jos kalibrointi ei ole onnistunut, voit antaa kalibrointikertoimen käsin |
| failed             |                      | (CONFIGURATION (Asetukset) / "Calibration factor"                        |
| (Kalibrointi       |                      | (Kalibrointikerroin)). Poista virheilmoitus katkaisemalla laitteen virta |
| epäonnistui)       |                      | ja kytkemällä se uudelleen.                                              |
|                    |                      | Jos virhe toistuu usein, on sen syy selvitettävä.                        |
|                    | Järjestelmässä on    | Aloita kalibrointi käsin (PARAMETER ENTRY (Parametrit) / "1st            |
|                    | ilmakuplia.          | calibration" (1. kalibrointi), muuta päiväys, aloita mittaus) tai syötä  |
|                    | -                    | uusi kalibrointikerroin.                                                 |
|                    | Standardiliuoksen    | Tarkasta liuoksen konsentraatio laboratoriossa. Muuta asetusta           |
|                    | konsentraatio ei ole | (PARAMETER ENTRY (Parametrit) / "Calibration solution"                   |
|                    | oikea.               | (Kalibrointiliuos)) laboratoriotuloksen mukaan tai vaihda                |
|                    |                      | standardiliuos uuteen.                                                   |
|                    | Reagenssin seassa on | Sekoita astiassa noin 20 ml standardiliuosta 1 ml:aan reagenssia. Jos    |
|                    | epäpuhtauksia tai se | seoksen väri ei muutu noin 10 minuutin kuluessa, vaihda reagenssit.      |
|                    | on vanhentunut.      |                                                                          |
|                    | Standardiliuoksen    | Tarkasta venttiilien toiminta. Vaihda venttiilien letkut tarpeen         |
|                    | annostelu ei toimi.  | mukaan.                                                                  |
|                    | Väärä optinen kenno. | Tarkasta asetus valikosta CONFIGURATION (Asetukset).                     |
| Optical cell dirty | Valoa ei tule        | - Huuhtele 12,5% valkaisuliuoksella.                                     |
| (Optinen kenno     | vastaanottimeen      | - Jos käytät CAT 430:a:                                                  |
| likainen)          | riittävästi kennon   | Tarkasta suodatin.                                                       |
|                    | likaantumisen takia. |                                                                          |
| Wrong optical      | Väärä optinen kenno. | Tarkasta asetus valikosta CONFIGURATION (Asetukset) kohdasta             |
| cell (Väärä        |                      | "Photometer" (Fotometri).                                                |
| optinen kenno)     |                      |                                                                          |
| No sample (Ei      | Näytettä ei tule     | Kytke näytteen tuloputket paikalleen.                                    |
| näytettä)          | laitteelle.          |                                                                          |
|                    | Pinnanmittaus on     | Tarkasta näytteenkeräimen pinnanmittauksen toiminta.                     |
|                    | viallinen.           |                                                                          |
| Spillage error     | Astiat tai letkut    | Vaihda vialliset komponentit ja puhdista sekä kuivaa CA 71 ja            |
| (Vuotovirhe)       | vuotavat.            | vuotaneet osat.                                                          |
| No measuring       | Fotometri on         | Ota yhteyttä E+H:n huoltoon.                                             |
| signal (Ei         | viallinen.           |                                                                          |
| mittaussignaalia)  | Sähköinen vika.      | Tarkasta sähköiset liitännät.                                            |
|                    | Sulake on palanut.   | Vaihda sulake F4 tai F5 (puolinopea 0,2 A)                               |

## 9.3 Prosessivirheet, joista ei tule virheilmoituksia

| Virheilmoitus     | Mahdollinen syy        | Korjausehdotus                                                           |
|-------------------|------------------------|--------------------------------------------------------------------------|
| Mitattu arvo ei   | Reagenssin seassa on   | Sekoita astiassa noin 20 ml standardiliuosta 1 ml:aan reagenssia. Jos    |
| muutu.            | epäpuhtauksia tai se   | seoksen väri ei muutu noin 10 minuutin kuluessa, vaihda reagenssit.      |
|                   | on vanhentunut.        |                                                                          |
|                   | Ei näytettä, ei        | Varmista näytteen ja reagenssien kierto, tarkasta pinnankorkeuden        |
|                   | reagenssia.            | mittaus ja puhdista tarpeen mukaan.                                      |
|                   | Järjestelmä on         | Huuhtele 12,5% valkaisuliuoksella (kuukausittainen huolto).              |
|                   | tukossa.               |                                                                          |
| Mitatut arvot     | Standardiliuoksen      | Tarkasta liuoksen konsentraatio laboratoriossa. Muuta asetusta           |
| ovat epätarkkoja. | konsentraatio on       | (PARAMETER ENTRY (Parametrit) / "Calibration solution"                   |
|                   | väärä.                 | (Kalibrointiliuos)) laboratoriotuloksen mukaan tai vaihda                |
|                   |                        | standardiliuos uuteen.                                                   |
|                   | Reagenssin seassa on   | Sekoita astiassa noin 20 ml standardiliuosta 1 ml:aan reagenssia. Jos    |
|                   | epäpuhtauksia tai se   | seoksen väri ei muutu noin 10 minuutin kuluessa, vaihda reagenssit.      |
|                   | on vanhentunut.        |                                                                          |
|                   | Reagenssin perusarvo   | Maarita kalibroinnin poikkeama ja kalibroi laite reagenssien vaihdon     |
|                   | on liian korkea.       | Jalkeen (CONFIGURATION (Asetukset) / "Offset calibration"                |
|                   | Väärät ogotulugot      | (Kalibroinnin poikkeama)).                                               |
|                   | vaarat asetukset.      | Tarkasta valikon CONFIGURATION (Asetukset) kondan "Measuring             |
|                   | Väärä ontinon konno    | Tarkasta valilean CONFICUR A TION (A satuksat) kahdan                    |
|                   | vaara optinen kenno.   | "Dhotometer" (Eotometri) asetukset                                       |
|                   | Növtteen imusika on    | Vacuate imugikas (CONFIGUR ATION (A setukset) / "Delay to                |
|                   | lijon lybyt            | sample" (Näytteen imuaika))                                              |
|                   | Rinnakkaisvaikutuk-    | Selvitä mitkä aineet aiheuttavat rinnakkaisvaikutuksia (katso            |
|                   | sia (enäpuhtaudet      | lisätietoja luvusta "Tekniset tiedot")                                   |
|                   | häiritsevät            | iisatetoja iuvusta Tekniset tiedot j.                                    |
|                   | fotometrista           |                                                                          |
|                   | mittausta)             |                                                                          |
|                   | Standardiliuos         | Tarkasta venttiilien toiminta. Vaihda venttiilien letkut tarpeen         |
|                   | annostellaan           | mukaan.                                                                  |
|                   | näytteeseen.           |                                                                          |
|                   | Suodatin on liian      | Ota näytettä laitteen tuloliittimestä ja analysoi se laboratoriossa. Jos |
|                   | vanha.                 | tuloksissa on eroja, vaihda suodatinmoduulit tai puhdista ne             |
|                   |                        | useammin.                                                                |
|                   | Järjestelmä on tukossa | Huuhtele 12,5% valkaisuliuoksella (kuukausittainen huolto).              |
|                   | tai siinä on           |                                                                          |
|                   | epäpuhtauksia.         |                                                                          |
|                   | Annostelu.             | Vaihda pumppujen letkut.                                                 |
|                   | Optinen kenno on       | Huuhtele ensin 12,5% valkaisuliuoksella ja sitten 5% suolahapolla.       |
|                   | likainen.              |                                                                          |
| Laboratoriotu-    | Näyte vanhentuu.       | Lyhennä näytteenoton ja mittauksen välistä aikaa.                        |
| lokset            |                        |                                                                          |
| poikkeavat        |                        |                                                                          |
| mitatuista        |                        |                                                                          |
| arvoista.         |                        |                                                                          |
| Analogialähtö     | Analoginen lähtö on    | 1 arkasta asetukset (CONFIGURATION (Asetukset) / "Analog output          |
| toimii väärin.    | asetettu vaarin.       | 1&2'' (Analoginen lanto $1&2$ ).                                         |
|                   | Mittausalue on väärä.  | Saada mittausalue olkeaksi (PAKAMETEK ENTKY (Parametrit) /               |
|                   | Häiriät aatlt          | Vormiete ettei eieneelijehtimiin nääse häiriäitä                         |
|                   | mainot sotkevat        | v armsta, etter signaanjontimmi paase namoita.                           |
| Laita ai kutkandu | Svöttöjönnita nuuttuu  | Tarkasta jännittaansvättä                                                |
| näälle            | Sulake palaput         | Vaihda sulake $F1$ (hidas $0.5$ A)                                       |

| Virheilmoitus     | Mahdollinen syy         | Korjausehdotus                                                        |
|-------------------|-------------------------|-----------------------------------------------------------------------|
| Laitteen virta on | Alustus epäonnistui.    | Sammuta laite ja kytke se uudelleen päälle noin 30 sekunnin kuluttua. |
| päällä mutta      |                         |                                                                       |
| näytössä ei näy   |                         |                                                                       |
| mitään näyttö     |                         |                                                                       |
| toimii väärin.    |                         |                                                                       |
| Pumppu ei         | Vuoto.                  | Katso virheilmoitus "Spillage error" (Vuotovirhe).                    |
| käynnisty.        | Vuotoanturi on          | Katkaise kahden vuotoanturin yhteys (liittimet 67-66).                |
|                   | ohitettu.               |                                                                       |
|                   | Sulake palanut.         | Tarkasta sulakkeet ja vaihda tarpeen mukaan.                          |
|                   | Pumppu on viallinen.    | Ota yhteyttä E+H:n huoltoon.                                          |
| Mittaus ei        | Fotometri vuotaa.       | Ota yhteyttä E+H:n huoltoon.                                          |
| käynnisty.        |                         |                                                                       |
| Näytössä vilkkuu  | Ensimmäisen             | Päiväyksen on oltava välillä 01.01.1996 tämänhetkinen päiväys.        |
| "Measurement"     | mittauksen asetettu     |                                                                       |
| (Mittaus).        | aika ei ole kulunut.    |                                                                       |
|                   | Mittausväli ei ole      | Muuta parametreja.                                                    |
| TT 1'1 1          | kulunut.                |                                                                       |
| Kalibrointi ei    | Ensimmäisen             | Päiväyksen on oltava välillä 01.01.1996 tämänhetkinen päiväys.        |
| kaynnisty.        | kalibroinnin asetettu   |                                                                       |
|                   | aika ei ole kulunut.    |                                                                       |
|                   | Kalibrointivali ei ole  | Muuta parametreja.                                                    |
|                   | kulunut tai se on 0 h.  |                                                                       |
| TT 1/1            | Fotometri vuotaa.       | Uta yhteyttä $E+H:n$ huoltoon.                                        |
| Huuntelu ei       | Ensimmaisen             | Paivayksen on oltava valilla 01.01.1996 tamannetkinen paivays.        |
| kaynnisty.        | huuntelun asetettu      |                                                                       |
|                   | Ilimitatione kulunut.   | Munto nonomotorio                                                     |
|                   | Huunteluvali el ole     | Muuta parametreja.                                                    |
| Fatamatri         | Kulunut tal se on 0 n.  | Deista tuluar Ota uktauttä El II.n huoltaan                           |
| Fotometri         | Laite tai lantoputkisto | Poista tukos. Ota yhteyttä E+H:n huoitoon.                            |
| Vuotaa.           | On tukossa.             |                                                                       |
| Jarjesteima on    | vesi on illan kovaa.    | Kaikkilukoksel voidaan poistaa 5% suoianapoila. Lisaa EDTA:aa         |
| iukossa tai siina | Näytettä ei ele         | Lyhonnä näytteenetteleitteisten myhdistysyyäleiä                      |
| onönuhteulesis    | inaylella el ole        | Lynenna nayueenouolalueision pundistusvaleja.                         |
| epapuntauksia.    | suodatettu tarpeeksi.   |                                                                       |

## 9.4 Varaosat

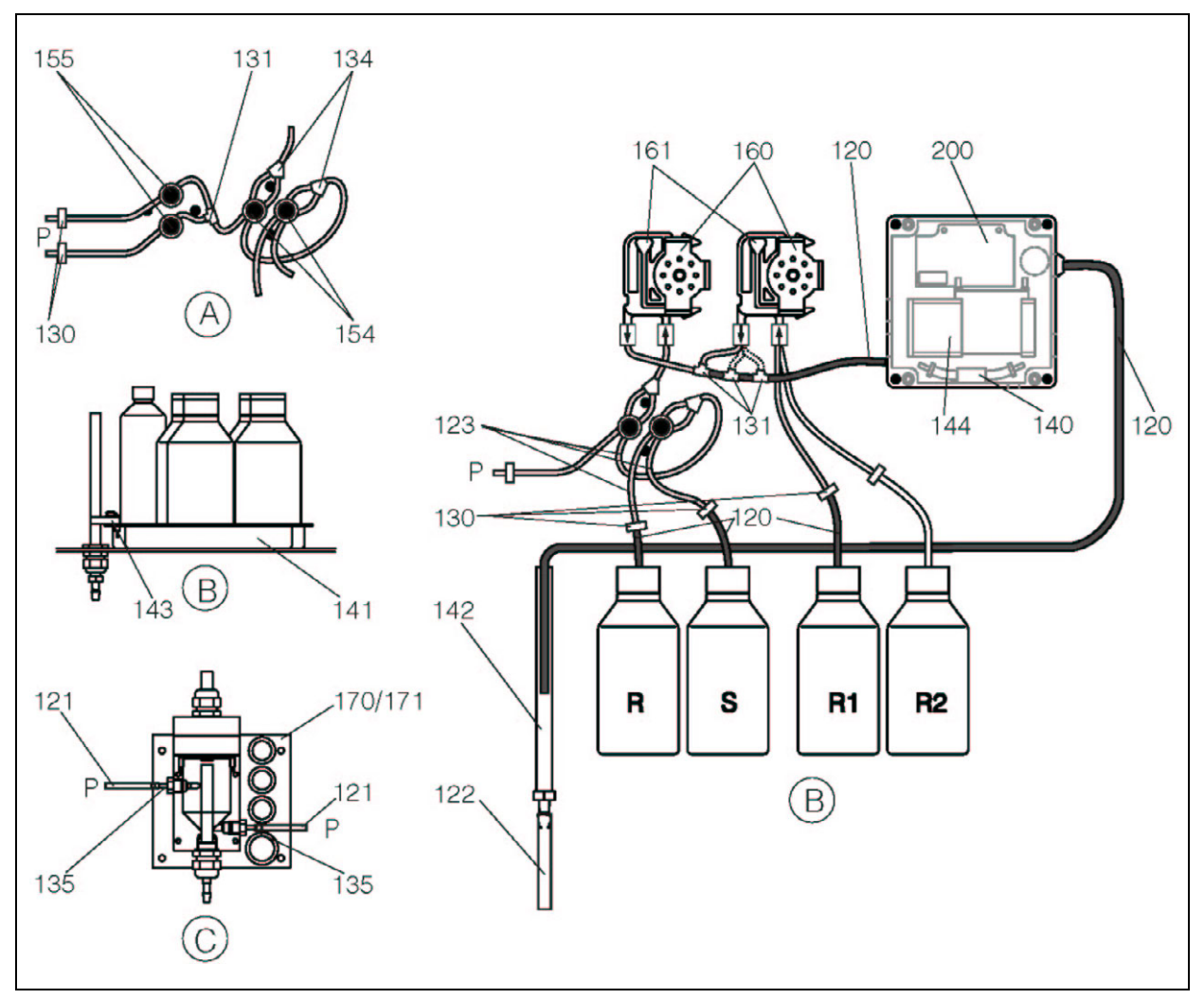

Kuva 15. Järjestelmän osat A. Kaksikanavaisen mallin näytteen tuloliitäntä B. Standardi- ja reagenssiliuosastiat C. Näytteenkeräin

P. Näyte

- R. Puhdistusaineastia
- R1. Reagenssiaine 1:n astia
- R2. Reagenssiaine 2:n astia (vain AM-mallissa)
- S. Standardiliuosastia

Kuvassa 15 on esitetty järjestelmän osat. Seuraavissa luvuissa annetaan varaosille tilausnumerot.

| Kohta | Varaosa                                                                | Tilausnumero |
|-------|------------------------------------------------------------------------|--------------|
| 120   | Norprene-letku, 1,6 mm                                                 | 51504116     |
| 121   | C-Flex-letku, 3,2 mm (näytteen tuloputki ja näytteenkeräimen ylivuoto) | 51504114     |
| 122   | C-Flex-letku, 6,4 mm                                                   | 51504115     |
| 123   | C-Flex-letku, 1,5 mm                                                   | 15112535     |
| 130   | Letkusovitin, 1,6 x 1,6 mm                                             | 51506495     |
| 131   | Letkusovitin T, 1,6 x 1,6 x 1,6 mm                                     | 51506490     |
| 134   | Letkusovitin Y, 1,6 x 1,6 x 1,6 mm                                     | 51512096     |
| 135   | Näytteenottimen kytkentäliittimet (10 kpl)                             | 51512099     |
| 140   | Sekoitin, täydellinen (2 kpl)                                          | 51512101     |
| 141   | Näytteenkeräin                                                         | 51512102     |
| 142   | Lähtöputki liittimellä (2 kpl)                                         | 51512104     |
| 143   | Näytteenkeräimen vuotoanturi                                           | 51512103     |
| 154   | Venttiili, täydellinen                                                 | 51512100     |
| 155   | Venttiilisarja kaksikanavaiselle mallille                              | 51512235     |
| 160   | Painin pitimellä letkupumpulle                                         | 51512085     |
| 161   | Pumpun letkukasetti                                                    | 51512086     |
| 170   | Näytteenkeräin pinnankorkeuden mittauksella                            | 51512089     |
| 171   | Näytteenkeräin ilman ninnankorkeuden mittausta                         | 51512088     |

### 9.4.1 Näytteen ja reagenssien käsittelylaitteiden varaosat

### 9.4.2 Analysaattoriin liittyvät osat

| Kohta | Varaosa                                    | Tilausnumero |
|-------|--------------------------------------------|--------------|
| 130-  | Huoltosarja CAV 740 AM-malliin :           | CAV740-2A    |
| 133   | - 1 sarja pumpun letkuja keltainen/sininen |              |
|       | - 1 sarja letkuliittimiä                   |              |
|       | Huoltosarja CAV 740 PH-malliin :           | CAV740-1A    |
|       | - 1 sarja pumpun letkuja keltainen/sininen |              |
|       | - 1 sarja pumpun letkuja musta/musta       |              |
|       | - 1 sarja letkuliittimiä                   |              |
| 144   | Fotometrin optinen kenno                   | 51505778     |
| 200   | Fotometri Ammonium                         |              |
|       | - AM-A                                     | 51512060     |
|       | - AM-B                                     | 51512061     |
|       | - AM-C                                     | 51512062     |
|       | Fotometri Fosfaatti                        |              |
|       | - PH-A(molybdeenisininen, sininen)         | 51512063     |
|       | - PH-B(molybdeenivanadaatti, keltainen)    | 51512064     |
|       | - PH-C(molybdeenisininen, sininen)         | 51512065     |
|       | - PH-D(molybdeenivanadaatti, keltainen)    | 51512066     |

## 9.5 Palauttaminen

Jos laite vaatii korjausta, toimita se *puhdistettuna* Endress+Hauserille. Käytä alkuperäistä pakkausta, jos mahdollista.

Täytä aina lomake "Saastumisilmoitus" (löydät lomakkeen tämän käyttöohjekirjan toiseksi viimeiseltä sivulta) huolellisesti ja liitä se palautettavan laitteen mukaan. Jos lomaketta ei ole laitteen mukana, ei Endress+Hauser voi kuljettaa, käsitellä tai korjata laitetta.

## 9.6 Hävittäminen

Laite sisältää elektronisia osia ja se on hävitettävä elektronisten laitteiden hävittämisestä annettujen määräysten mukaisesti. Noudata paikallisia määräyksiä.

## 10 Tekniset tiedot

## 10.1 Näytteensyöttö (AM-mallille)

| Mitattu suure        | NH <sub>4</sub> -N    |  |
|----------------------|-----------------------|--|
| Mittausalue          | 0,02 5 mg/l (AM-A)    |  |
|                      | 0,2 15 mg/l (AM-B)    |  |
|                      | 0,2 100 mg/l (AM-C)   |  |
| Aallonpituus         | 660 nm (AM-A ja AM-B) |  |
|                      | 565 nm (AM-C)         |  |
| Vertailuaallonpituus | 880 nm                |  |

## 10.1 Näytteensyöttö (PH-mallille)

| Mitattu suure        | PO <sub>4</sub> -P    |  |
|----------------------|-----------------------|--|
| Mittausalue          | 0,05 2,5 mg/l (PH-A)  |  |
|                      | 0,5 20 mg/l (PH-B)    |  |
|                      | 0,1 25 mg/l (PH-C)    |  |
|                      | 1,0 50 mg/l (PH-C)    |  |
| Aallonpituus         | 880 nm (PH-A)         |  |
|                      | 430 nm (PH-B ja PH-C) |  |
|                      | 660 nm (PH-D)         |  |
| Vertailuaallonpituus | 565 nm                |  |

## 10.2 Lähtö

| Lähtösignaali   | 0/4 20 mA                                                           |  |  |  |
|-----------------|---------------------------------------------------------------------|--|--|--|
| Hälytyssignaali | Kärjet: 2 raja-arvokärkeä kanavaa kohden, 1 järjestelmähälytyskärki |  |  |  |
|                 | vaihtoehtoisesti: mittausalueen yläraja (kaksikanavaisessa mallissa |  |  |  |
|                 | käytössä kanavanumeron näyttö)                                      |  |  |  |
| Kuorma          | max. 500 Ω                                                          |  |  |  |
| Sarjaliitäntä   | RS 232 C                                                            |  |  |  |
| Tehonkesto      | 230 VAC / 115 VAC, max. 2 A, 30 VDC max. 1 A                        |  |  |  |

## 10.3 Syöttöjännite

| Syöttöjännite | 115 VAC / 230 VAC ±10%, 50/60 Hz  |  |
|---------------|-----------------------------------|--|
| Tehontarve    | noin 50 VA                        |  |
| Virrankulutus | noin 0,2 A jännitteellä 230 V     |  |
|               | noin 0,2 A jännitteellä 115 V     |  |
| Sulakkeet     | 1 x hidas 0,5 A elektroniikalle   |  |
|               | 1 x puolinopea 0,2 A fotometrille |  |
|               | 1 x hidas 0,1 A moottoreille      |  |

## 10.4 Suorituskykytiedot

| Vasteaika t <sub>100</sub> | Kahden mittauksen välinen aika:                                   |  |  |  |
|----------------------------|-------------------------------------------------------------------|--|--|--|
|                            | reaktioaika + huuhteluaika + odotusaika + uudelleenhuuhteluaika + |  |  |  |
|                            | täyttöaika (pienin odotusaika 0 min)                              |  |  |  |
| Suurin mittausvirhe        | 2 % mittausalueen ylärajasta                                      |  |  |  |
| Mittausväli                | 2 120 min                                                         |  |  |  |
| Reaktioaika                | AM-mallille 3 min ja PH-mallille 6 min                            |  |  |  |
| Näytteentarve              | 15 ml/mittaus                                                     |  |  |  |
| Reagenssitarve             | 2 x 0,5 ml/mittaus malleille CA 71 A+B                            |  |  |  |
| _                          | 2 x 0,6 ml/mittaus malleille CA 71 C                              |  |  |  |
|                            | AM-malleille 2,16 l reagenssia/kk, jos mittausväli on 10 min      |  |  |  |
|                            | 2 x 0,15 ml/mittaus, molybdeenisininen, PH-A                      |  |  |  |
|                            | 1 x 0,15 ml/mittaus, molybdeenivanadaatti, PH-B                   |  |  |  |
|                            | 2 x 0,2 ml/mittaus, molybdeenisininen, PH-C                       |  |  |  |
|                            | 1 x 0,2 ml/mittaus, molybdeenivanadaatti, PH-D                    |  |  |  |
|                            | PH-malleille 0,65 l reagenssia/kk, jos mittausväli on 10 min      |  |  |  |
| Kalibrointiväli            | 0 72 h                                                            |  |  |  |
| Huuhteluväli               | AM-malleille valittavissa 20 300 s (vakio 80 s)                   |  |  |  |
|                            | PH-malleille 0 72 h                                               |  |  |  |
| Uudelleenhuuhteluväli      | 30 s                                                              |  |  |  |
| Täyttöaika                 | 15 s malleille CA 71 AM A+B                                       |  |  |  |
|                            | 18 s mallille CA 71 AM-C                                          |  |  |  |
|                            | 25 s PH-malleille                                                 |  |  |  |
| Huoltoväli                 | 6 kk (tyypillisesti)                                              |  |  |  |
| Huoltoajan tarve           | 15 min/viikko (tyypillisesti)                                     |  |  |  |

## 10.5 Ympäristö

| Käyttölämpötila | 5 40 °C, vältä lämpötilan voimakasta muuttumista                            |  |  |
|-----------------|-----------------------------------------------------------------------------|--|--|
| Kosteus         | Kondensaatiorajan alapuolella. Asennus tavallisiin puhtaisiin sisätiloihin. |  |  |
|                 | Ulkoasennus mahdollinen, jos laite suojataan hyvin (asiakkaan vastuulla).   |  |  |
| Suojausluokka   | IP 43                                                                       |  |  |

## 10.6 Prosessi

| Näytteen              | min. 5 ml/min                    |  |  |
|-----------------------|----------------------------------|--|--|
| virtausnopeus         |                                  |  |  |
| Näytteen              | kiintoainepitoisuus alle 50 mg/l |  |  |
| kiintoainepitoisuus   |                                  |  |  |
| Näytteen tuloliitäntä | paineeton                        |  |  |

## 10.7 Mekaaninen rakenne

| Rakenne, mitat | katso lisätietoja luvusta "Asennus" |                                             |  |  |
|----------------|-------------------------------------|---------------------------------------------|--|--|
| Massa          | GFK-kotelo                          | noin 28 kg                                  |  |  |
|                | RST-kotelo                          | noin 33 kg                                  |  |  |
| Materiaali     | Kotelo                              | Ruostumaton teräs 1.4301 (AISI 304) tai GFK |  |  |
|                | Etuikkunat                          | Plexiglass®                                 |  |  |
|                | Päättymätön letku                   | C-Flex <sup>®</sup> , Norprene <sup>®</sup> |  |  |
|                | Pumpun letkut                       | Tygon®, Viton®                              |  |  |
|                | venttiilit                          | Tygon®                                      |  |  |

## 11 Liite

## 11.1 Valikkokartta

### Yksikanavainen malli

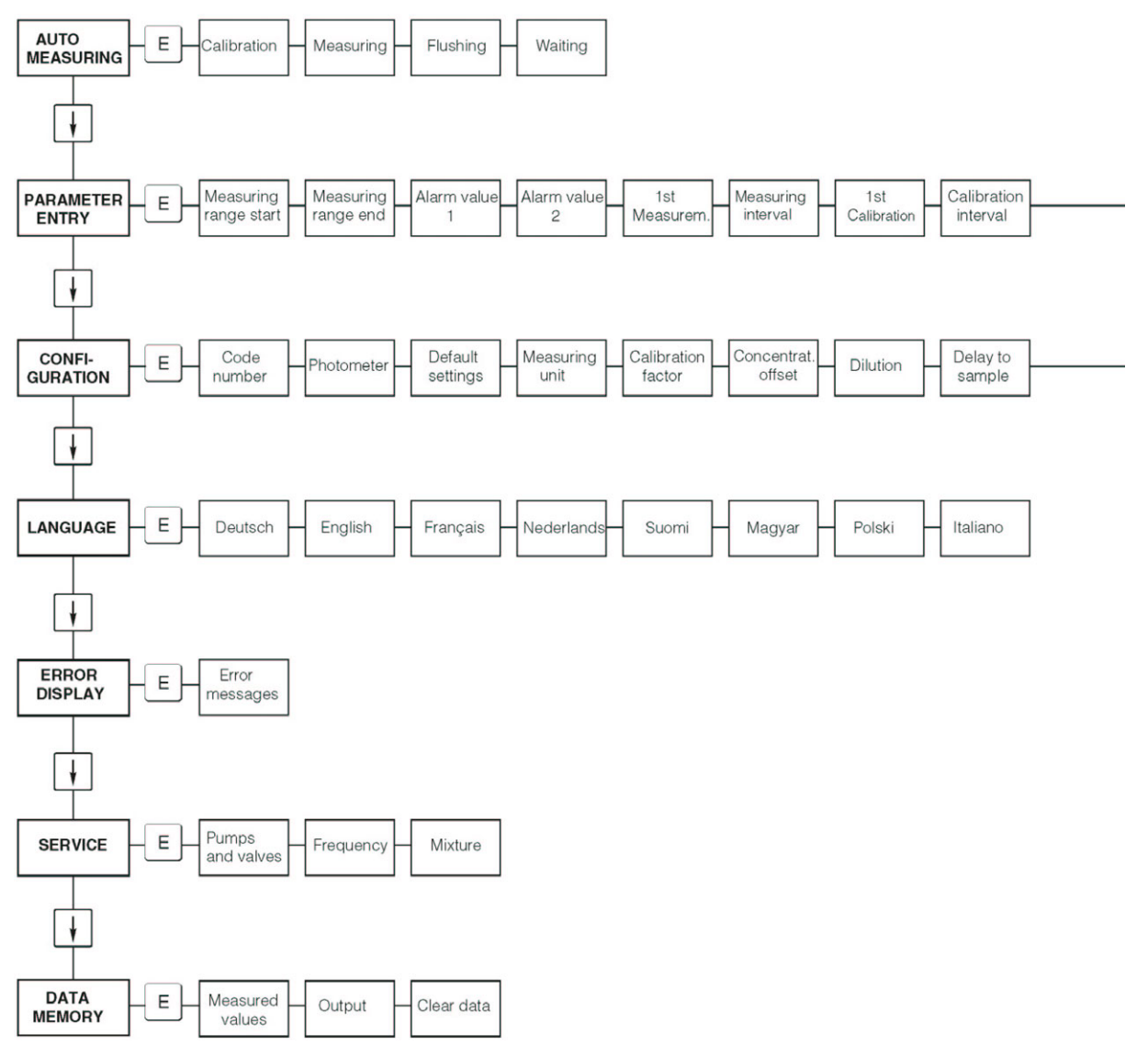

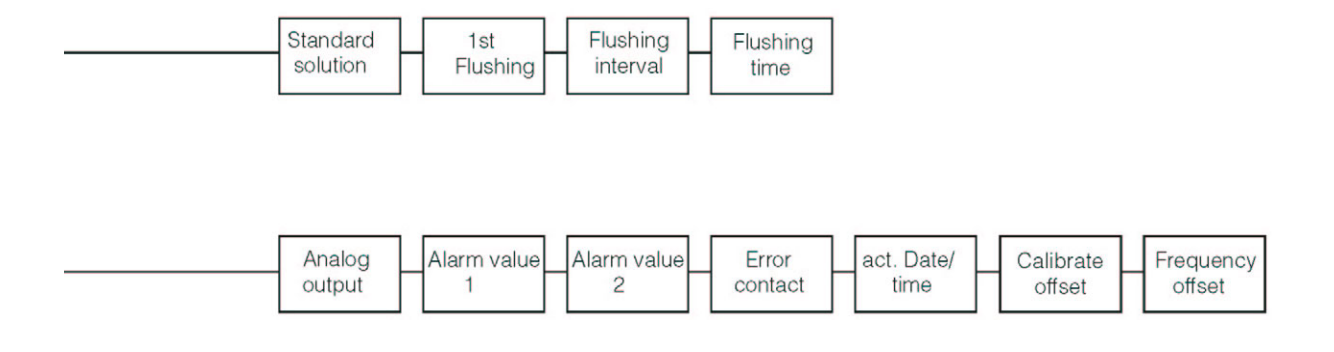

#### Kaksikanavainen malli

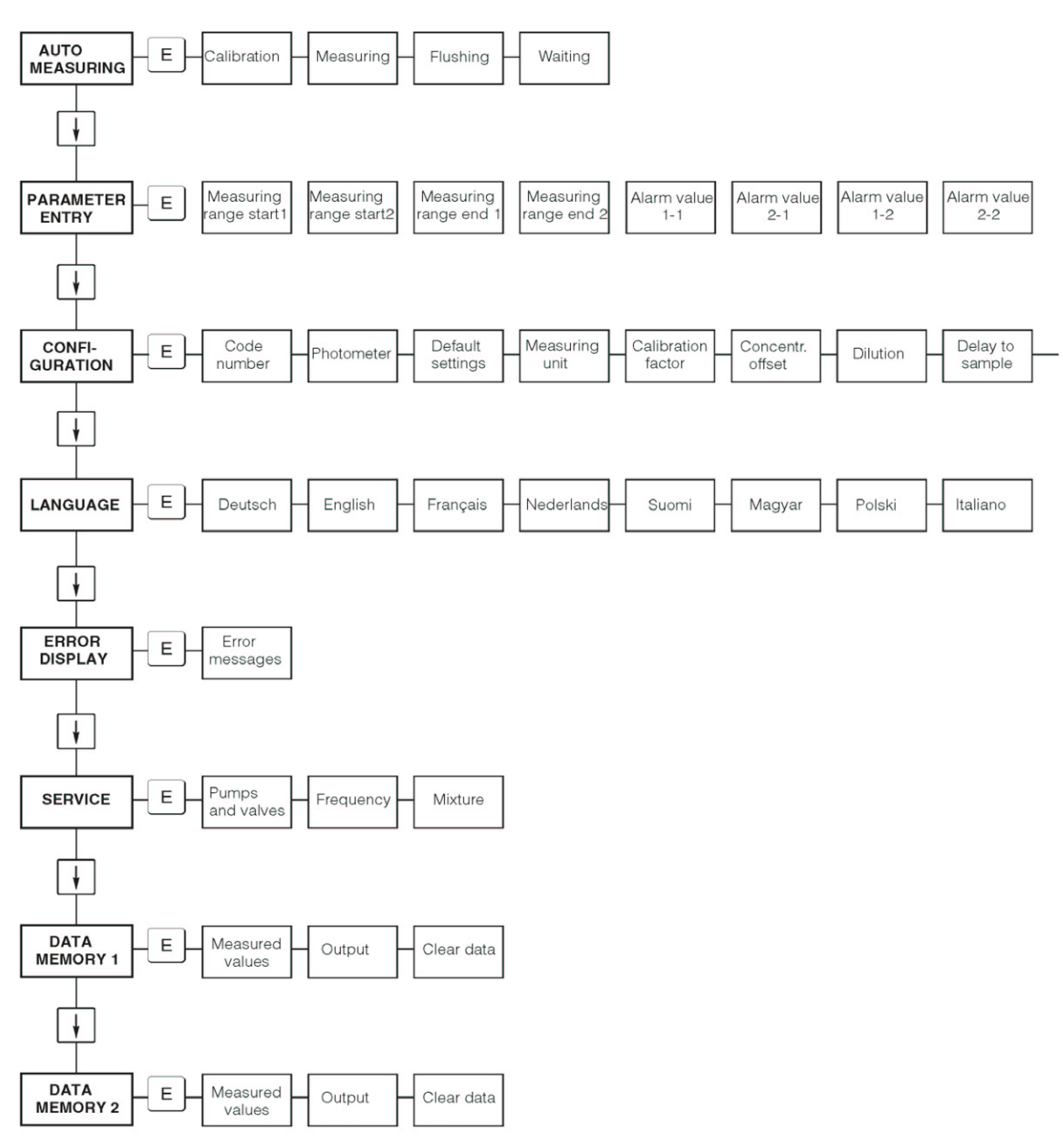

r

г

| <br>1st<br>Measurem.   | Measuring<br>interval | n*<br>Channel 1      | n*<br>Channel 2      | 1 st<br>Calibration  | Calibration<br>interval | Calibration<br>solution | 1st<br>Flushing    | Flushing<br>interval | ┨ | Flushing<br>time    |
|------------------------|-----------------------|----------------------|----------------------|----------------------|-------------------------|-------------------------|--------------------|----------------------|---|---------------------|
|                        |                       |                      |                      |                      |                         |                         |                    |                      |   |                     |
|                        |                       |                      |                      |                      |                         |                         |                    |                      |   |                     |
| <br>Analog<br>output 1 | Analog<br>output 2    | Alarm value<br>1 - 1 | Alarm value<br>2 - 1 | Alarm value<br>1 - 2 | Alarm value<br>2 - 2    | Error<br>contact        | act. Date/<br>time | Calibrate<br>offset  | F | -requency<br>offset |

.

r

1.1

r

| faksinumeroon:                                                            |                   |  |  |  |
|---------------------------------------------------------------------------|-------------------|--|--|--|
| Kemikaalien tilausfaksi                                                   |                   |  |  |  |
| vastaanottaja (katso yhteystiedot käyttöohjeen lähettäjä (laskutusosoite) |                   |  |  |  |
| takakannesta)                                                             | Yritys:           |  |  |  |
|                                                                           | Konserni:         |  |  |  |
|                                                                           | Katuosoite:       |  |  |  |
|                                                                           | Postitoimipaikka: |  |  |  |
|                                                                           | Telefax/puhelin:  |  |  |  |
| Toimitusosoite (jos ei sama kuin yllä)                                    |                   |  |  |  |
| Yritys/nimi                                                               |                   |  |  |  |
| Katuosoite/postitoimipaikka                                               |                   |  |  |  |

#### Kemikaalit CA 71 AM:lle

| Määrä | Tilausnumero     | Kuvaus                                                             |
|-------|------------------|--------------------------------------------------------------------|
|       | CAY140-V10AAE    | Reagenssisarja, aktiivinen, 5 l molempia reagensseja AM1 ja AM2    |
|       | CAY140-V10AAH    | Reagenssisarja, epäaktiivinen, 5 l molempia reagensseja AM1 ja AM2 |
|       | CAY141-V10AAE    | Puhdistusliuos, 1 l                                                |
|       | CAY142-V10C05AAE | Standardiliuos 5 mg/l NH <sub>4</sub> -N                           |
|       | CAY142-V10C10AAE | Standardiliuos 10 mg/l NH <sub>4</sub> -N                          |
|       | CAY142-V10C15AAE | Standardiliuos 15 mg/l NH <sub>4</sub> -N                          |
|       | CAY142-V10C20AAE | Standardiliuos 20 mg/l NH <sub>4</sub> -N                          |
|       | CAY142-V10C30AAE | Standardiliuos 30 mg/l NH <sub>4</sub> -N                          |
|       | CAY142-V10C50AAE | Standardiliuos 50 mg/l NH <sub>4</sub> -N                          |

#### Kemikaalit CA 71 PH:lle

| Määrä | Tilausnumero     | Kuvaus                                                                       |
|-------|------------------|------------------------------------------------------------------------------|
|       | CAY240-V10AAE    | Reagenssisarja, aktiivinen, 11 molempia reagensseja PH1 ja PH2 (sininen)     |
|       | CAY240-V10AAH    | Reagenssisarja, epäaktiivinen, 1 l molempia reagensseja PH1 ja PH2 (sininen) |
|       | CAY243-V10AAE    | Reagenssi, aktiivinen PH1, 11 (keltainen)                                    |
|       | CAY241-V10AAE    | Puhdistusliuos, 1 l                                                          |
|       | CAY242-V10C01AAE | Standardiliuos 1,0 mg/l PO <sub>4</sub> -P                                   |
|       | CAY242-V10C03AAE | Standardiliuos 1,5 mg/l PO <sub>4</sub> -P                                   |
|       | CAY242-V10C02AAE | Standardiliuos 2,0 mg/l PO <sub>4</sub> -P                                   |
|       | CAY242-V10C05AAE | Standardiliuos 5 mg/l PO <sub>4</sub> -P                                     |
|       | CAY242-V10C10AAE | Standardiliuos 10 mg/l PO <sub>4</sub> -P                                    |
|       | CAY242-V10C15AAE | Standardiliuos 15 mg/l PO <sub>4</sub> -P                                    |
|       | CAY242-V10C20AAE | Standardiliuos 20 mg/l PO <sub>4</sub> -P                                    |
|       | CAY242-V10C25AAE | Standardiliuos 25 mg/l PO <sub>4</sub> -P                                    |
|       | CAY242-V10C30AAE | Standardiliuos 30 mg/l PO <sub>4</sub> -P                                    |
|       | CAY242-V10C40AAE | Standardiliuos 40 mg/l PO <sub>4</sub> -P                                    |
|       | CAY242-V10C50AAE | Standardiliuos 50 mg/l PO <sub>4</sub> -P                                    |

#### Ultrasuodatuksen kemikaalit

| Määrä | Tilausnumero  | Kuvaus                                           |  |
|-------|---------------|--------------------------------------------------|--|
|       | CAY746-V01AAE | Emäksinen puhdistusliuos P3-Ultrasil 130, 100 ml |  |
|       | CAY746-V10AAE | Emäksinen puhdistusliuos P3-Ultrasil 130, 11     |  |
|       | CAY746-V50AAE | Emäksinen puhdistusliuos P3-Ultrasil 130, 51     |  |
|       | CAY747-V01AAE | Hapan puhdistusliuos P3-Ultrasil 130, 100 ml     |  |
|       | CAY747-V10AAE | Hapan puhdistusliuos P3-Ultrasil 130, 11         |  |
|       | CAY747-V50AAE | Hapan puhdistusliuos P3-Ultrasil 130, 51         |  |

PaikkaPäiväysAllekirjoitusToimitus viikko tilauksen vastaanottamisesta. Toimitusta ei ole maksettu.

| faksinumeroon:                                 |                            |  |  |  |  |
|------------------------------------------------|----------------------------|--|--|--|--|
| Kuluvien osien tilausfaksi                     |                            |  |  |  |  |
| vastaanottaja (katso yhteystiedot käyttöohjeen | lähettäjä (laskutusosoite) |  |  |  |  |
| takakannesta)                                  | Yritys:                    |  |  |  |  |
|                                                | Konserni:                  |  |  |  |  |
|                                                | Katuosoite:                |  |  |  |  |
|                                                | Postitoimipaikka:          |  |  |  |  |
|                                                | Telefax/puhelin:           |  |  |  |  |
| Toimitusosoite (jos ei sama kuin yllä)         |                            |  |  |  |  |
| Yritys/nimi                                    |                            |  |  |  |  |
| Katuosoite/postitoimipaikka                    |                            |  |  |  |  |

### Huoltosarja

| Määrä | Tilausnumero | Kuvaus                                                    |
|-------|--------------|-----------------------------------------------------------|
|       | CAV740-2A    | Huoltosarja CA 7x                                         |
|       |              | - 2 sarjaa pumpun letkuja (keltainen/sininen) (12 kpl)    |
|       |              | - 1 sarja letkuliittimiä, osanro 130-134 (10 kpl kutakin) |
|       | CAV740-1A    | Huoltosarja CA 7x                                         |
|       |              | - 1 sarja pumpun letkuja (keltainen/sininen) (12 kpl)     |
|       |              | - 1 sarja pumpun letkuja (musta/musta) (12 kpl)           |
|       |              | - 1 sarja letkuliittimiä, osanro 130-134 (10 kpl kutakin) |
|       |              | - C-Flex-venttiililetku, pituus 1,4 m                     |

### Varaosat

| Määrä | Kohta | Kpl/pakkaus | Kuvaus                                         | Tilausnumero |
|-------|-------|-------------|------------------------------------------------|--------------|
|       | 110   | 12          | Pumpun letku, Tygon, keltainen/sininen         | 51506434     |
|       | 111   | 12          | Pumpun letku, Tygon, musta/musta               | 51506437     |
|       | 120   | 15 m        | Norpren-letku, sisähalkaisija 1,6 mm           | 51504116     |
|       | 121   | 7,5 m       | C-Flex-letku, sisähalkaisija 3,2 mm            | 51504114     |
|       | 122   | 7,5 m       | C-Flex-letku, sisähalkaisija 6,4 mm            | 51504115     |
|       | 123   | 1 m         | C-Flex-letku, sisähalkaisija 1,5 mm            | 51512535     |
|       | 130   | 10          | Letkusovitin, 1,6 x 1,6 mm                     | 51506495     |
|       | 131   | 10          | Letkusovitin T, 1,6 x 1,6 x 1,6 mm             | 51506490     |
|       | 132   | 10          | Letkusovitin, 3,2 x 3,2 mm                     | 51506491     |
|       |       | 10          | Letkusovitin T, 6,4 x 6,4 x 6,4 mm             | 51506493     |
|       |       | 10          | Letkusovitin, 6,4 x 6,4 mm                     | 51506494     |
|       | 133   | 10          | Letkusovitin, 3,2 x 6,4 mm                     | 51506492     |
|       | 134   | 10          | Letkusovitin Y, 1,6 x 1,6 x 1,6 mm             | 51512096     |
|       | 135   | 10          | Näytteenottimen liittimet 10 kpl)              | 51512099     |
|       | 155   | 1           | Venttiilisarja kaksikanavaiselle mallille      | 51512235     |
|       | 160   | 1           | Painin pitimellä letkupumpulle                 | 51512085     |
|       | 161   | 1           | Pumpun letkukasetti                            | 51512086     |
|       | 170   | 1           | Näytteenkeräin pinnankorkeuden mittauksella    | 51512089     |
|       | 171   | 1           | Näytteenkeräin ilman pinnankorkeuden mittausta | 51512088     |
|       | 200   | 1           | Fotometri, tyyppi: <sup>1)</sup>               |              |
|       |       | 1           | Silikonisuihke                                 | 51504155     |
|       |       | 1           | Puhdistusruisku                                | 51503943     |

<sup>1)</sup> Merkitse tähän fotometrin tyyppi ja sen tilausnumero osasta "Ongelmanratkaisu/Varaosat".

PaikkaPäiväysAllekirjoitusToimitus viikko tilauksen vastaanottamisesta. Toimitusta ei ole maksettu.

## 11.3 Analysaattorin asetukset

| Paikka:                     |
|-----------------------------|
| Тууррі:                     |
| Analysaattorin sarjanumero: |
| Fotometrin sarjanumero:     |
| Ohjelmaversio:              |
| Päiväys:                    |

| Photometer type (Fotometrin tyyppi):                           |           |              |                |
|----------------------------------------------------------------|-----------|--------------|----------------|
| Measuring unit (Mittausyksikkö):                               |           |              |                |
| Calibration factor (Kalibrointikerroin):                       |           |              |                |
| C-offset (Kalibroinnin poikkeama):                             |           | □ mg/l       | □ µg/l         |
| Dilution (Laimennus):                                          |           |              |                |
| Delay to sample (Näytteen imuaika):                            |           | S            |                |
| Analog output (Analoginen lähtö):                              | □ 0-20 m  | A 🗆 4-20 :   | mA             |
| AV1:                                                           | $\Box$ NC | $\square$ NO |                |
| AV2:                                                           | $\Box$ NC | $\square$ NO |                |
| Fault signal (Virhelähtö):                                     | $\Box$ NC | $\square$ NO |                |
| Frequency offset (Taajuuden poikkeama):                        |           | Hz           |                |
| Ground line (Nollataso) (demineralisoitu vesi, ei reagenssia): |           | Hz           |                |
| Measuring range start (Mittausalueen alku):                    |           | □ mg/l       | □ µg/l         |
| Measuring range end (Mittausalueen loppu):                     |           | □ mg/l       | □ µg/l         |
| AV1:                                                           |           | □ mg/l       | $\Box \mu g/l$ |
| AV2:                                                           |           | □ mg/l       | □ µg/l         |
| 1 <sup>st</sup> measuring (Ensimmäinen mittaus):               |           |              |                |
| Measuring interval (Mittausväli):                              |           | min          |                |
| 1 <sup>st</sup> calibration (Ensimmäinen kalibrointi):         |           |              |                |
| Calibration interval (Kalibrointiväli):                        |           | h            |                |
| Calibration solution (Kalibrointiliuos):                       |           | □ mg/l       | □ µg/l         |
| 1 <sup>st</sup> rinsing (Ensimmäinen huuhtelu):                |           |              |                |
| Rinse interval (Huuhteluväli):                                 |           | h            |                |
| Rinse time (Huuhteluaika):                                     |           | S            |                |

| Alivalikko                             |      |    |
|----------------------------------------|------|----|
| Error mask (Virhemaski):               |      |    |
| MB >:                                  |      |    |
| MBE:                                   |      |    |
| Rinse again (Uudelleenhuuhtelu):       |      |    |
| Filling time (Täyttöaika):             |      |    |
| Reaction time (Reaktioaika):           |      |    |
| U/min:                                 |      |    |
| K floating mean (K liukuva keskiarvo): |      |    |
| N: Pisteet                             |      |    |
| C1: mg/l / ug/l                        | F1:  | Hz |
| C2: mg/l / ug/l                        | F2:  | Hz |
| C3: mg/l / ug/l                        | F3:  | Hz |
| C4: mg/l / ug/l                        | F4:  | Hz |
| C5: mg/l / ug/l                        | F5:  | Hz |
| C6: mg/l / ug/l                        | F6:  | Hz |
| C7: mg/l / ug/l                        | F7:  | Hz |
| C8: mg/l / ug/l                        | F8:  | Hz |
| C9: mg/l / ug/l                        | F9:  | Hz |
| C10: mg/l / ug/l                       | F10: | Hz |

Päiväys:

Huollon tekijä:

## 11.4 Huoltoaikataulu

### Lomake

### Huoltoaikataulu analysaattorille nro.

### viikoittain

→ Tarkasta kalibrointikerroin ja merkitse se muistiin

→ Tarkasta laitteen kunto silmämääräisesti (likaantuminen, pumpun letkut, reagenssit, näytteen tulolinja jne.)

| Viikko | 1  | 2  | 3  | 4  | 5  | 6  | 7  | 8  | 9  | 10 | 11 | 12 |
|--------|----|----|----|----|----|----|----|----|----|----|----|----|
| Tehty  |    |    |    |    |    |    |    |    |    |    |    |    |
| Viikko | 13 | 14 | 15 | 16 | 17 | 18 | 19 | 20 | 21 | 22 | 23 | 24 |
| Tehty  |    |    |    |    |    |    |    |    |    |    |    |    |
| Viikko | 25 | 26 | 27 | 28 | 29 | 30 | 31 | 32 | 33 | 34 | 35 | 36 |
| Tehty  |    |    |    |    |    |    |    |    |    |    |    |    |
| Viikko | 37 | 38 | 39 | 40 | 41 | 42 | 43 | 44 | 45 | 46 | 47 | 48 |
| Tehty  |    |    |    |    |    |    |    |    |    |    |    |    |
| Viikko | 49 | 50 | 51 | 52 | 53 |    |    |    |    |    |    |    |
| Tehty  |    |    |    |    |    |    |    |    |    |    |    |    |

### kahden viikon välein

 $\rightarrow$  Tarkasta kalibrointikertoimen konsentraatio laboratoriossa

Saatat joutua muuttamaan konsentraatiokertoimen arvoa tai hankkimaan uuden standardiliuoksen.

→ Huuhtele näyteputkisto paineistetulla vedellä (kertakäyttöisellä ruiskulla). irrota letkukasetti pumpusta.

| Viikko | 1  | 3  | 5  | 7  | 9  | 11 | 13 | 15 | 17 | 19 | 21 | 23 |
|--------|----|----|----|----|----|----|----|----|----|----|----|----|
| Tehty  |    |    |    |    |    |    |    |    |    |    |    |    |
| Viikko | 25 | 27 | 29 | 31 | 33 | 35 | 37 | 39 | 41 | 43 | 45 | 47 |
| Tehty  |    |    |    |    |    |    |    |    |    |    |    |    |
| Viikko | 49 | 51 | 53 |    |    |    |    |    |    |    |    |    |
| Tehty  |    |    |    |    |    |    |    |    |    |    |    |    |

#### kuukauden välein tai tarvittaessa

 $\rightarrow$  Vaihda reagenssit.

 $\rightarrow$  Huuhtele näyteputkisto ensin 12,5% valkaisuliuoksella (natriumhypokloriitti) ja lopuksi vedellä (V1:P, P1:e, P2:a, V2:S, (kaksikanavaisessa mallissa myös V3).

- $\rightarrow$  Puhdista näytteenkeräin tarpeen mukaan.
- $\rightarrow$  Suihkuta silikonisuihketta pumpun letkuihin.

| Kk    | tammi | helmi | maalis | huhti | touko | kesä | heinä | elo | syys | loka | marras | joulu |
|-------|-------|-------|--------|-------|-------|------|-------|-----|------|------|--------|-------|
| Tehty |       |       |        |       |       |      |       |     |      |      |        |       |

### kolmen ja kuuden kuukauden välein

→ Käännä pumppujen letkuja letkukasetissa (3 kk), vaihda letkut (6 kk)

Huomio: Irrota letkut kemikaaliastioista ja pumpun lähellä olevista T-kappaleista ennen työskentelyä, jotta kemikaaleihin ei pääsisi epäpuhtauksia.

### $\rightarrow$ Puhdista poistoputkisto.

| Kk    | tammi | helmi | maalis | huhti | touko | kesä | heinä | elo | syys | loka | marras | joulu |
|-------|-------|-------|--------|-------|-------|------|-------|-----|------|------|--------|-------|
| Tehty |       |       |        |       |       |      |       |     |      |      |        |       |

| Hakemisto                   |        | Liittimet 1                    | 15      |
|-----------------------------|--------|--------------------------------|---------|
| Α                           |        | Lähetyksen hyväksyminen        | ,,<br>9 |
| Asennus                     | 5 9 12 | Lähtö $42$                     | )       |
| Esimerkit                   | 13     |                                |         |
| AUTO MEASURING (Automaatt   | inen   | М                              |         |
| mittaus) 19                 |        | Mekaaninen rakenne 4           | 13      |
|                             |        |                                |         |
| С                           |        | Ν                              |         |
| CONFIGURATION (Asetukset)   | 22     | Näyteputkisto 1                | 10      |
|                             |        | Näytteenkeräin 3               | 34      |
| D                           |        | Näyttö 20                      |         |
| DATA STORAGE (Datamuisti)   | 27     |                                |         |
|                             |        | Р                              |         |
| E                           |        | Palauttaminen 5,4              | 41      |
| ERROR DISPLAY (Virhenäyttö) | 26     | PARAMETER ENTRY (Parametrit) 2 | 24      |
|                             |        | Poistaminen käytöstä           | 36      |
| F                           |        | Puhdistaminen 3                | 32      |
| Fotometrin kenno            | 35     | Puhdistusaine 3                | 34      |
|                             |        | Pumpun letkut 3                | 34      |
| H                           |        | Pumput 2                       | 26      |
| Huolto                      | 32     | Päävalikko                     | 21      |
| Aikataulu                   | 32     | -                              |         |
| Häirionpoistaja             | 16     | R                              | . –     |
| Havittaminen                | 41     | Reagenssit 33,3                | 57      |
| K                           |        | Releiden karjet                | 1/      |
| <b>N</b><br>Kalibrointi     | 25     | S                              |         |
| Kuliettaminen               | 23     | D<br>Sorioliitäntä 1           | 10      |
| Kuyakkeet                   | 6      | Salgaintainta                  | 26      |
| Kytkentä                    | 0      | Sertifikaatit                  | 6       |
| Näyteputkisto               | 10     | SERVICE (Huolto)               | )6      |
| Sarialiitäntä               | 18     | Signaalien kytkentä            | 16      |
| Signaalit                   | 16     | Standardiliuos                 | 37      |
| Sähköinen                   | 14     | Suojaus 1                      | 16      |
| Kytkentä                    |        | Suorituskykytiedot 4           | 13      |
| Kytkentöjä kuvaava tarra    | 14     | Symbolit                       | 6       |
| Kärjet                      | 16     | Svöttö 4                       | 12      |
| Käynnistäminen              | 30     | Syöttöjännite 4                | 42      |
| Käyttö                      | 5,20   | Sähköinen liitäntä 1           | 14      |
| Käyttötarkoitus             | 5      |                                |         |
| Käyttöturvallisuus          | 5      | Τ                              |         |
| Käyttöönotto                | 4, 27  | Tarkastaminen                  |         |
| Ilman liuoksia              | 28     | Asennus 1                      | 11      |
| Liuosten kanssa             | 29     | Liitännät 1                    | 17      |
|                             |        | Toiminta 2                     | 27      |
| L                           |        | Tekniset tiedot 42-4           | 43      |
| Laatusertifikaatti          | 8      | Tilausohjeet                   | 7       |
| Laitteen rakenne            | 7      | Toimintomatriisi 4             | 15      |
| LANGUAGE (Kieli)            | 26     | Toimituksen sisältö            | 8       |

| Tunnistelaatta               | 7    |
|------------------------------|------|
| lurvallisuussymbolit         | 6    |
| V                            |      |
| Vaihtaminen                  |      |
| Fotometrin kenno             | 35   |
| Pumppujen letkut             | 34   |
| Reagenssit                   | 33   |
| Sekoitin                     | 35   |
| Venttiilien letkut           | 34   |
| Valikko                      |      |
| Auto Measuring (Automaatt    | inen |
| mittaus)                     | 21   |
| Configuration (Asetukset)    | 22   |
| Data storage (Datamuisti)    | 27   |
| Error display (Virhenäyttö)  | 26   |
| Language (Kieli)             | 26   |
| Main menu (Päävalikko)       | 21   |
| Parameter entry (Parametrit) | ) 24 |
| Service (Huolto)             | 26   |
| Varaosat                     | 40   |
| Varastointi                  | 9    |
| Venttiilien letkut           | 34   |
| Venttiilit                   | 26   |
| Virheet                      |      |
| Järjestelmävirheet           | 38   |
| Prosessivirheet              | 39   |
| Virheilmoitukset             | 38   |
|                              |      |

### Y

| Yhdenmukaisuusvakuutus | 8  |
|------------------------|----|
| Ympäristö              | 43 |

### Saastumisilmoitus

Hyvä asiakkaamme,

Työturvallisuusmääräykset edellyttävät, että meidän on saatava Teiltä tämä lomake täytettynä ennen kuin voimme käsitellä tilauksenne. Liittäkää tämä lomake aina laitteen mukaan. Liittäkää myös mahdolliset muut turvallisuutta ja käsittelyä koskevat ohjeet laitteen mukaan.

| Laitteen tai anturin tyyppi:  | Sarjanumero: |                |
|-------------------------------|--------------|----------------|
| Mitattu aine / konsentraatio: | Lämpötila:   | Paine:         |
| Laitteen puhdistustapa:       | Johtavuus:   | Viskositeetti: |

Laitteen kanssa kosketuksissa olleeseen aineeseen liittyvät varoitukset:

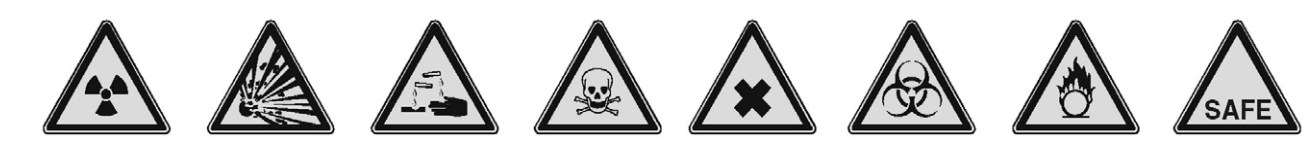

radioaktiivinen räjähtävä syövyttävä

- myrkyl- terver linen vaara
  - terveydelle vaarallinen

biologisesti

vaarallinen

syttyvä turva

turvallinen

Merkitkää, mitkä yllä olevista varoitusmerkeistä kuvaavat ainetta, jonka kanssa laite on ollut kosketuksissa.

### Palautuksen syy:

### Yrityksen tiedot:

| Yritys:           |  |
|-------------------|--|
| Osoite:           |  |
| Yhteyshenkilö:    |  |
| Osasto:           |  |
| Puhelinnumero:    |  |
| Fax / sähköposti: |  |
| Tilausnumero:     |  |

Vakuutan, että laite on puhdistettu yleisen teollisuudessa käytetyn hyvän tavan mukaisesti ja se täyttää kaikki määräykset. Laitteen käsittely ei aiheuta vaaraa käsittelyyn osallistuville henkilöille.

Päiväys

Lisätietoja huolloista ja korjauksista saat osoitteesta www.services.endress.com

Leima ja sitova allekirjoitus

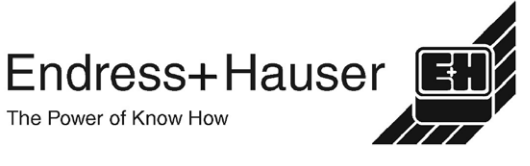

Europe

Austria - Wien

□ Endress+Hauser Ges.m.b.H Tel. (01) 88 05 60, Fax (01) 88 05 63 35

Belarus – Minsk Belorgsintez Tel. (017) 2 50 84 73, Fax (017) 2 50 85 83

Belgium / Luxembourg – Bruxelles □ Endress+Hauser S.A. / N.V. Tel. (02) 2 48 06 00, Fax (02) 2 48 05 53

Bulgaria – Sofia Intertech-Automation Ltd. Tel. (02) 9 62 71 52, Fax (02) 9 62 14 71

Croatia – Zagreb □ Endress+Hauser GmbH+Co Tel. (01) 6 63 77 85, Fax (01) 6 63 78 23

Cyprus – Nicosia I+G Electrical Services Co. Ltd. Tel. (02) 48 47 88, Fax (02) 48 46 90

Czech Republic – Praha Endress+Hauser Czech s.r.o. Tel. (02) 66 78 42 00, Fax (026) 66 78 41 79

Denmark - Søborg □ Endress+Hauser A/S Tel. (70) 13 11 32, Fax (70) 13 21 33

Estonia – Tartu Flvi-Aqua OÜ Tel. (7) 30 27 32, Fax (7) 30 27 31

Finland – Helsinki Metso Endress+Hauser Ov Tel. (204) 8 31 60, Fax (204) 8 31 61

France – Huningue □ Endress+Hauser S.A Tel. (389) 69 67 68, Fax (389) 69 48 02

Germany - Weil am Rhein Endress+Hauser Messtechnik GmbH+Co KG Tel. (07621) 9 75 01, Fax (07621) 97 55 55

Great Britain - Manchester Endress+Hauser Ltd. Tel. (0161) 2 86 50 00, Fax (0161) 9 98 18 41

Greece – Athens I & G Building Services Automation S.A Tel. (01) 9 24 15 00, Fax (01) 9 22 17 14

Hungary – Budapest D Endress+Hauser Magyarország Tel. (01) 4 12 04 21, Fax (01) 4 12 04 24

Iceland – Reykjavik Sindra-Stál hf Tel. 5 75 00 00. Fax 5 75 00 10

Ireland – Clane / County Kildare Elomeaco Endress+Hauser I td Tel. (045) 86 86 15, Fax (045) 86 81 82

Italy - Cernusco s/N. Milano Endress+Hauser S.p.A Tel. (02) 92 19 21, Fax (02) 92 19 23 62

Latvia – Riga Elekoms Ltd. Tel. (07) 33 64 44. Fax (07) 33 64 48

Lithuania – Kaunas UAB Agava Ltd Tel. (03) 7 20 24 10, Fax (03) 7 20 74 14

Macedonia – Beograd Meris d.o.o Tel. (11) 44 42 96 6. Eax (11) 30 85 77 8

Moldavia – Chisinau S.C. Techno Test SBI Tel. (02) 22 61 60, Fax (02) 22 83 13

Netherlands - Naarden □ Endress+Hauser B.V Tel. (035) 6 95 86 11, Fax (035) 6 95 88 25

http://www.endress.com

BA 380C/07/en/10.03

51514215

Norway - Lierskogen □ Endress+Hauser A/S Tel. 32 85 98 50, Fax 32 85 98 51

Poland – Wroclaw Endress+Hauser Polska Sp. z o.o. Tel. (071) 7 80 37 00, Fax (071) 7 80 37 60

Portugal - Cacem Endress+Hauser Lda Tel. (21) 4 26 72 90, Fax (21) 4 26 72 99

Romania – Bucharest Romconseng S.R.L Tel. (021) 41 12 50 1, Fax (021) 41 01 63 4 Russia – Moscow

□ Endress+Hauser GmbH+Co Tel. (095) 78 32 85 0, Fax (095) 78 32 85 5

Slovak Republic – Bratislava Transcom Technik s.r.o. Tel. (2) 44 88 86 90, Fax (2) 44 88 71 12

Slovenia – Ljubljana □ Endress+Hauser (Slovenija) D.O.O. Tel. (01) 5 19 22 17, Fax (01) 5 19 22 98

Spain - Sant Just Desvern Endress+Hauser S.A Tel. (93) 4 80 33 66, Fax (93) 4 73 38 39

Sweden – Sollentuna Endress+Hauser AB Tel. (08) 55 51 16 00, Fax (08) 55 51 16 55

Switzerland – Beinach/BL 1 □ Endress+Hauser Metso AG Tel. (061) 7 15 75 75, Fax (061) 7 11 16 50

Turkev – Levent/Istanbul Intek Endüstriyel Ölcü ve Kontrol Sistemleri Tel. (0212) 2 75 13 55, Fax (0212) 2 66 27 75

Ukraine – Kiev Photonika GmbH Tel. (44) 2 68 81 02, Fax (44) 2 69 07 05

Yugoslavia Republic – Beograd Meris d.o.o Tel. (11) 4 44 29 66. Fax (11) 3 08 57 78

#### Africa

Algeria – Annaba Symes Systemes et Mesures Tel. (38) 88 30 03, Fax (38) 88 30 02

Egypt – Heliopolis/Cairo Anasia Egypt For Trading (S.A.E.) Tel. (02) 2 68 41 59, Fax (02) 2 68 41 69

Morocco – Casablanca Oussama S.A Tel. (02) 22 24 13 38, Fax (02) 2 40 26 57

Rep. South Africa – Sandton Endress+Hauser (Pty.) Ltd Tel. (011) 2 62 80 00, Fax (011) 2 62 80 62

Tunisia – Tunis CMR Controle, Maintenance et Regulation Tel. (07) 17 93 07 7, Fax (07) 17 88 59 5

#### America

Argentina – Buenos Aires □ Endress+Hauser Argentina S.A. Tel. (11) 45 22 79 70, Fax (11) 45 22 79 09

Brazil – Sao Paulo Samson Endress+Hauser Ltda Tel. (011) 50 33 43 33, Fax (011) 50 31 30 67

Canada - Burlington, Ontario Endress+Hauser Canada Ltd Tel. (905) 68 19 29 2, Fax (905) 68 19 44 4

Chile – Santiago de Chile □ Endress+Hauser (Chile) Ltd Tel. (02) 3 21 30 09, Fax (02) 3 21 30 25 Colombia - Bogota D.C. Colsein I tda Tel. (01) 2 36 76 59, Fax (01) 6 10 78 68

Costa Rica - San Jose Euro-Tec S.A Tel. 2 20 28 08. Fax 2 96 15 42

Ecuador – Quito Insetec Cia. Ltda Tel. (02) 2 26 91 48, Fax (02) 2 46 18 33

El Salvador – San Salvador Automatizacion y Control Industrial de El Salvador, S.A. de C.V. Tel. 2 60 24 24, Fax 2 60 56 77

Guatemala - Ciudad de Guatemala Automatizacion y Control Industrial, S.A. Tel. (03) 34 59 85, Fax (03) 32 74 31

Honduras – San Pedro Sula, Cortes Automatizacion y Control Industrial de Honduras, S.A. de C.V. Tel. 5 57 91 36. Fax 5 57 91 39

Mexico – México, D.F □ Endress+Hauser (México), S.A. de C.V. Tel. (5) 5 55 68 24 07, Fax (5) 5 55 68 74 59

Nicaragua – Managua Automatización y Control Industrial de Nicaragua, S.A. Tel. 2 22 61 90, Fax 2 28 70 24

Peru – Miraflores Corsusa International Tel. (1) 44 41 20 0. Fax (1) 44 43 66 4

USA – Greenwood, Indiana Endress+Hauser Inc Tel. (317) 5 35 71 38, Fax (317) 5 35 84 98

USA - Norcross, Atlanta Endress+Hauser Systems & Gauging Inc. Tel. (770) 4 47 92 02, Fax (770) 4 47 57 67

Venezuela – Caracas Controval C.A. Tel. (212) 9 44 09 66. Fax (212) 9 44 45 54

#### Asia

Azerbaijan – Baku Modcon Systems - Baku

Tel. (12) 92 98 59, Fax (12) 99 13 72

Brunei – Negara Brunei Darussalam American International Industries (B) Sdn. Bhd.

Tel. (3) 22 37 37, Fax (3) 22 54 58

Cambodia – Khan Daun Penh, Phom Penh Comin Khmere Co. Ltd. Tel. (23) 42 60 56. Fax (23) 42 66 22

China – Shanghai □ Endress+Hauser (Shanghai) Instrumentation Co. Ltd. Tel. (021) 54 90 23 00, Fax (021) 54 90 23 03

China – Beijing Endress+Hauser (Beijing) Instrumentation Co. Ltd. Tel. (010) 65 88 24 68, Fax (010) 65 88 17 25

Hong Kong – Tsimshatsui / Kowloon Endress+Hauser (H.K.) Ltd. Tel. 8 52 25 28 31 20, Fax 8 52 28 65 41 71

India – Mumbai Endress+Hauser (India) Pvt. I td Tel. (022) 56 93 83 33, Fax (022) 56 93 88 330

Indonesia – Jakarta PT Grama Bazita Tel. (21) 7 95 50 83, Fax (21) 7 97 50 89

Iran – Tehran Patsa Industry Tel. (021) 8 72 68 69, Fax (021) 8 71 96 66 Israel – Netanya Instrumetrics Industrial Control Ltd. Tel. (09) 8 35 70 90, Fax (09) 8 35 06 19

Japan – Tokyo Sakura Endress Co. Ltd. Tel. (0422) 54 06 11, Fax (0422) 55 02 75

Jordan – Amman A.P. Parpas Engineering S.A. Tel. (06) 5 53 92 83, Fax (06) 5 53 92 05

Kazakhstan – Almaty **BEL** Electro Tel. (72) 30 00 28, Fax (72) 50 71 30

Korea, South - Seoul □ Endress+Hauser (Korea) Co. Ltd Tel. (02) 26 58 72 00, Fax (02) 26 59 28 38

Kuwait - Safat United Technical Services Est. For General Trading Tel. 2 41 12 63, Fax 2 41 15 93

Lebanon – Ibeil Main Entry Network Engineering Tel. (3) 94 40 80, Fax (9) 54 80 38

Malavsia – Shah Alam, Selangor Darul Ehsan Endress+Hauser (M) Sdn. Bhd. Tel. (03) 78 46 48 48, Fax (03) 78 46 88 00

Pakistan – Karachi Speedy Automation Tel. (021) 7 72 29 53, Fax (021) 7 73 68 84

Philippines - Pasig City, Metro Manila Endress+Hauser (Phillipines) Tel. (2) 6 38 18 71, Fax (2) 6 38 80 42

Saudi Arabia – Jeddah Anasia Trading Est. Tel. (02) 6 53 36 61, Fax (02) 6 53 35 04

Singapore – Singapore Endress+Hauser (S.E.A.) Pte. Ltd. Tel. (65) 66 82 22, Fax (65) 66 68 48

Sultanate of Oman – Ruwi Mustafa & Sultan Sience & Industry Co. L.L.C. Tel. 63 60 00. Fax 60 70 66

Taiwan – Taipei Kingjarl Corporation Tel. (02) 27 18 39 38, Fax (02) 27 13 41 90

Thailand – Bangkok 10210 Endress+Hauser (Thailand) I td. Tel. (2) 9 96 78 11-20, Fax (2) 9 96 78 10

United Arab Emirates – Dubai Descon Trading L.L.C Tel. (04) 2 65 36 51, Fax (04) 2 65 32 64

Uzbekistan – Tashkent Im Mexatronika-Tes Tel. (71) 1 91 77 07, Fax (71) 1 91 76 94

Vietnam – Ho Chi Minh City Tan Viet Bao Co. Ltd. Tel. (08) 8 33 52 25, Fax (08) 8 33 52 27

#### Australia + New Zealand

Australia - North Ryde NSW 2113 Endress+Hauser Australia Pty. Ltd Tel. (02) 88 77 70 00, Fax (02) 88 77 70 99

New Zealand – Auckland EMC Industrial Group Ltd. Tel. (09) 4 15 51 10, Fax (09) 4 15 51 15

#### All other countries

Endress+Hauser GmbH+Co. KG Instruments International Weil am Rhein, Germany Tel. (07621) 9 75 02, Fax (07621) 97 53 45

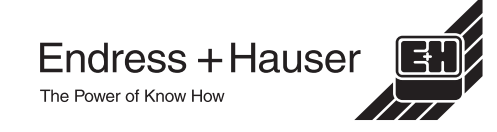

Members of the Endress+Hauser group 05.03

Printed in Germany / FM+SGML 6.0 / DT